新北市教網

### 新北市教網中心 無線網路設定實作 無線行動箱設計 支援教師

# alfred@ntpc.edu.tw

李煌

80723456#517

# 課程時間分配

| 時間          | 課程內容                                                                                                    |
|-------------|----------------------------------------------------------------------------------------------------|
| 09:00-11:00 | 無線網路設定<br>網路架構說明、Radius Server、NTPC、<br>NTPCRoaming Lab.1 ntpc無線路由實作                                                                                                    |
| 11:10-12:00 | NTPC-Mobile 802.1X<br>NTPC-WPA2 占3無線路由說明 Lab.2 Mac、WPA2無線路由實作                                                                                                    |
| 13:00-15:00 | FAT AP認證<br>THIN AP設定(CAWAP vs 固定AC ip)<br>DWC2000 WPA2認證Web Portal認證 L3 MAC認證<br>Tunnul Mode、Bridge Mode、Router Mode<br>Firewall Mobile 認證 VS SNGN架構<br>AutoProvision Profile Lab.3 Tshoot |
| 15:10-16:00 | 無線行動箱設計<br>Dlink<br>Fortinet<br>Tshoot                                                                                                    |

#### 新北市高國中小學校園網路架構

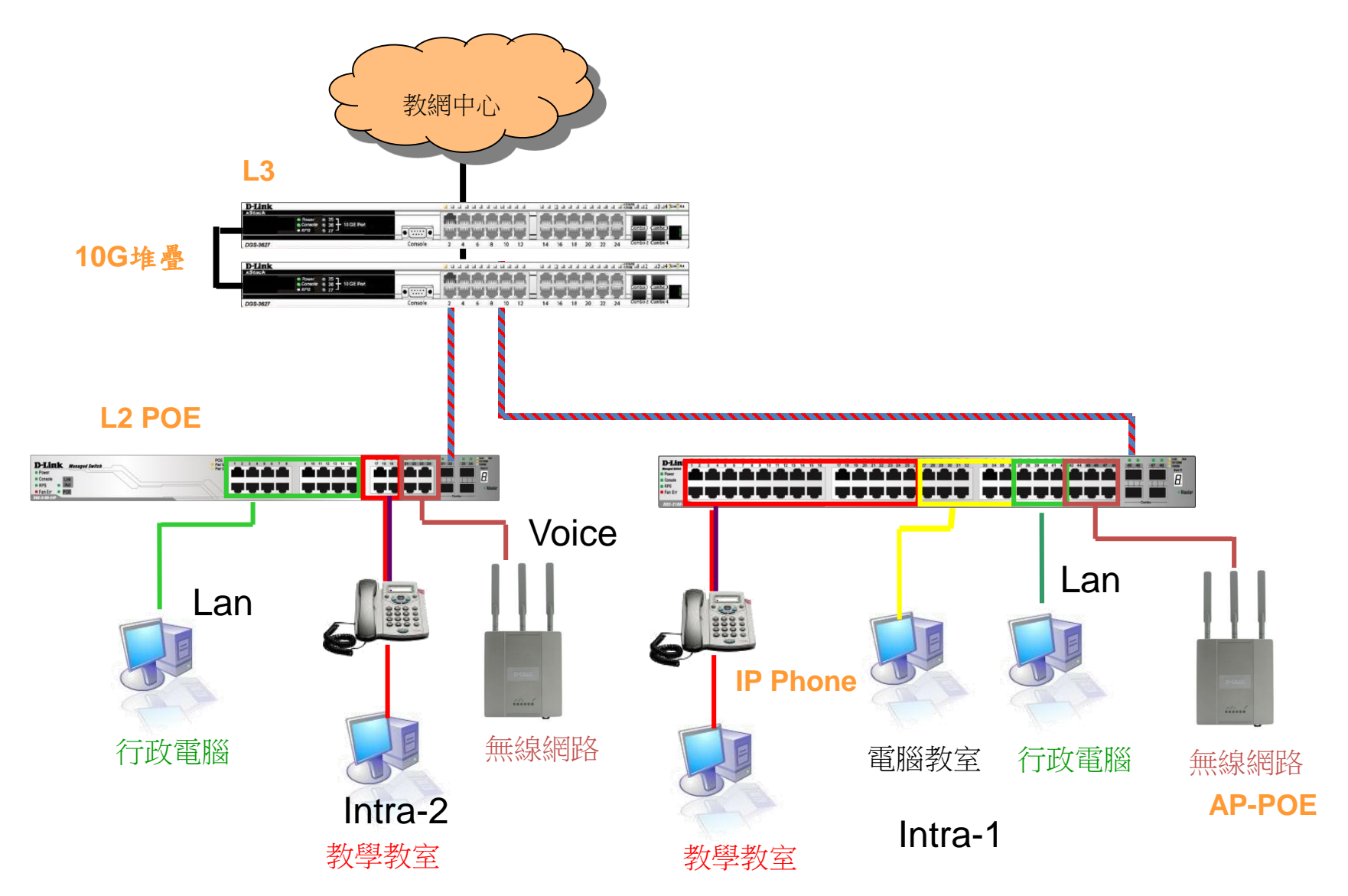

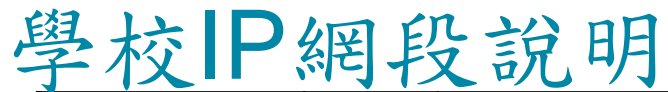

| Vlan    | VID | 網段                    | IPv6                  | 用途                          |
|---------|-----|-----------------------|-----------------------|-----------------------------|
| Mgt     | 1   | 10.226.76.254         | 2001:288:22xx:1::/64  | 網管用                         |
| Wan     | 2   | 163.20.203.89/29      | 2001:288:2201::/124   | 對外連結網段                      |
| Lan     | 5   | 163.20.172.254/2<br>4 | 2001:288:22xx:5::/64  | 行政用                         |
| dsa_wan | 8   | 10.253.76.254/24      | 2001:288:22xx:8::/64  | DSA-WAN IP<br>(10.253.76.1) |
| Intra-1 | 10  | 10.231.76.254/24      | 2001:288:22xx:10::/64 | 電腦教室                        |
| Intra-2 | 20  | 10.241.76.254/24      | 2001:288:22xx:20::/64 | 教學教室                        |
| Voice   | 25  | 10.243.76.0/24        | 2001:288:22xx:25::/64 | VoIP                        |
| Wlan    | 30  | 10.251.76.254/24      | 2001:288:22xx:30::/64 | 無線網路 (IP移至<br>DSA-3600使用)   |
| WPA2    | 35  | 10.245.76.0/24        | 2001:288:22xx:35::/64 | 無線WAP2用                     |
| мас     | 36  | 10.247.76.0/24        | 2001:288:22xx:36::/64 | 無線Mobile用                   |

#### **Radius Server**

- Authenticator(Dlink 3620)帶的HOST IP
- Radius Server(Winoc)是否已經加入 Authenticator ip
- Key「共享密碼」 (Shared secret)
- Firewall udp port 1812-1813

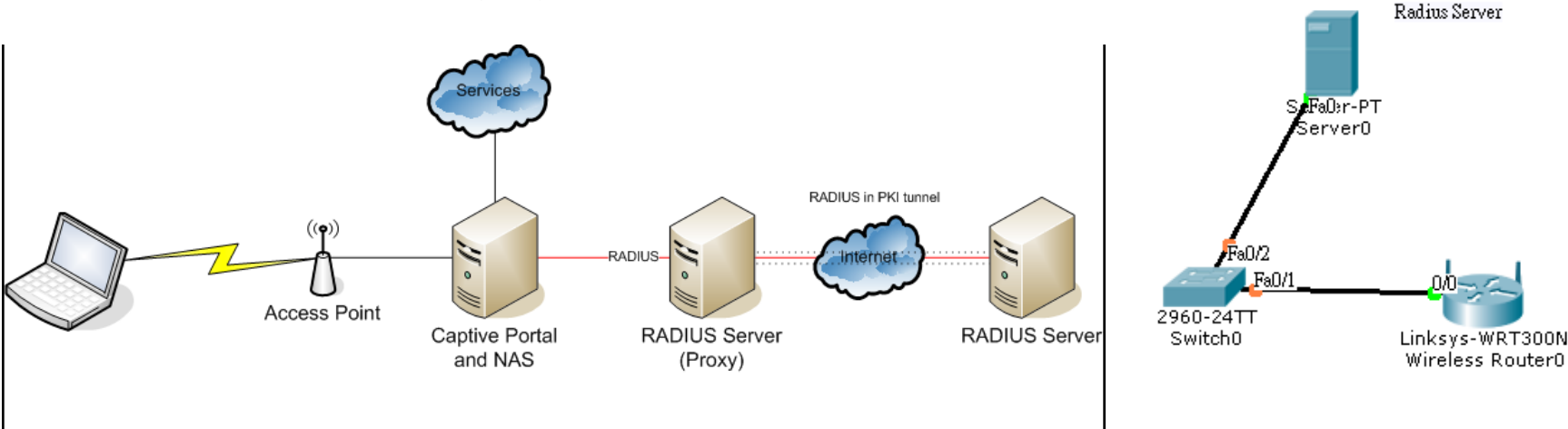

# 無線網路環境類型

- 家庭小型無線網路環境
  - Cisco LinKsys 、 Dlink...
  - 隱藏SSID + Password
- 中型校園網路
  - 學校SNGN架構,路由設定
  - Local User 認證
- 大型區域網路
  - Radius 認證
  - Thin AP

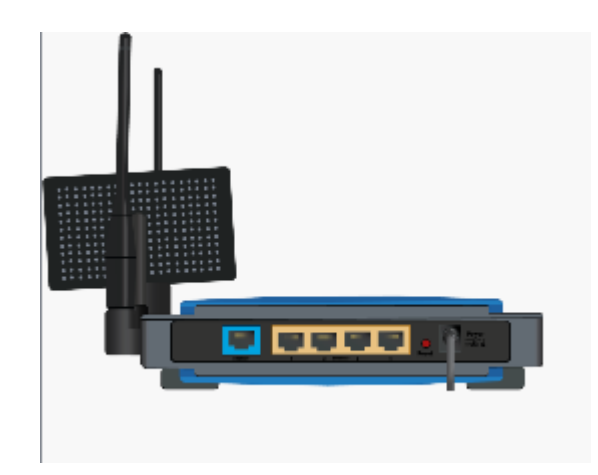

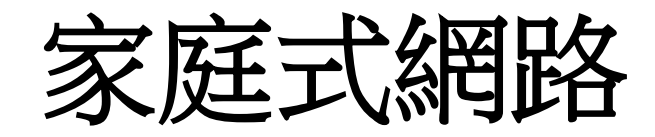

- Cisco PT6.0
- 模擬AP設定
  - WAN(PPPoE,Static ip)
  - WLAN
  - -LAN
  - DHCP
  - -NAT

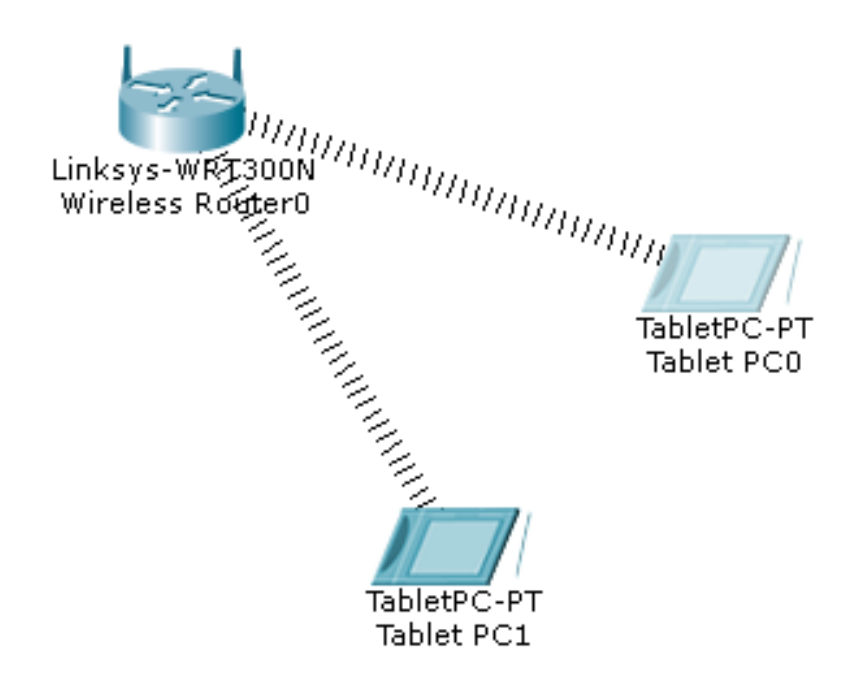

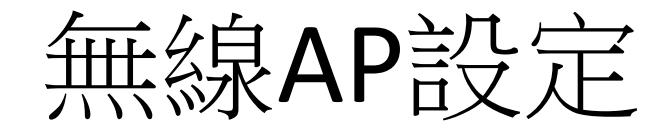

#### 設定分為三部分

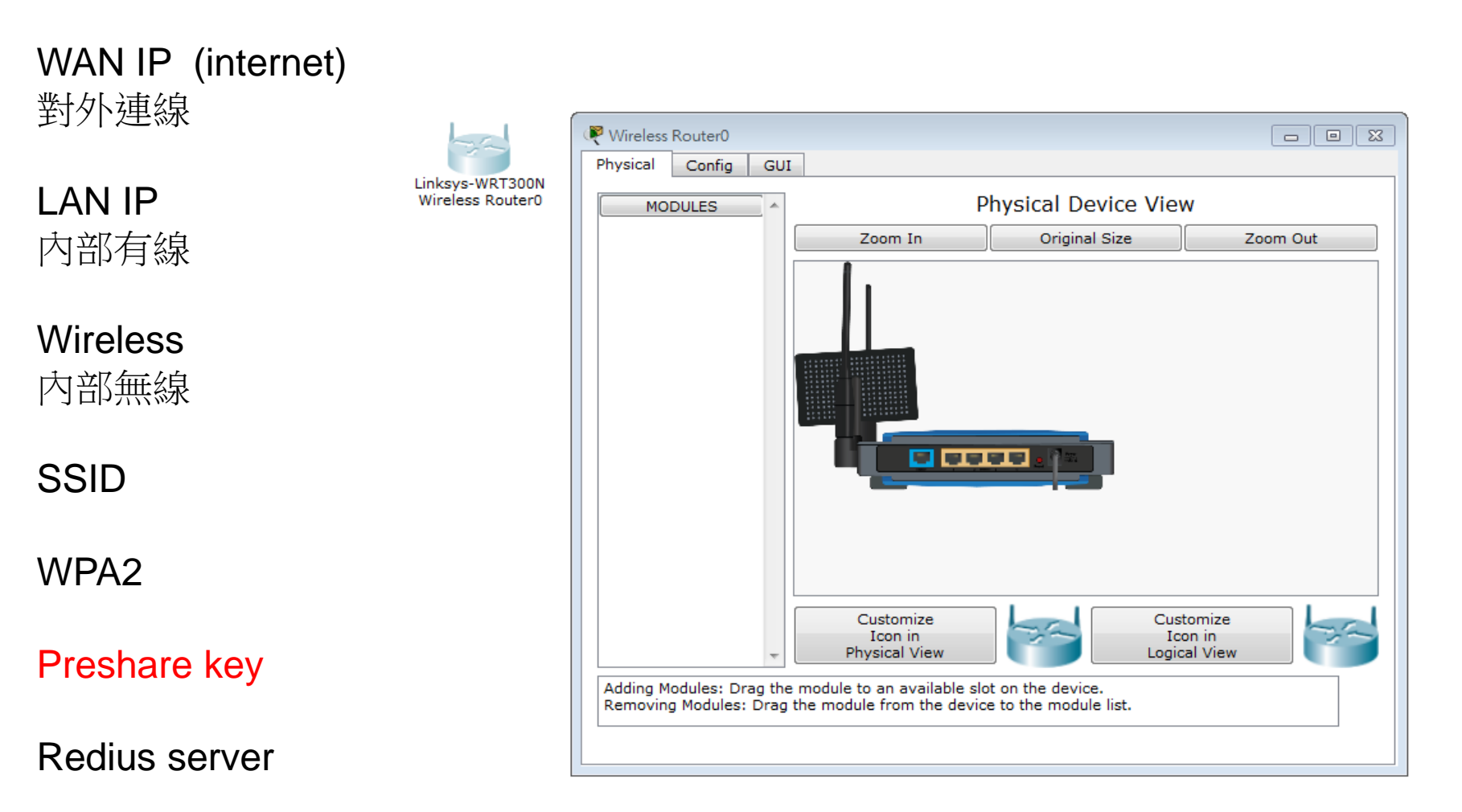

| Q | Wireless Router0                                                         |                                                              |              |
|---|--------------------------------------------------------------------------|--------------------------------------------------------------|--------------|
| F | Physical Config 🗸                                                        |                                                              |              |
|   | LINKSYS*<br>A Division of Cisco Systems, Inc.                            | Firmware Vers                                                | ion: v0.93.3 |
|   |                                                                          | Wireless-N Broadband Ro<br>Access Applications               | uter WRI300N |
|   | Setup                                                                    | Setup Wireless Security Restrictions & Gaming Administra     | ation Status |
|   |                                                                          | Basic Setup DDNS MAC Address Clone Adva                      | nced Routing |
|   | Internet Setup                                                           | Automatic Configuration - DHCP -                             | Help         |
|   | Connection type                                                          |                                                              |              |
|   | Optional Settings<br>(required by some<br>internet service<br>providers) | Host Name:<br>Domain Name:<br>MTU: Size: 1500                |              |
|   |                                                                          |                                                              |              |
|   | Network Setup                                                            | IP Address: 192 . 168 . 0 . 1<br>Subnet Mask: 255.255.25.0 - |              |
|   | DHCP Server<br>Settings                                                  | DHCP<br>Server:                                              |              |
|   |                                                                          | Start IP Address: 192.168.0. 100                             |              |
|   |                                                                          | Maximum number 50<br>of Users:                               |              |
|   |                                                                          | IP Address Range: 192.168.0.100 - 149                        |              |
|   |                                                                          | Client Lease Time: 0 minutes (0 means one day)               | 0            |
|   |                                                                          | Static DNS 1: 0 . 0 . 0 . 0                                  | 9            |

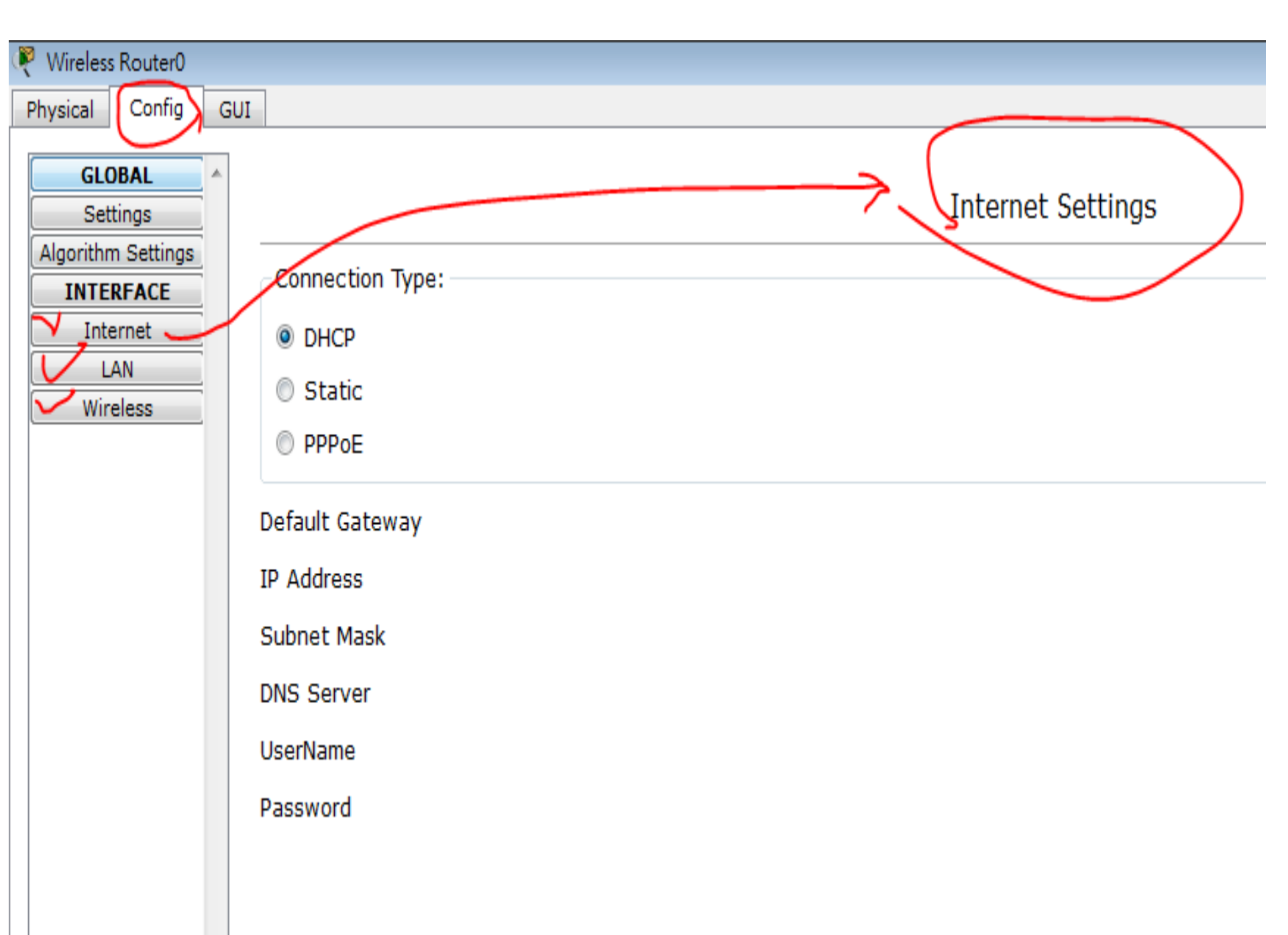

#### 功能要求

- 1.用一台L2 switch
- 2.接一台無線AP
- 3.讓PC可以取得ip
- 4.讓無線載具可以取得ip
- 5.無線載具與PC互ping會通

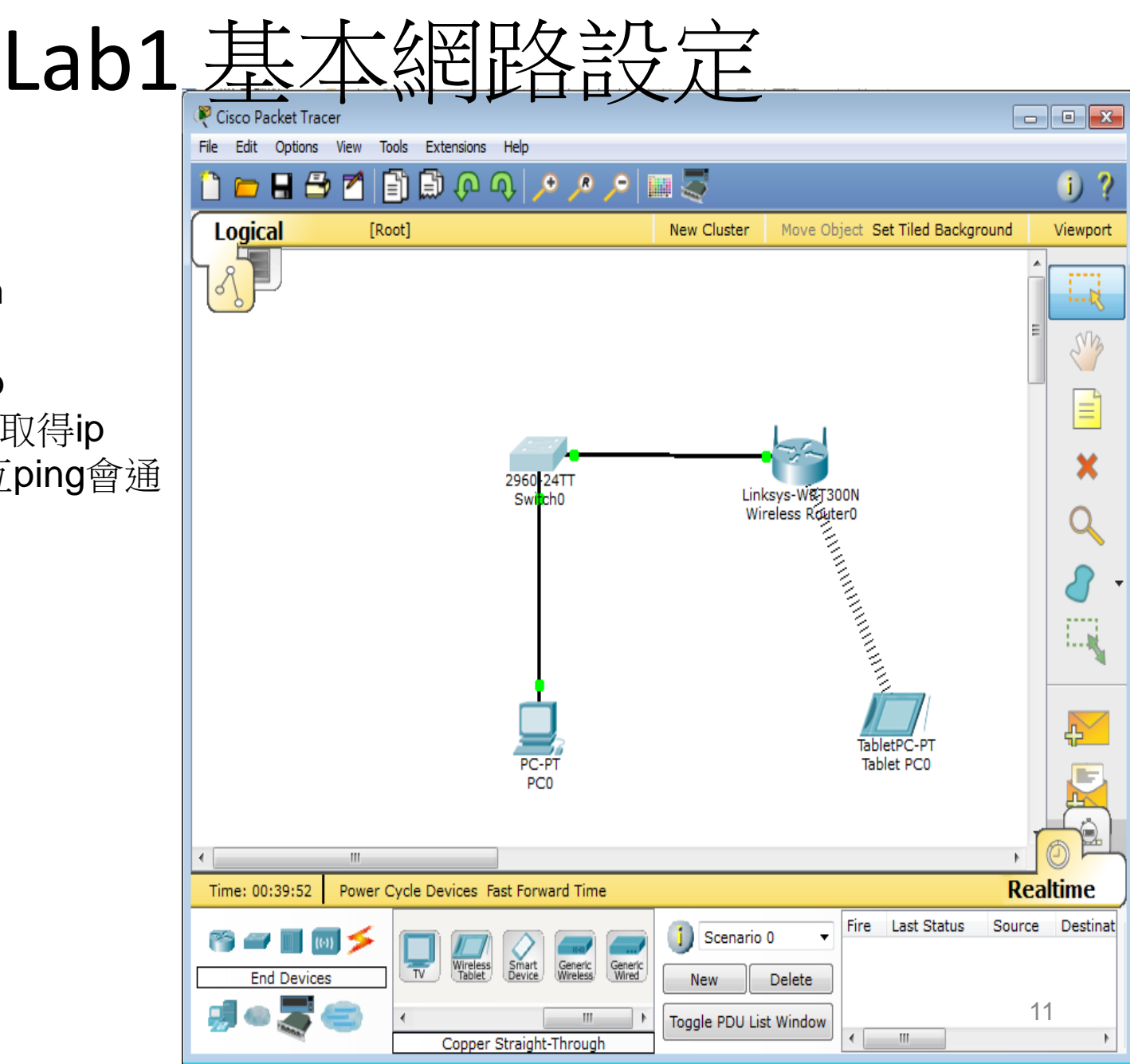

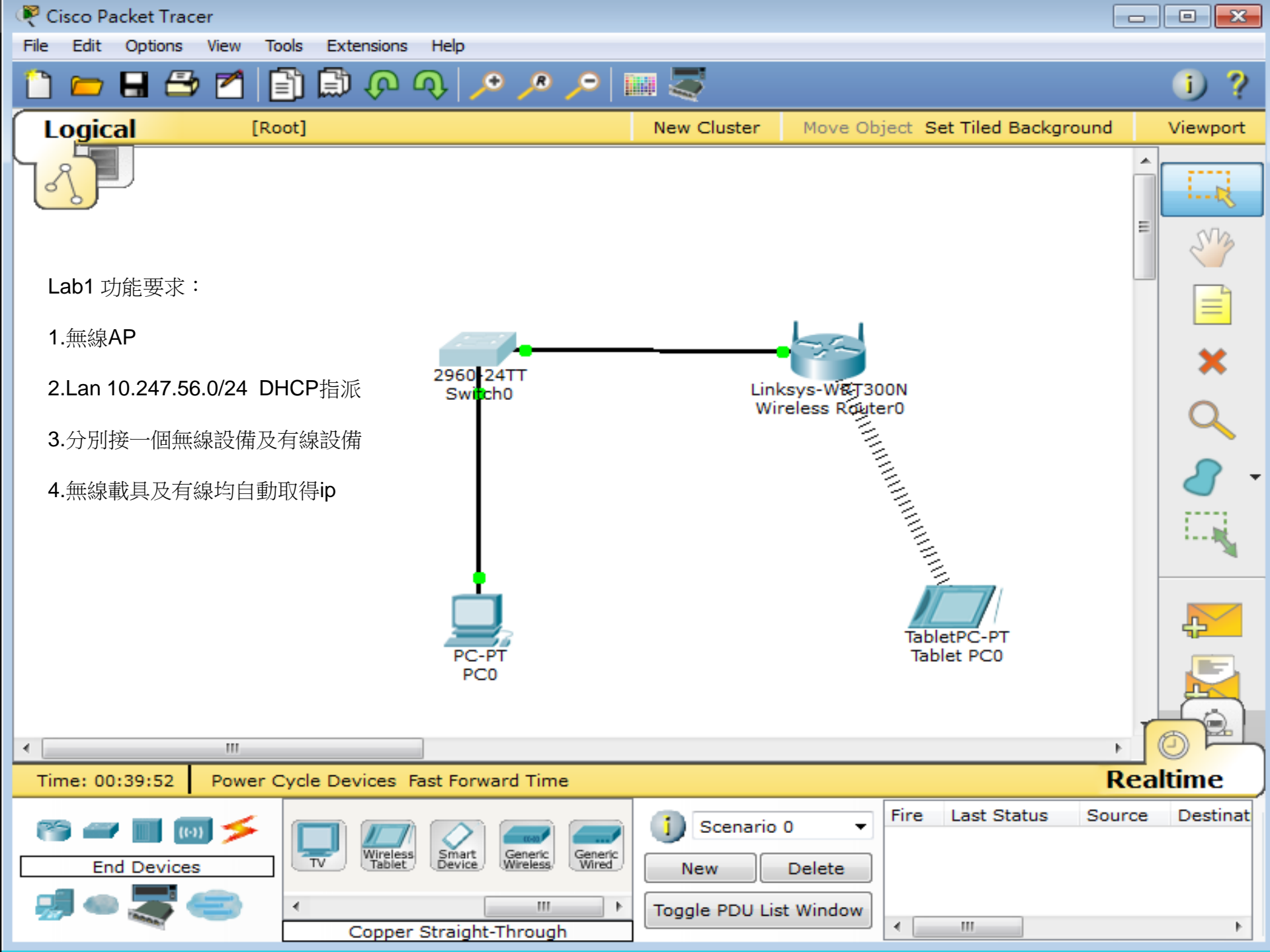

# DHCP問題發生原因LAB及排除

- Linksys LAB
- 內網DHCP取得192.168.X.X問題
- 判斷方式及故障排除
  是否取得正確的vlan ip上enctc.ntpc.edu.tw確認
- 若有錯誤ip,請工程師查出發dhcp的port,
  shutdown port
- 校內若是沒有私設DHCP請工程師上DHCP snooping設定。
  - DHCP snooping防堵私自架設DHCP伺服器

### 各校分配網段查詢 https://enctc.ntpc.edu.tw

首頁 > 網路服務 > 網路設定 > 連線單位IPv4分配

連線單位IPv4分配

| 連線  | 行政用LAN網段          | 電腦教室           | 教學用            | 網路電話VolP       | 無線網路NTPC       | 無線網路WPA2       | 無線網路Mobile     | NAT IP Range   |
|-----|-------------------|----------------|----------------|----------------|----------------|----------------|----------------|----------------|
| 單位  |                   | (intra-1)      | (intra-2)      | ]              |                |                |                |                |
| 欽賢  | 163.20.182.64/27  | 10.231.0.0/24  | 10.241.0.0/24  | 10.243.0.0/24  | 10.251.0.0/24  | 10.245.0.0/24  | 10.247.0.0/24  | 163.20.242.252 |
| 國中- |                   |                |                |                |                |                |                |                |
| 鼻頭  |                   |                |                |                |                |                |                |                |
| 分校  |                   |                |                |                |                |                |                |                |
| 福和  | 163.20.173.0/24   | 10.231.67.0/24 | 10.241.67.0/24 | 10.243.67.0/24 | 10.251.67.0/24 | 10.245.67.0/24 | 10.247.67.0/24 | 163.20.242.1   |
| 國中  |                   |                |                |                |                |                |                |                |
| 中和  | 163.20.120.0/24   | 10.231.2.0/24  | 10.241.2.0/24  | 10.243.2.0/24  | 10.251.2.0/24  | 10.245.2.0/24  | 10.247.2.0/24  | 163.20.242.2   |
| 國中  |                   |                |                |                |                |                |                |                |
| 三峽  | 163.20.129.0/24   | 10.231.3.0/24  | 10.241.3.0/24  | 10.243.3.0/24  | 10.251.3.0/24  | 10.245.3.0/24  | 10.247.3.0/24  | 163.20.242.3   |
| 國中  |                   |                |                |                |                |                |                |                |
| 中園  | 163.20.62.0/25    | 10.231.4.0/24  | 10.241.4.0/24  | 10.243.4.0/24  | 10.251.4.0/24  | 10.245.4.0/24  | 10.247.4.0/24  | 163.20.242.4   |
| 國小  |                   |                |                |                |                |                |                |                |
| 安溪  | 163.20.95.128/25  | 10.231.5.0/24  | 10.241.5.0/24  | 10.243.5.0/24  | 10.251.5.0/24  | 10.245.5.0/24  | 10.247.5.0/24  | 163.20.242.5   |
| 國小  |                   |                |                |                |                |                |                |                |
| 昌福  | 163.20.239.128/25 | 10.231.6.0/24  | 10.241.6.0/24  | 10.243.6.0/24  | 10.251.6.0/24  | 10.245.6.0/24  | 10.247.6.0/24  | 163.20.242.6   |
| 國小  |                   |                |                |                |                |                |                |                |
|     |                   |                |                |                |                |                |                |                |

#### Vlan 2 Default Route

#### 路由器位址:學校Dlink L3 vlan2 interface ip 預設閘道:中心端Fortigate 3950 firewall Vdom interface ip

<u>首頁 > 網路服務 > 網路設定 > 光纖連線單位</u>

#### 光纖連線單位

| 單位名稱        | 分區別  | 區   | 專線號碼        | 路由器位址          | 子網路遮罩           | 預設閘道           |
|-------------|------|-----|-------------|----------------|-----------------|----------------|
| 青山國中小       | 七星分區 | 汐止區 | 264YD000013 | 163.20.202.57  | 255.255.255.248 | 163.20.202.62  |
| 樟樹國中        | 七星分區 | 汐止區 | 264YD000014 | 163.20.202.65  | 255.255.255.248 | 163.20.202.70  |
| 長安國小        | 七星分區 | 汐止區 | 264YD000020 | 163.20.202.169 | 255.255.255.248 | 163.20.202.174 |
| 北峰國小        | 七星分區 | 汐止區 | 264YD000002 | 163.20.208.193 | 255.255.255.248 | 163.20.208.198 |
| 北港國小        | 七星分區 | 汐止區 | 264YD000003 | 163.20.208.201 | 255.255.255.248 | 163.20.208.206 |
| 汐止國中        | 七星分區 | 汐止區 | 264YD000004 | 163.20.208.209 | 255.255.255.248 | 163.20.208.214 |
| 市立秀峰高中      | 七星分區 | 汐止區 | 264YD000005 | 163.20.209.1   | 255.255.255.248 | 163.20.209.6   |
| 秀峰國小        | 七星分區 | 汐止區 | 264YD000006 | 163.20.209.9   | 255.255.255.248 | 163.20.209.14  |
| 金龍國小        | 七星分區 | 汐止區 | 264YD000007 | 163.20.209.17  | 255.255.255.248 | 163.20.209.22  |
| 東山國小        | 七星分區 | 汐止區 | 264YD000010 | 163.20.209.25  | 255.255.255.248 | 163.20.209.30  |
| <b>崇德國小</b> | 七星分區 | 汐止區 | 264YD000008 | 163.20.209.97  | 255.255.255.248 | 163.20.209.102 |
| 樟樹國小        | 七星分區 | 汐止區 | 264YD000009 | 163.20.209.169 | 255.255.255.248 | 163.20.209.174 |
| 白雲國小        | 七星分區 | 汐止區 | 227YD000208 | 163.20.209.193 | 255.255.255.248 | 163.20.209.198 |
| 汐止國小        | 七星分區 | 汐止區 | 264YD000011 | 163.20.209.233 | 255.255.255.248 | 163.20.209.238 |
| 保長國小        | 七星分區 | 汐止區 | 264YD000012 | 163.20.209.241 | 255.255.255.248 | 163.20.209.246 |

校園網路Lab拓譜圖

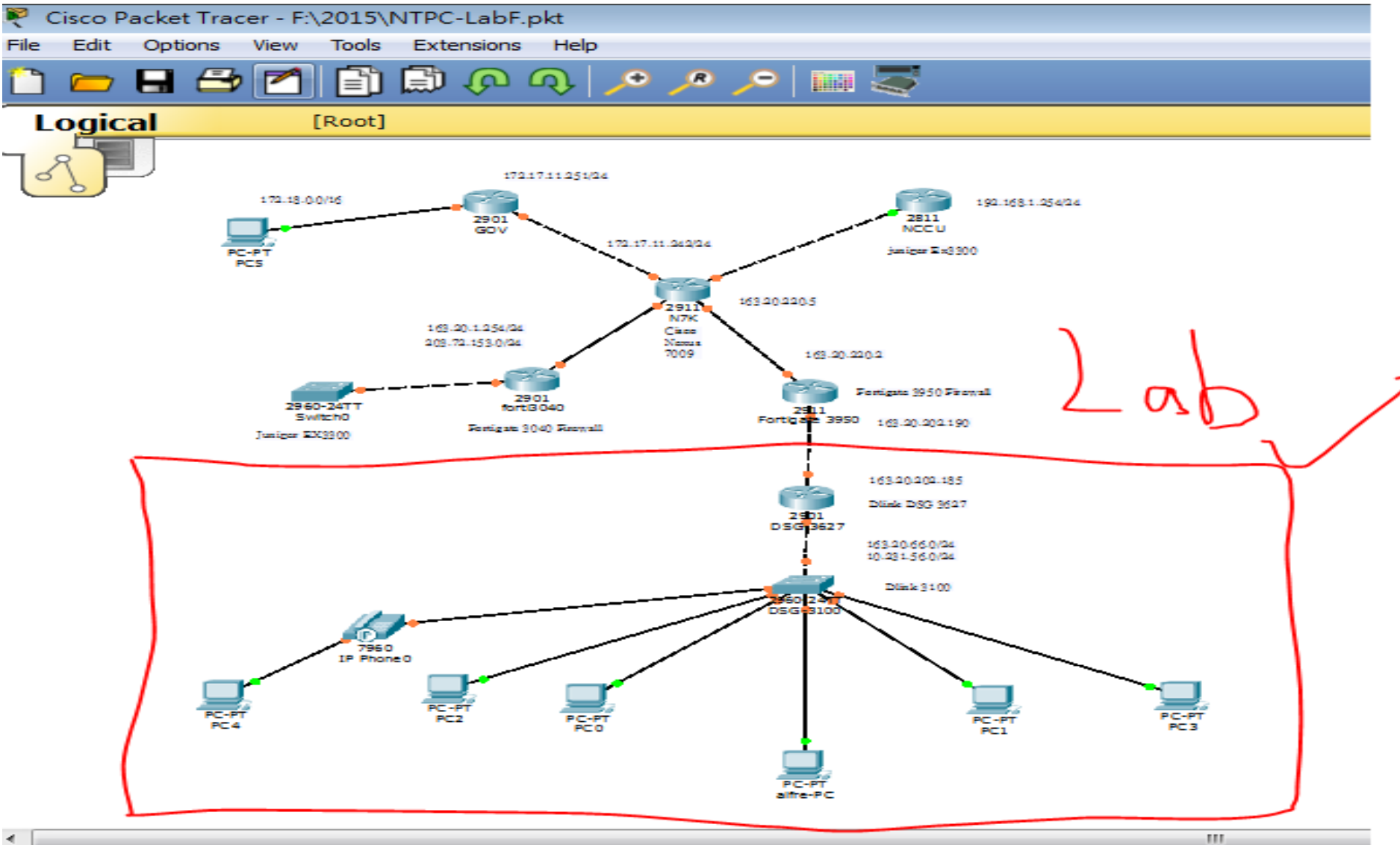

# 看懂SNGN管理網站及用途

- Sngn.enctc.ntpc.edu.tw
- 網路拓譜圖
- 無線網路拓譜圖
- L3 ip
- L2 ip
- AP Controller ip
- TroubleShoot

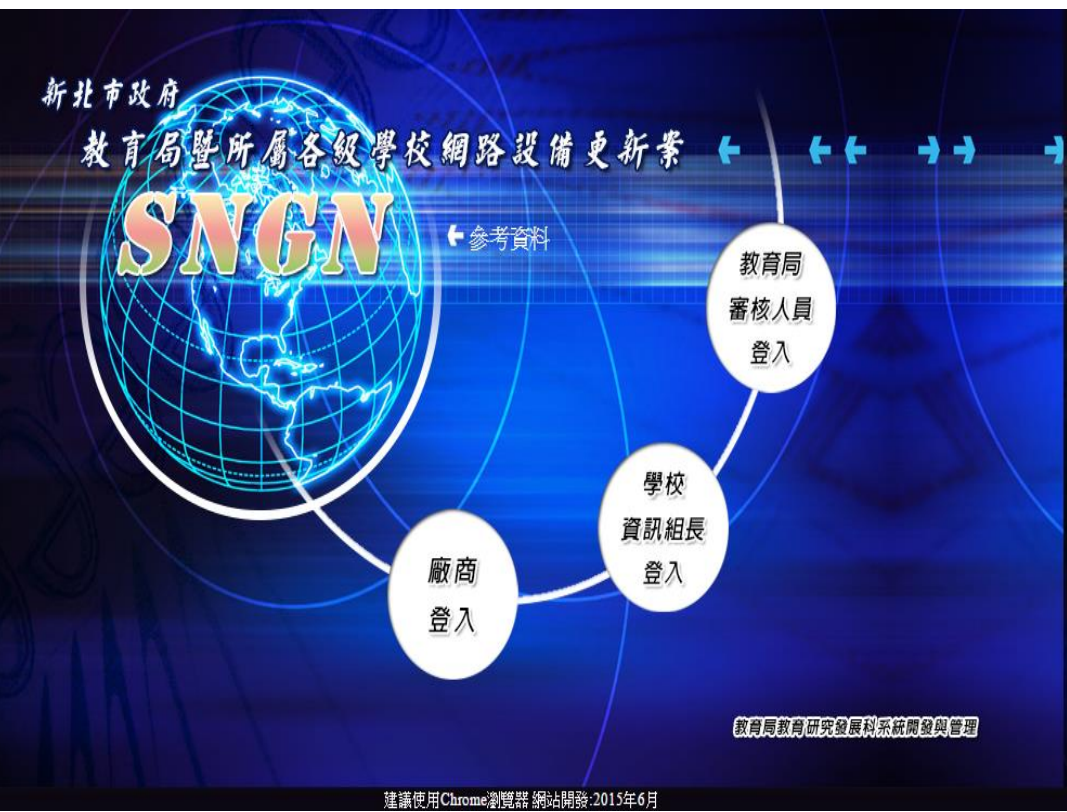

## 編碼說明

- S site survey 場勘時的設備
- N 新設備
- O 舊設備
- Sn 堆疊n台
- 已使用port
- 預估使用port
- 學校目前線上待換L2 switch數
- 使用總port數=已使用port+ol2 port數
- 冗餘port 尚未使用port

# SNGN 設備監控

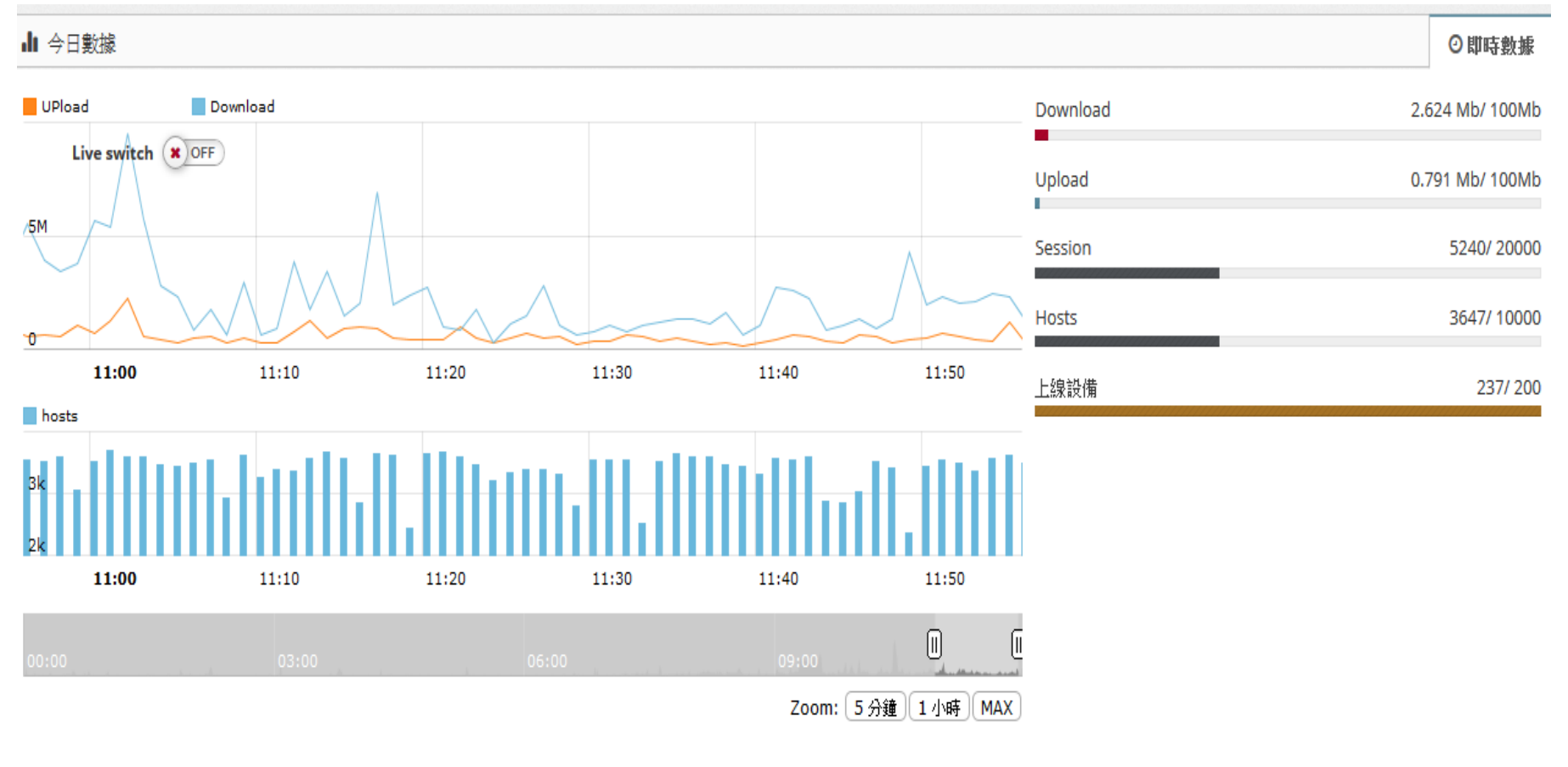

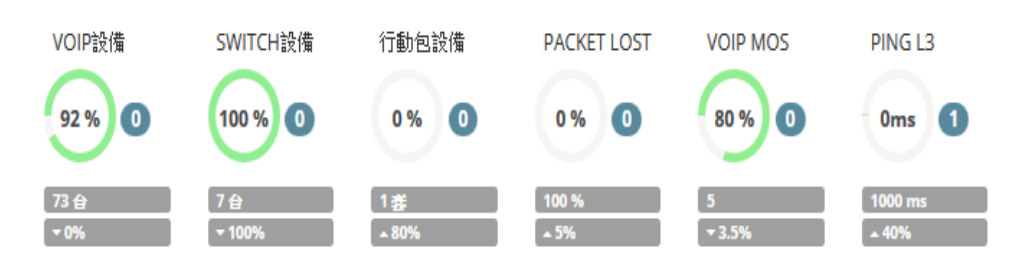

#### 校園無線網路介紹

#### WIFI Analyzer

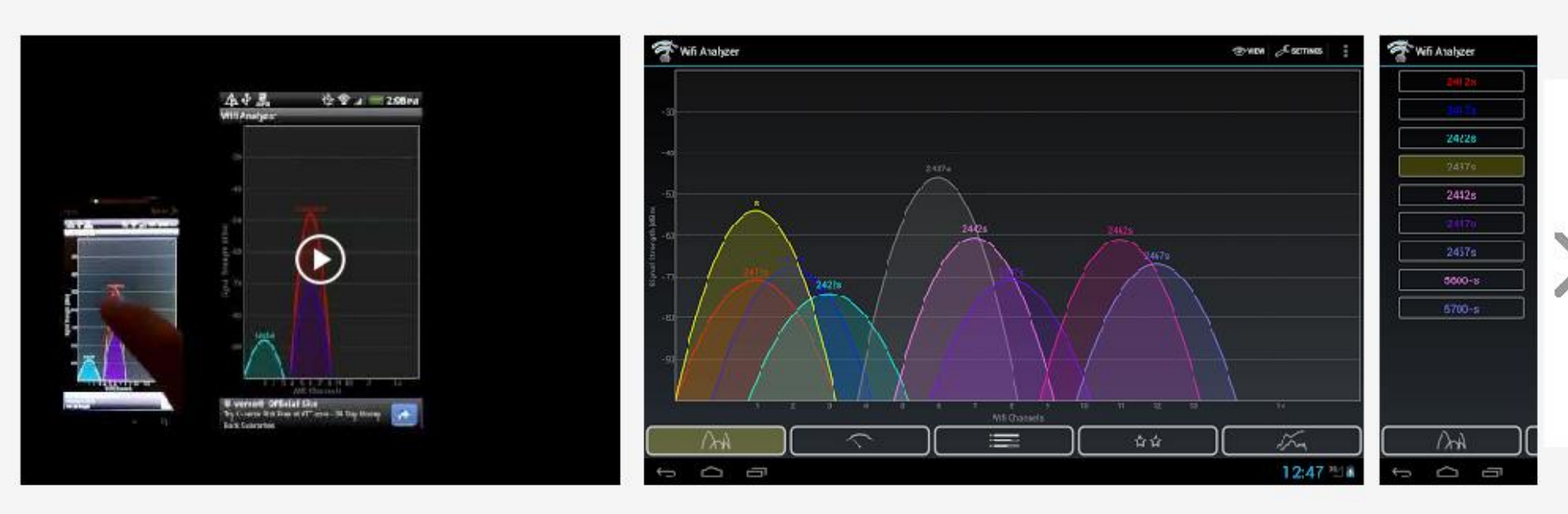

在2.4GHz頻段下它的理論速度能達到450Mbps。
 在5GHz頻段下它的理論速度更能達到
 1300Mbps,比目前的802.11n路由器快三倍

### 802.1x

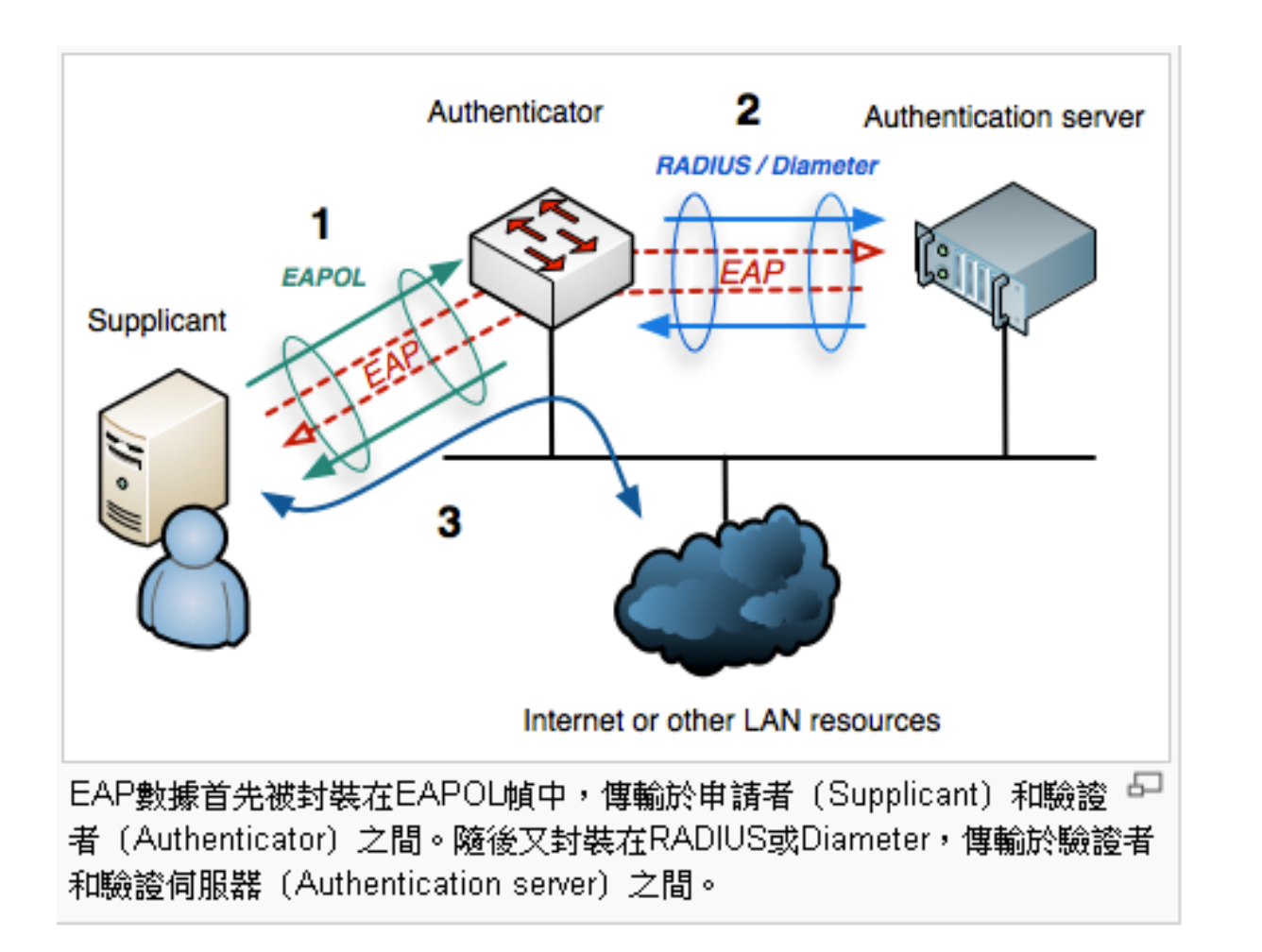

取自wik

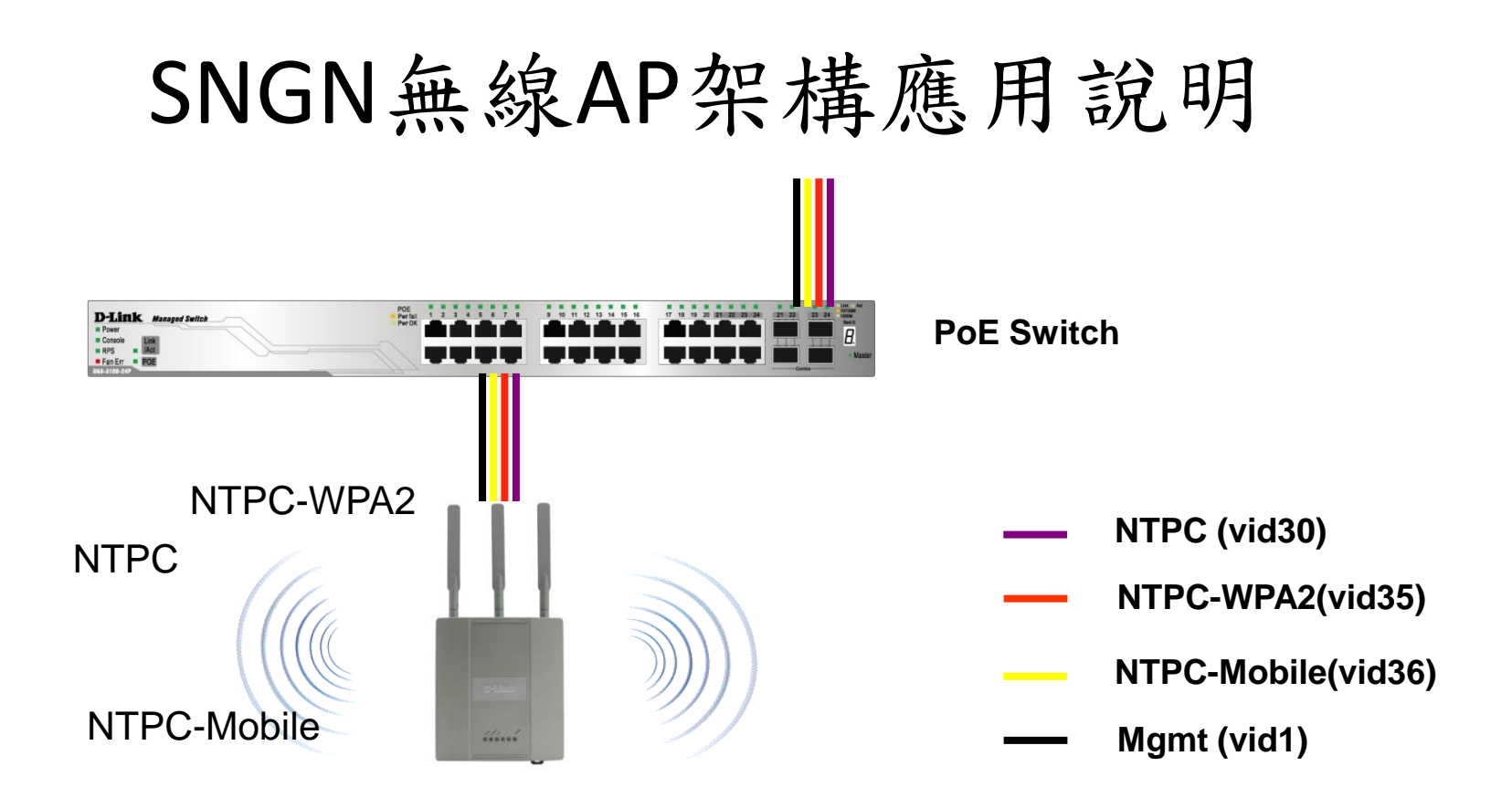

每台無線AP提供四組SSID, NTPC、NTPC-Roaming提供web認證功能 NTPC-WPA2、EduRoam提供WPA2認證功能 NTPC-Mobile提供行動裝置MAC認證功能

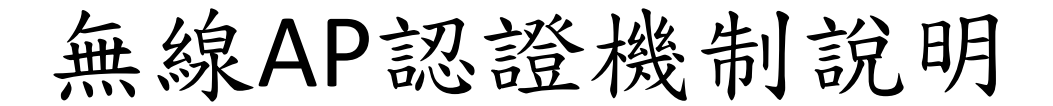

DGS-3627

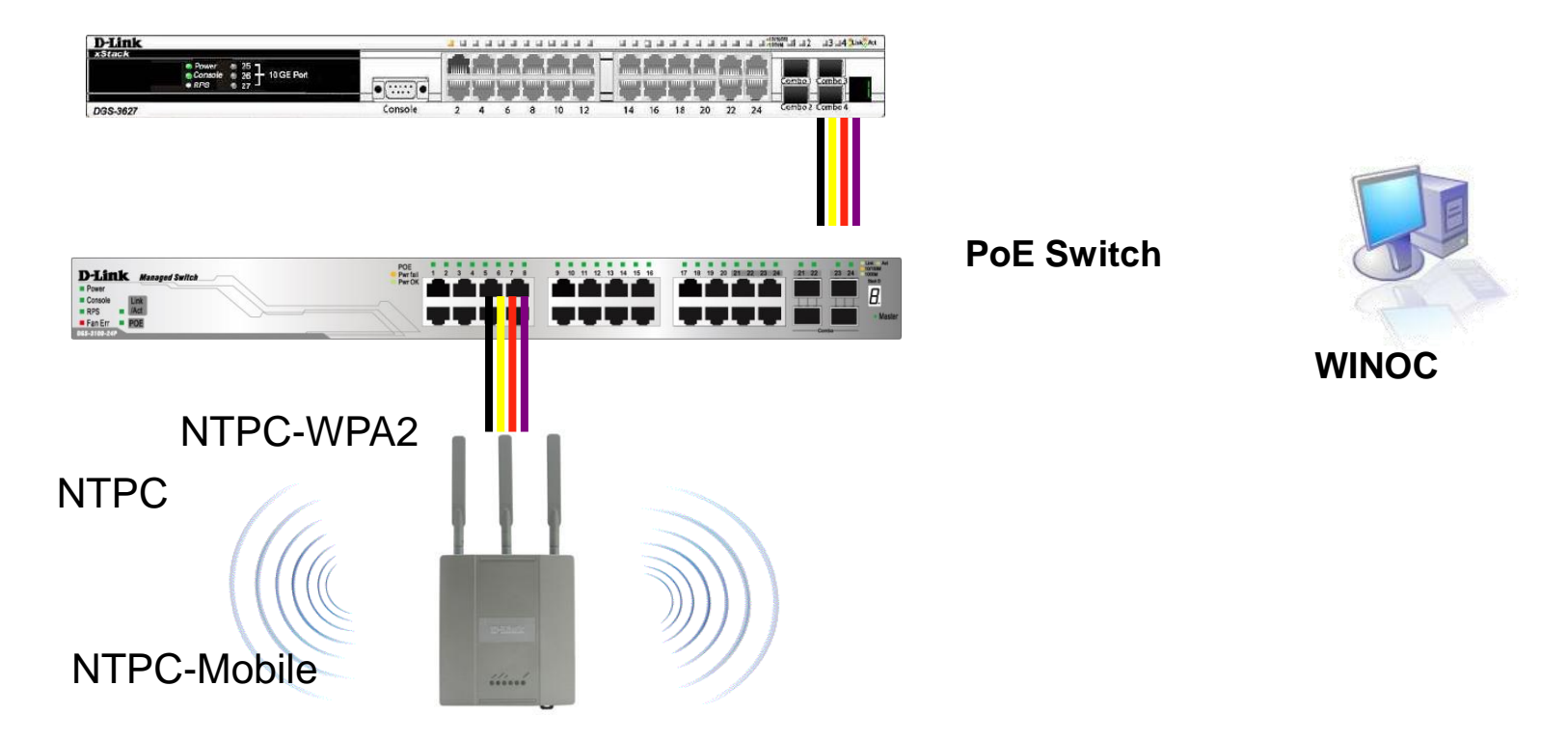

SSID NTPC、NTPC-Roaming認證 透過Web-Portal與DWC-2000或Fortigate 3950B系統進行驗證 SSID NTPC-WAP2、EduRoam則透過AP與後端認證系統進行 SSID NTCP-Mobile則透過L3 Switch與後端系統進行驗證

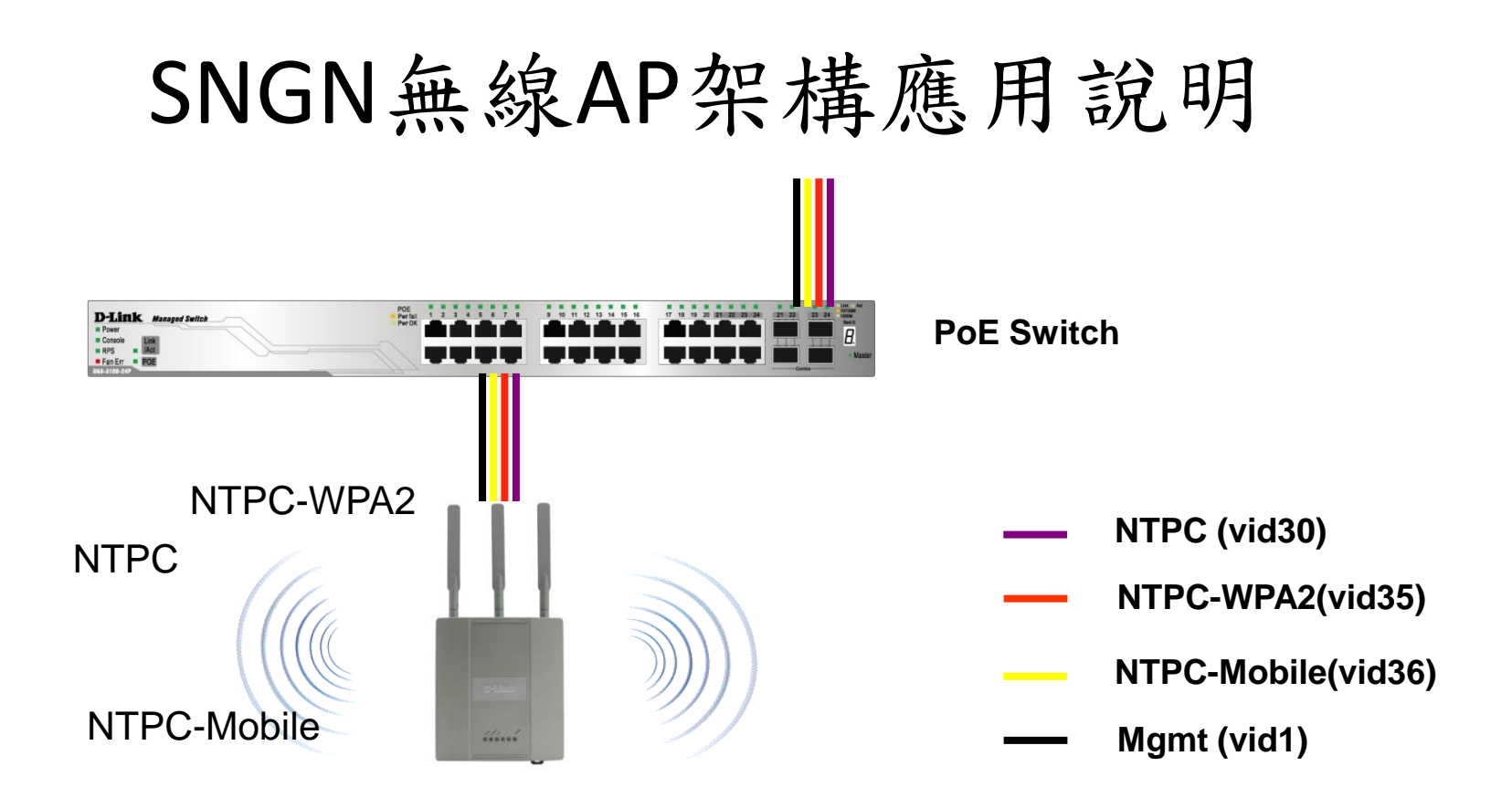

每台無線AP提供四組SSID, NTPC、NTPC-Roaming提供web認證功能 NTPC-WPA2、EduRoam提供WPA2認證功能 NTPC-Mobile提供行動裝置MAC認證功能

# Portal認證行為模式

- 1.Client連上SSID NTPC
- 2. DWC-2000無線網路控制器 or firewall認證 - Radius Server 203.72.153.61-62 port UDP 1812 -1813
- 3.帶DWC-2000 ip (Vlan 8)送radius認證
- 4. 認證通過放行
- 5. 認證沒過不能用,也不會清ip
- 6.Gateway在DWC-2000 WLan
- 認證流程圖說明

## Winoc設定設備radius key

□ 図 用デタペル 🗉 🞯 厚德國小 🗉 🙆 建安國小 🗉 🙆 建國國小 田 🙆 後埔國小 田 🕲 思賢國小 🗉 🙆 恆毅中學 ⊞ 🞯 柑林國小 ▣ 🙆 柑園國小 🗉 🙆 柑園國中 □ 🙆 重陽國小 田 図 重慶國小 🗉 🞯 重慶國中 田 🕲 修德國小 ⊞ 🞯 埔墘國小 🗉 🙆 崁腳國小 🗉 🙆 時兩國中 田 🕲 桃子 > 開國中 🗉 🙆 泰山高中 ⊞ 🞯 泰山國小 🗉 🙆 泰山國中 🗉 🙆 海山高中 ⊞ 🞯 海山國小 田 🞯 島來國中小 🗉 🙆 貢寮國小 🗉 🙆 貢寮國中 ⊞ 🞯 乾華國小 🗉 🞯 國立三重高中 田 🞯 國光國小 🗉 🙆 國泰國小 🗉 🙆 崇林國中 田 図 崇德國小 田 🞯 康橋國中小 ■ 🙆 教研中心 🗉 🙆 淡水商工 🗉 🙆 淡水國小 🗉 🞯 淡水國中 🗉 🞯 淡江高中 🗉 🞯 清水高中

設備設定 設備關聯性

#### 修改單一設備設定

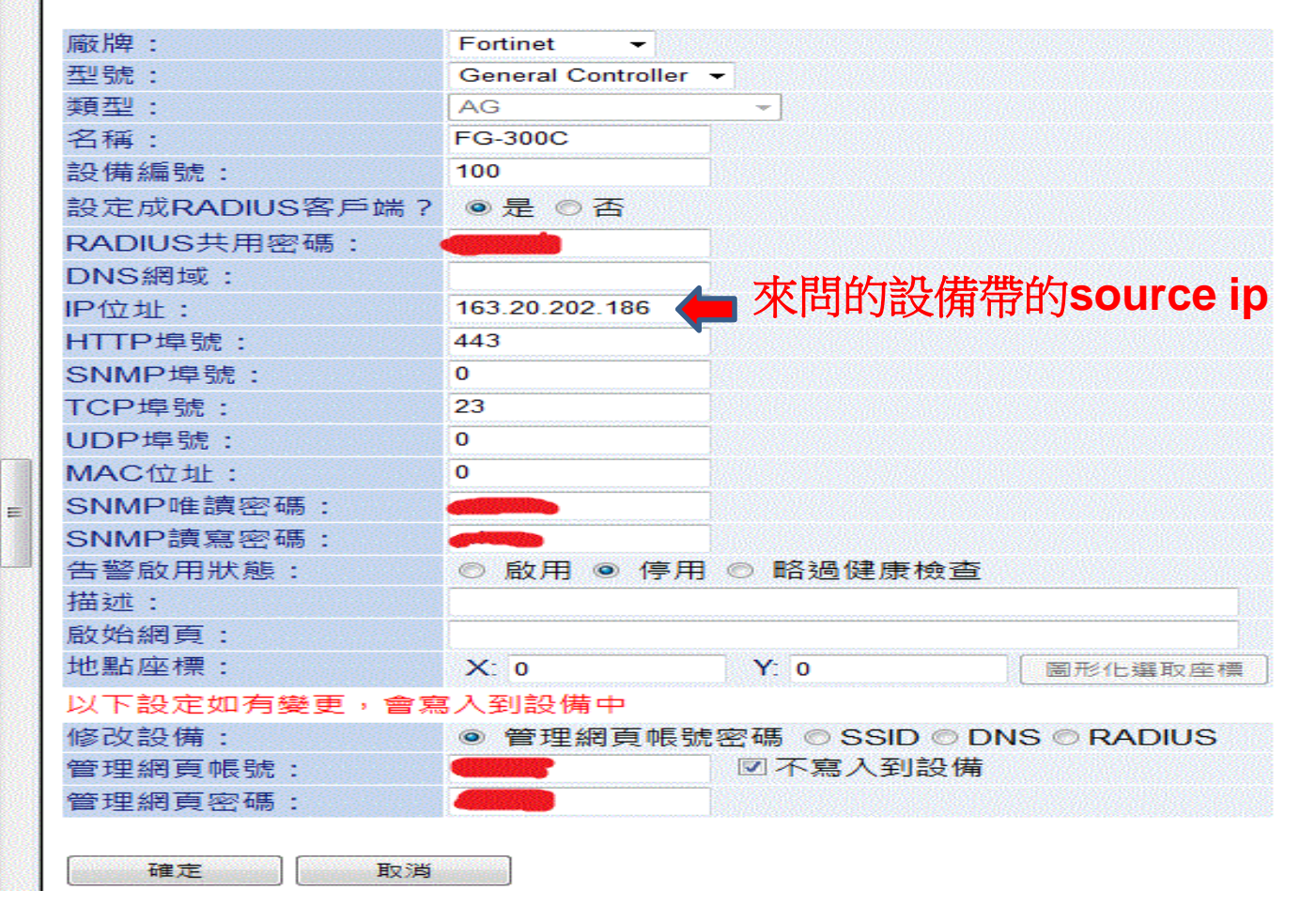

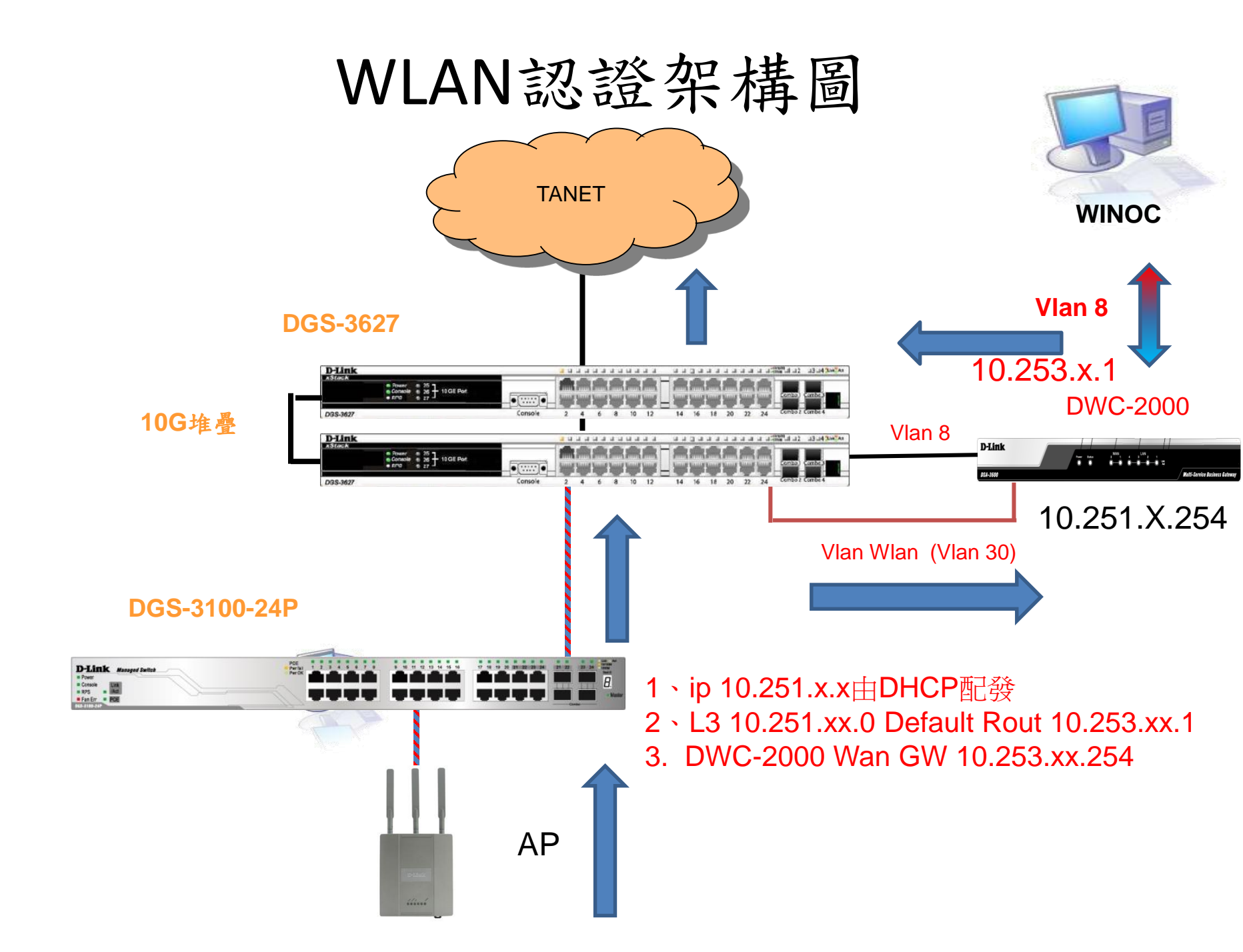

#### 新北市無線網路NTPC架構圖

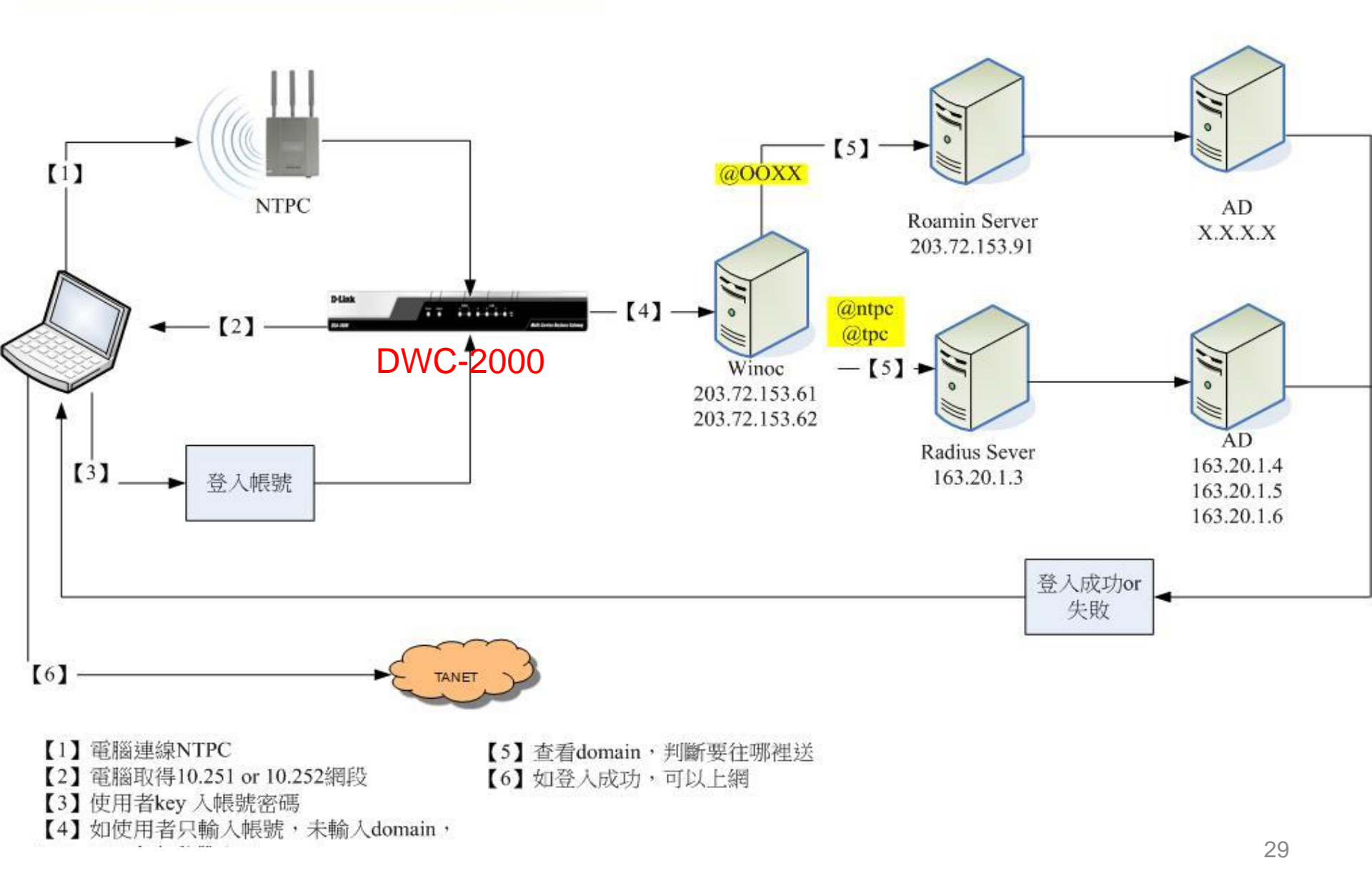

# LAB用指令

- Vlan database
- Config t
- Interface vlan interface fa0/X
- Switchport mode
- Switchport access vlan xx
- Switchport trunk allow vlan xx
- Ip add xx.xx.xx xx.xx xx.xx.xx xx.xx.xx
- Ip route xx.xx.xx xx.xx.xx aa.aa.aa.aa

LAB 2

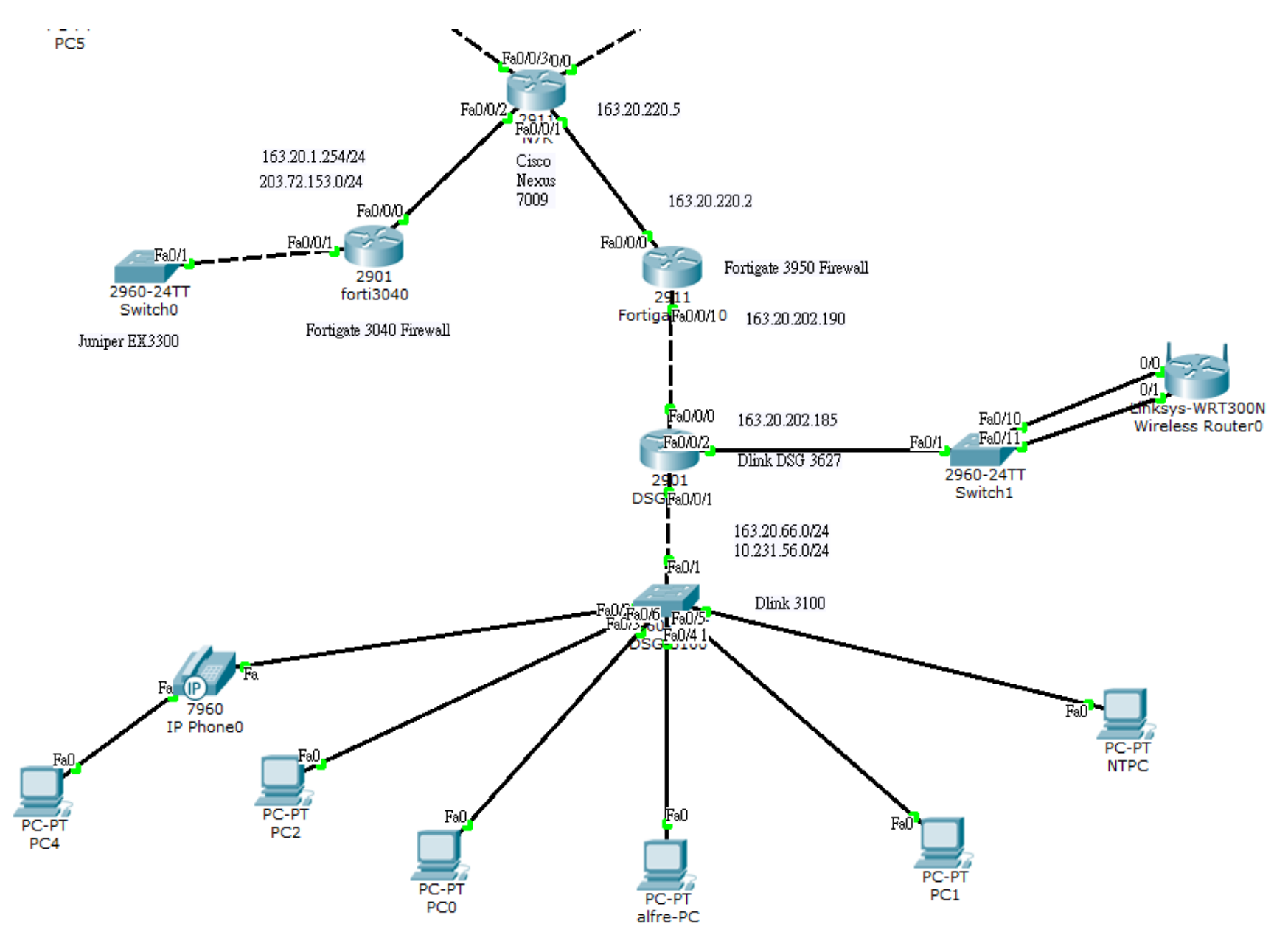

## Dlink MAC auth

- 1.Client 發出EAP封包
- 2.經L2由Vlan 36 引導至L3 Switch
- 3.L3收到MAC,帶MAC帳號及變更後的密碼, 向Radius發出認證請求。
- 4. 認證通過, unblockPort
- 5.Client取得ip後上網。
- 6.Gateway在L3
- 建議設MAC設備:
  - 列表機,無線ip phone手機....

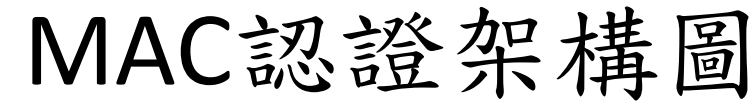

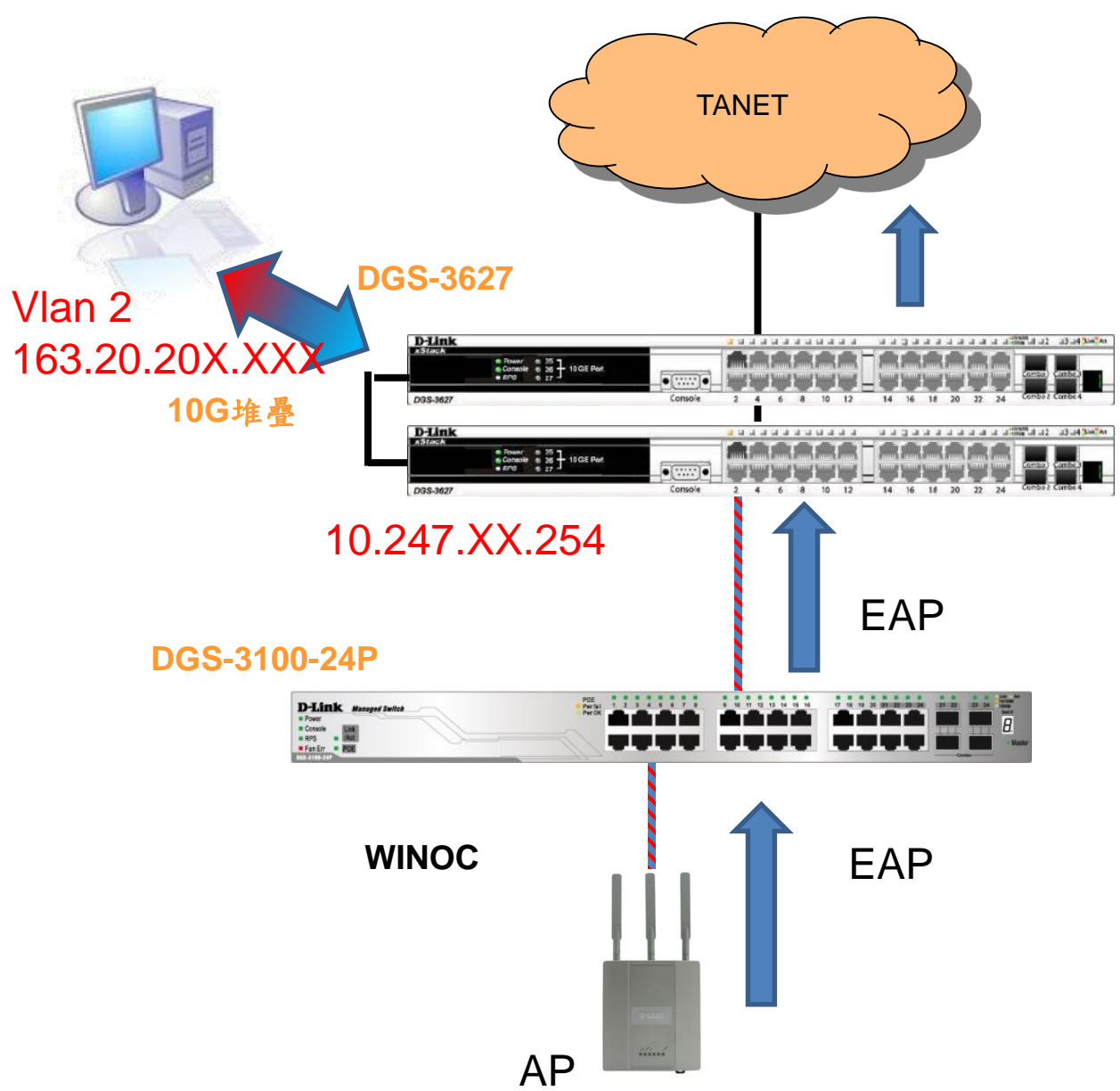

## Winoc設定設備radius key

□ 図 用デタペル 🗉 🞯 厚德國小 🗉 🙆 建安國小 🗉 🙆 建國國小 田 🙆 後埔國小 田 🕲 思賢國小 🗉 🙆 恆毅中學 団 🞯 柑林國小 ▣ 🙆 柑園國小 🗉 🙆 柑園國中 □ 🙆 重陽國小 田 図 重慶國小 🗉 🞯 重慶國中 田 🔊 修德國小 ⊞ 🞯 埔墘國小 🗉 🙆 崁腳國小 🗉 🙆 時兩國中 田 🕲 桃子 > 開國中 🗉 🙆 泰山高中 ⊞ 🞯 泰山國小 🗉 🙆 泰山國中 🗉 🙆 海山高中 ⊞ 🞯 海山國小 田 🞯 島來國中小 🗉 🙆 貢寮國小 🗉 🙆 貢寮國中 ⊞ 🞯 乾華國小 🗉 🞯 國立三重高中 田 🞯 國光國小 🗉 🙆 國泰國小 🗉 🙆 崇林國中 田 🞯 崇德國小 田 🞯 康橋國中小 ■ 🙆 教研中心 🗉 🙆 淡水商工 🗉 🙆 淡水國小 🗉 🞯 淡水國中 🗉 🞯 淡江高中 🗉 🞯 清水高中

設備設定 設備關聯性

#### 修改單一設備設定

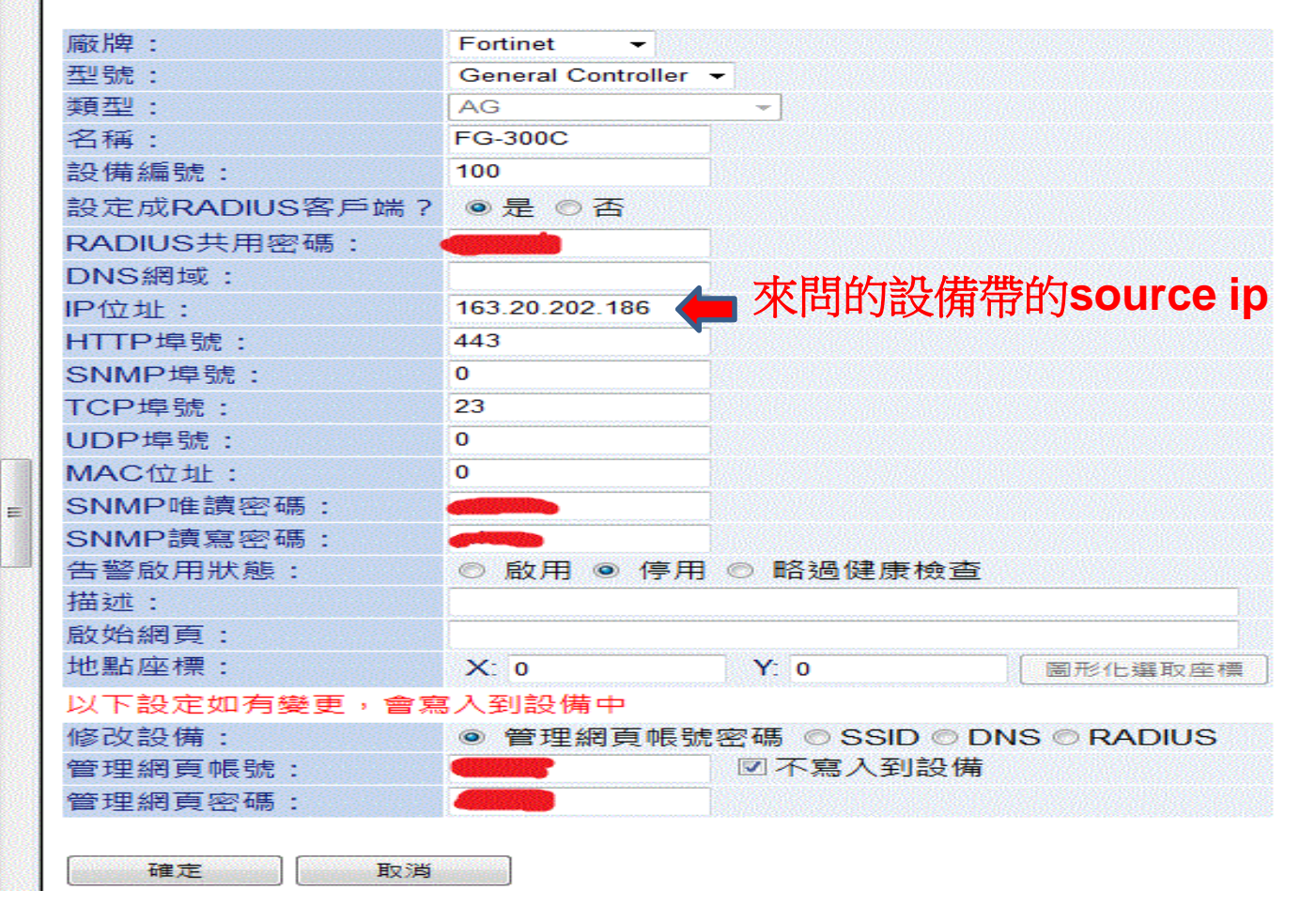

#### 新北市無線網路Mobile架構圖

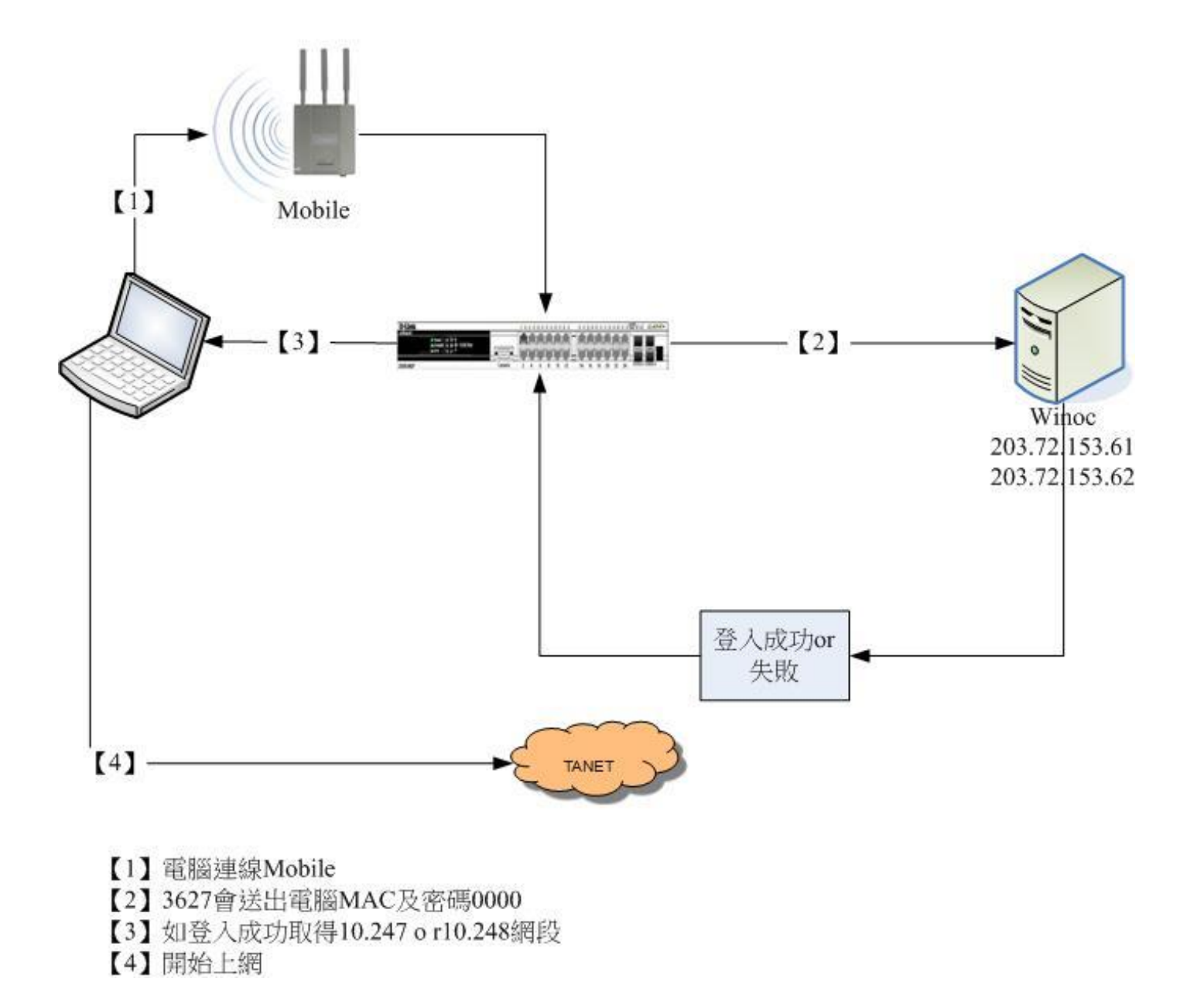

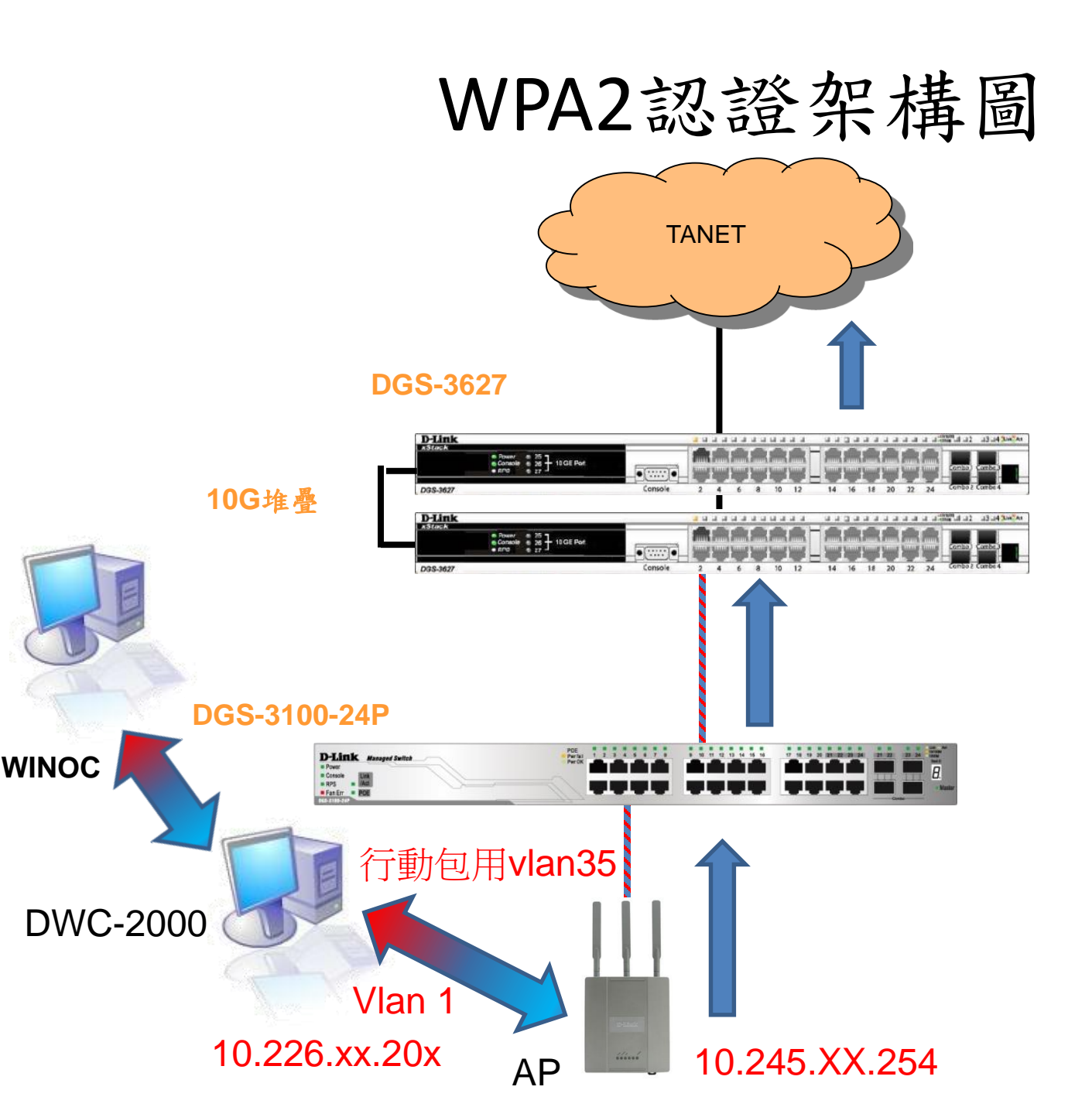
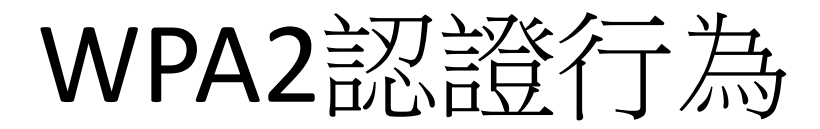

### 新北市無線網路WPA2架構圖

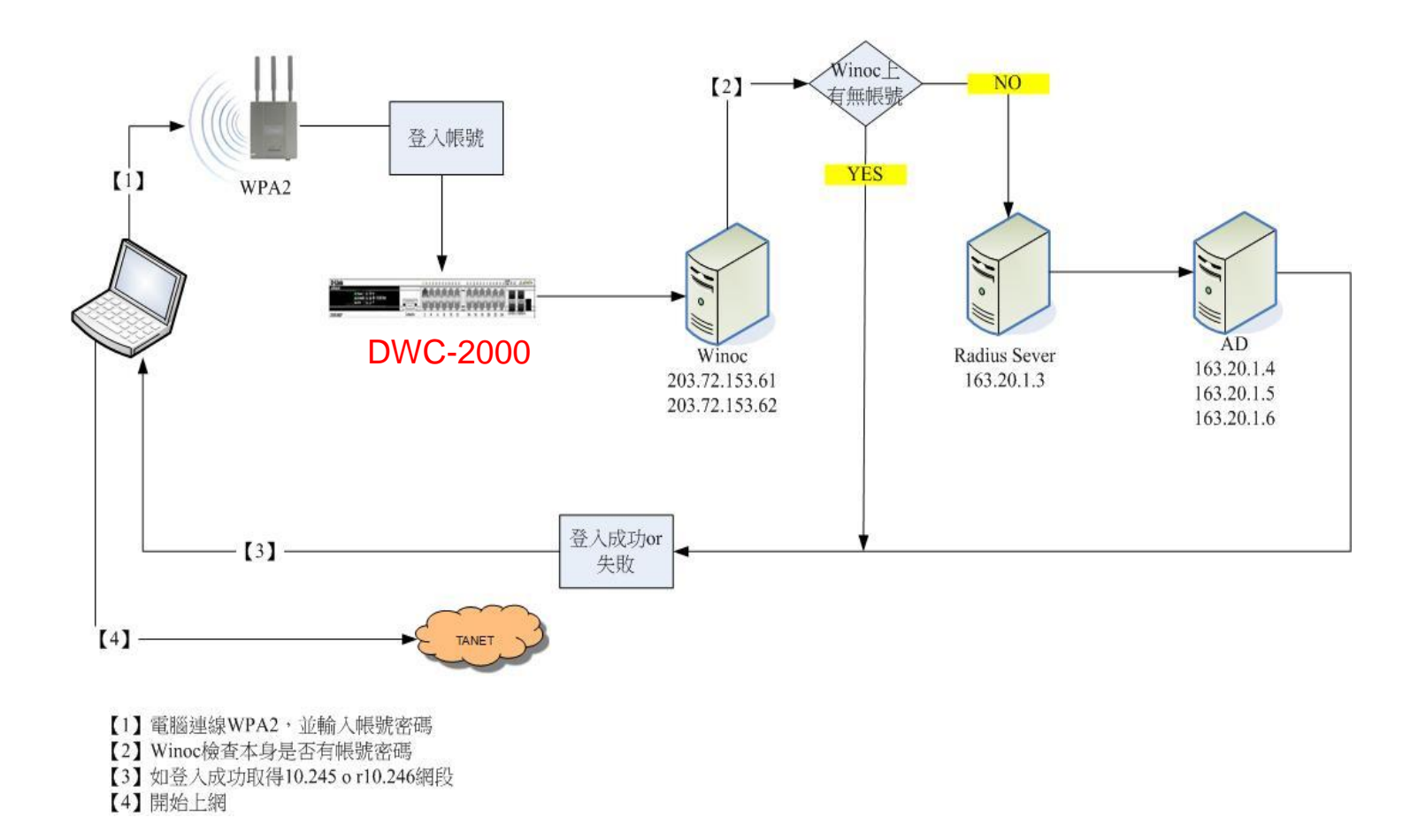

## Winoc設定設備radius key

□ 図 用デタペル 🗉 🞯 厚德國小 🗉 🙆 建安國小 🗉 🙆 建國國小 田 🙆 後埔國小 田 🕲 思賢國小 🗉 🙆 恆毅中學 ⊞ 🞯 柑林國小 ▣ 🙆 柑園國小 🗉 🙆 柑園國中 □ 🙆 重陽國小 田 図 重慶國小 🗉 🞯 重慶國中 田 🕲 修德國小 ⊞ 🞯 埔墘國小 🗉 🙆 崁腳國小 🗉 🙆 時兩國中 田 🕲 桃子 > 開國中 🗉 🙆 泰山高中 ⊞ 🞯 泰山國小 🗉 🙆 泰山國中 🗉 🙆 海山高中 ⊞ 🞯 海山國小 田 🞯 島來國中小 🗉 🙆 貢寮國小 🗉 🙆 貢寮國中 ⊞ 🞯 乾華國小 🗉 🞯 國立三重高中 田 🞯 國光國小 🗉 🙆 國泰國小 🗉 🙆 崇林國中 田 🞯 崇德國小 田 🞯 康橋國中小 ■ 🙆 教研中心 🗉 🙆 淡水商工 🗉 🙆 淡水國小 🗉 🞯 淡水國中 🗉 🞯 淡江高中 🗉 🞯 清水高中

設備設定 設備關聯性

#### 修改單一設備設定

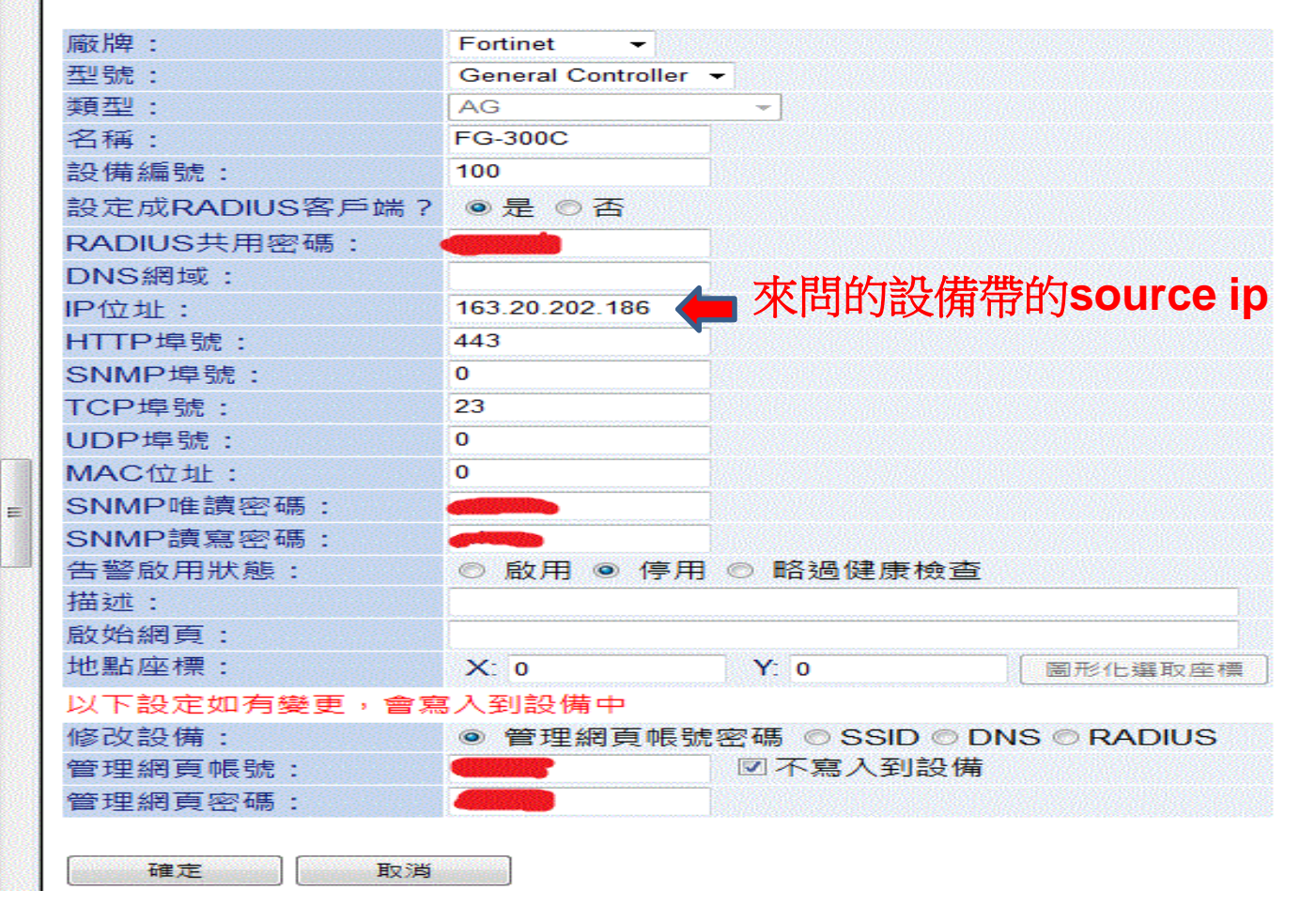

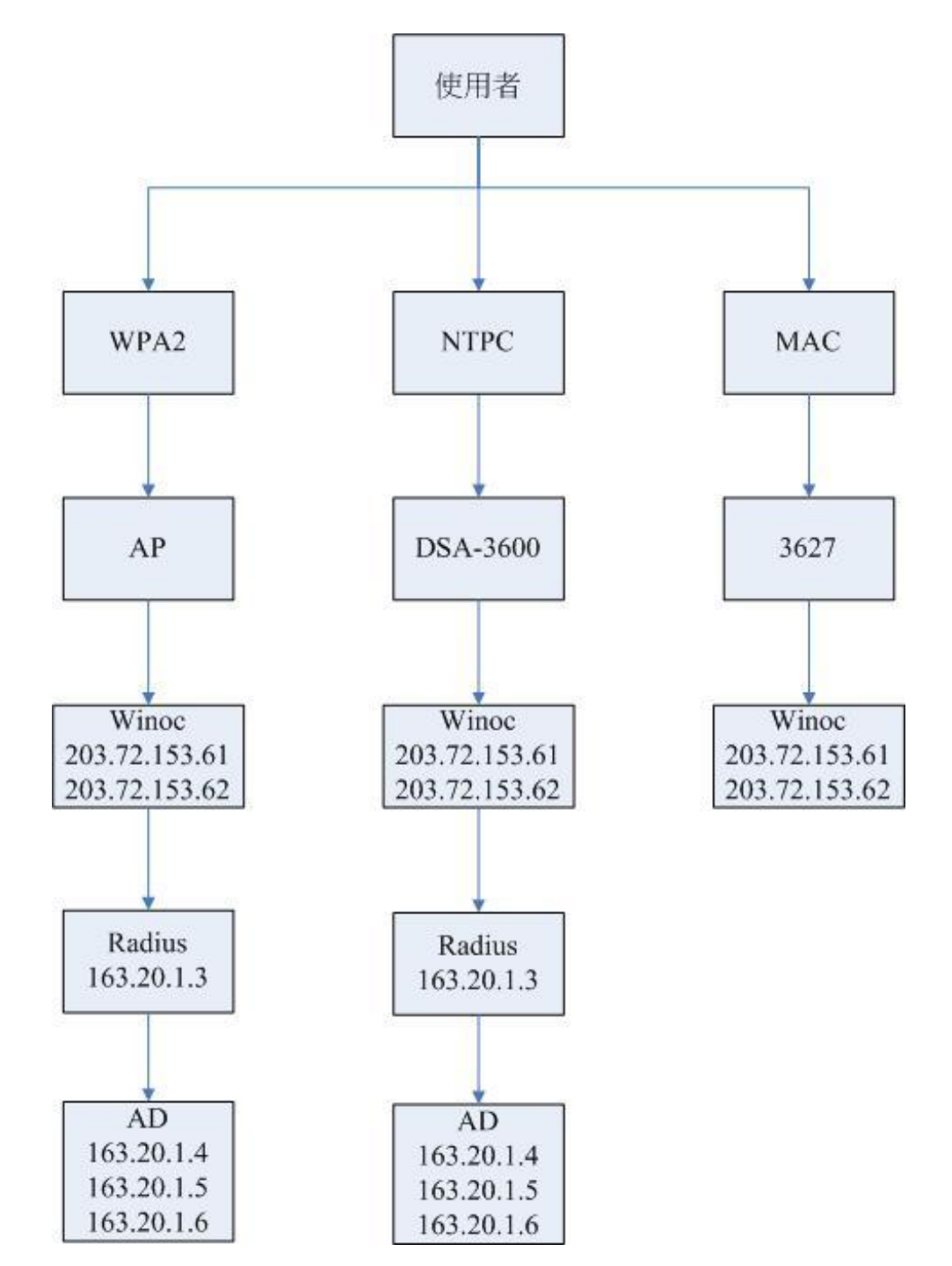

### AAA

- 認證(Authentication):Radius Server
- 授權(Authorization):FireWall
- 稽核(Audit) 及報表功能:syslog

# Thin AP架構

 Thin AP的設計是遵循CAWAP(Control And Provisioning of Wireless Access Points)規範, 意味著AP本身的大多業務是交由上層AC來 處理, CAWAP標準可以參考RFC-5415及RFC-5416文件:

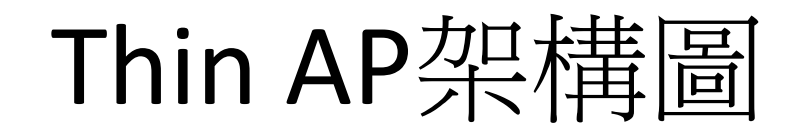

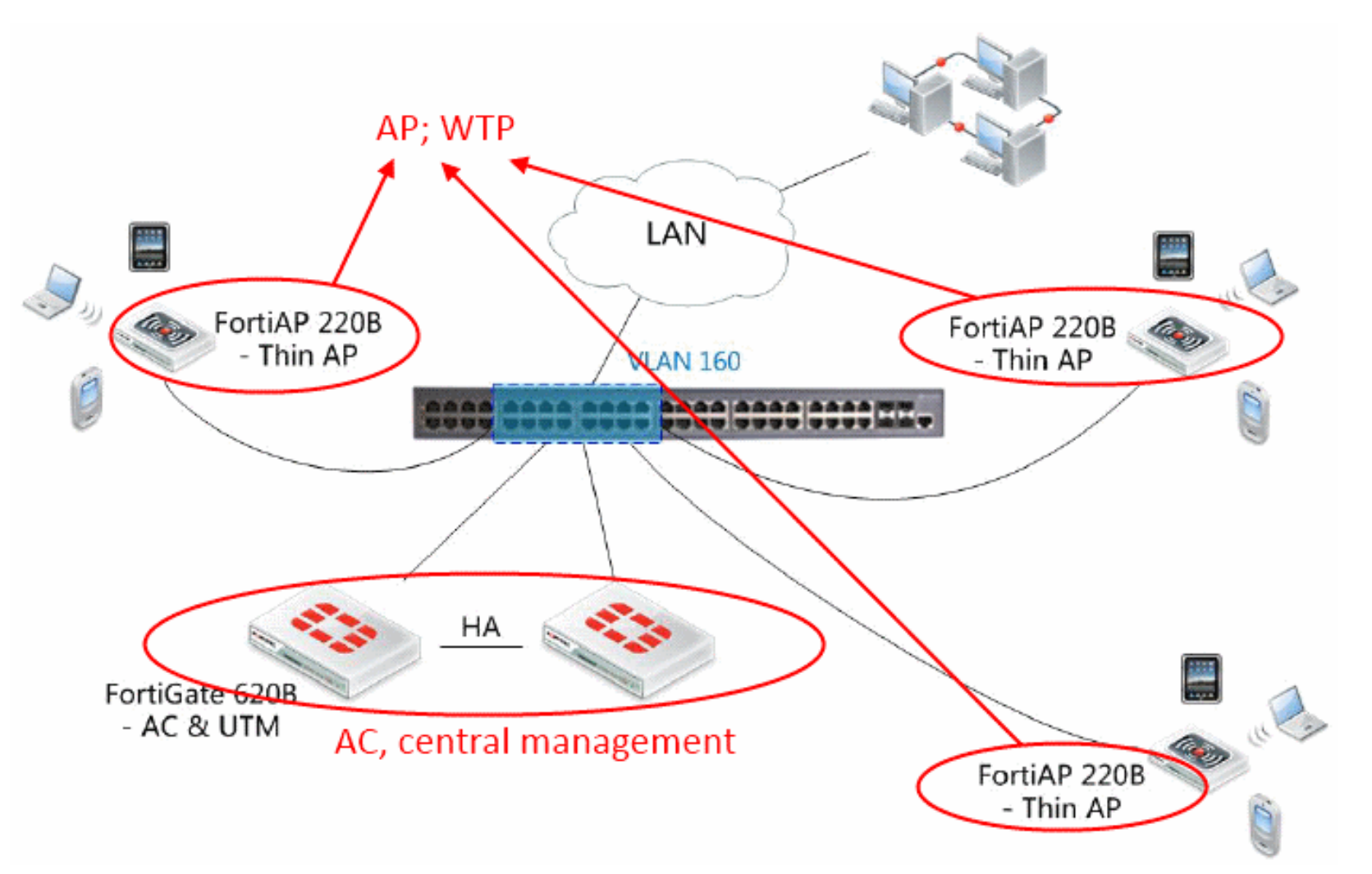

引用自http://www.osslab.com.tw/Hardware/Router/FortiAP\_220B(Zero-config)

- 透過CAWAP的實作, ThinAP架構規劃了兩種實 體設備類型, 負責不同的業務操作: AP(WTP)和 AC.
  - 1. AP: Access Point, 即無線收發端本身, 通常僅 是單純對無線數據(wireless frames)的收發送操 作, 又稱WTP(\*).
  - 2. AC: Access Controller, 當AP傳送過來的數據, 將會轉交由AC單元進行處理, AC會乘載大多業 務操作
- WTP: Wireless Termination Point

# Thin AP 啟動過程及其行為

- AP 開啟取得AP ip
  - 可以設定固定ip or DHCP自動取得ip
- AP以AP ip 當Souce ip連接AC
   因此AP ip網段須能與AC互通(Routing要能到)
- AP由AC取得config啟動AP設備
- AC 給予AP config 設定中包含
  - 2.4G and 5G 訊號頻道設定
  - SSID設定(包含網段、名稱、認證方式)
- AC本身擔任:
  - Route Mode GW portal認證
  - Bride Mode data traffice monitor工作

# Thin AP架構細部文件參考

- IP不夠用處理方式, Client發B Class
- Firewall做NAT
- 設一個C做ip NAT Pool
- Policy管理存取權
- http://www.pcdvd.com.tw/showthread.php?t=984768

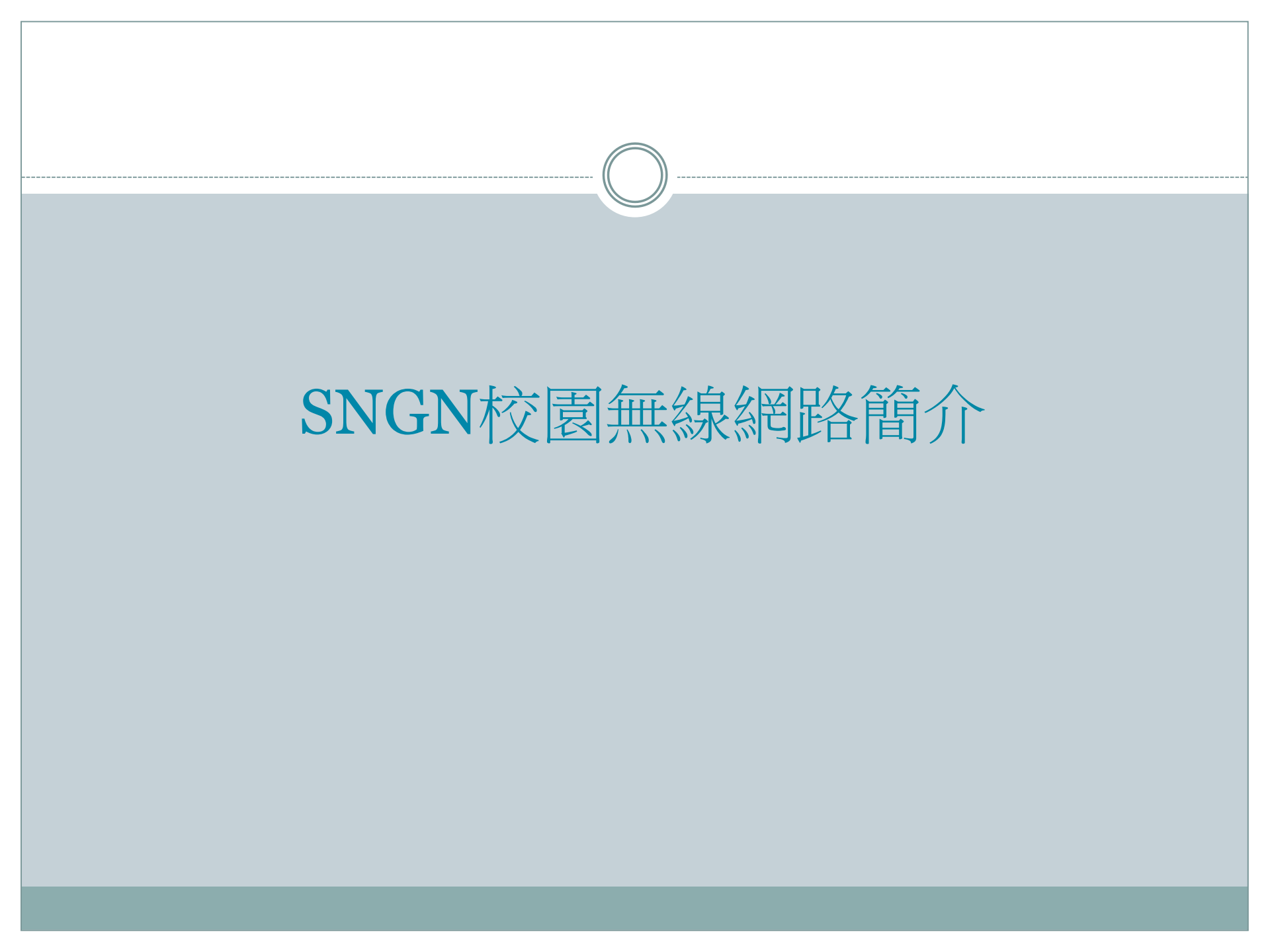

### 行動包Thin AP架構

### 無線網路控制器設計

48

- 無線網路控制器透過vlan 8與 Dlink 3620 做routing
- AP取得config Source ip
  - o 固定式走Vlan1
  - o 行動包走Vlan35
- SSID NTPC GateWay在無線網路控制器
- SSID NTPC-Mobile GateWay在Dlink 3620
- SSID NTPC-WPA2 GateWay在Dlink 3620
- Data traffice 僅NTPC走無線網路控制器
- 無線網路控制器收集所有無線訊號log

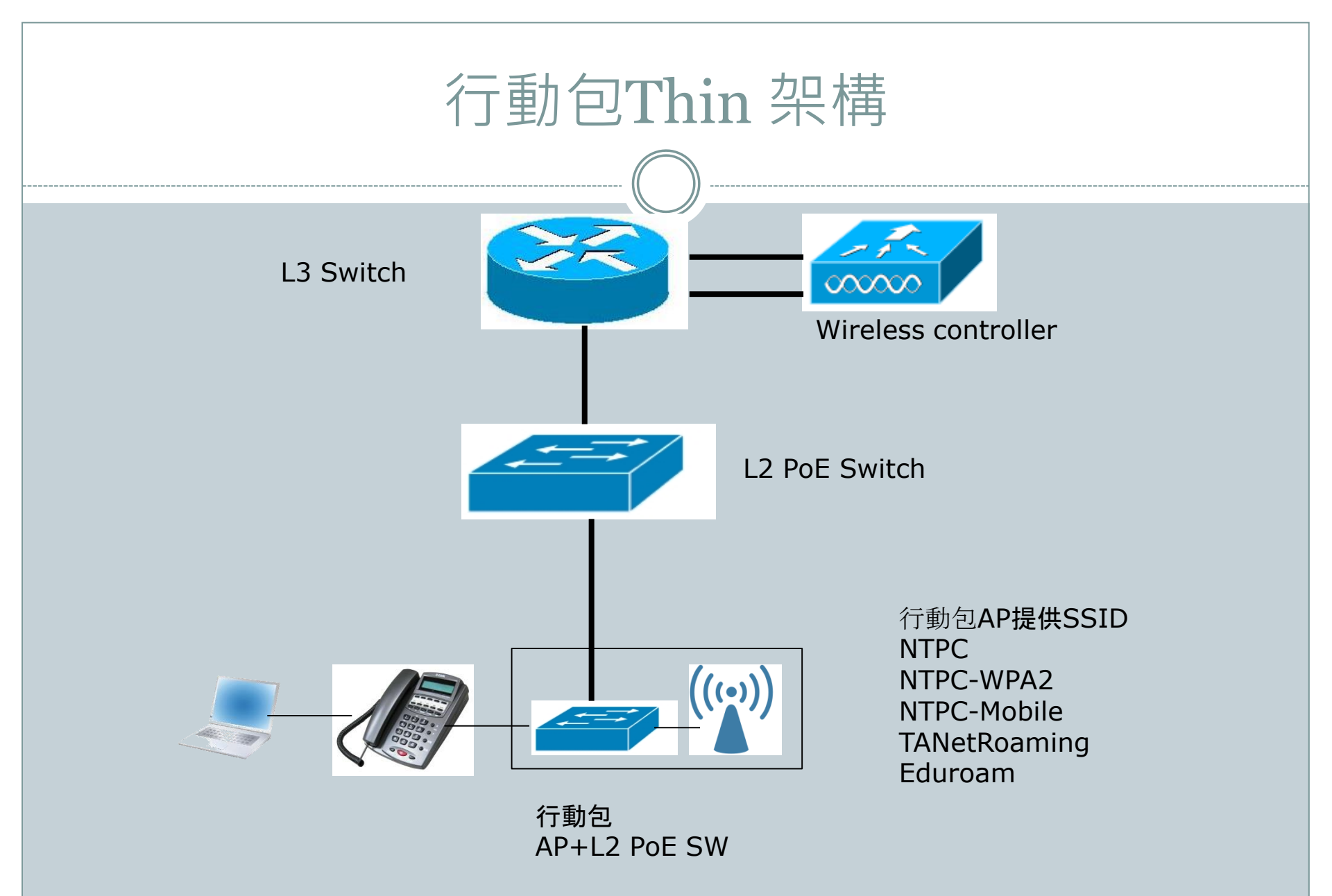

### 行動包架構說明

- 行動包無線AP透過行動包內的PoE switch供電
- 行動包的PoE Switch可以任意接上L2 PoE Switch的 Port上,AP可以透過Vlan 35(WPA2)自動連回無線控 制器上取得config及更新資訊!
- 行動包如果使用話機的網點,將可將話機接上PoE switch,後端電腦接於話機上,依然可以正常使用
- 行動包AP須提供5組SSID提供後端 NTPC(WEB認證)
   NTPC-WPA2
   NTPC-Mobile
   TANetRoaming(NTPC)
   Eduroam(NTPC-WPA2)

### 固定式Thin AP架構

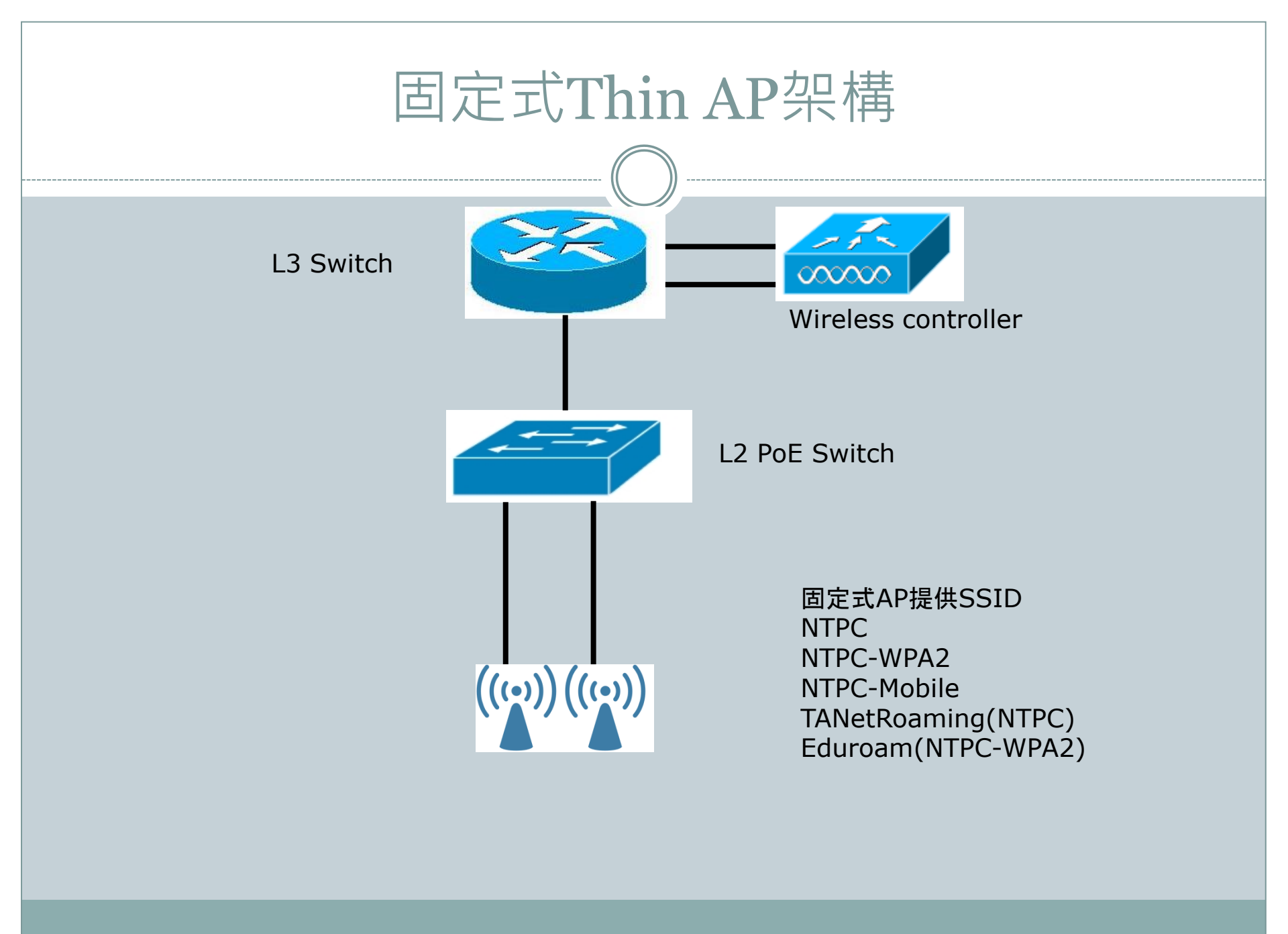

### 固定式架構說明

- 固定式無線AP透過L2 PoE switch供電
- 行動包的PoE Switch可以任意接上L2 PoE Switch的 Port上,AP可以透過Vlan 1(Vlan MGT)自動連回無線 控制器上取得config及更新資訊!
- 固定式無線AP建立5組SSID
   NTPC(WEB認證)
   NTPC-WPA2
   NTPC-Mobile
   TANetRoaming(NTPC)
   Eduroam(NTPC-WPA2)
- 固定式無線AP由無線網路控制器進行控管,可統一配 發設定資料與韌體升級等

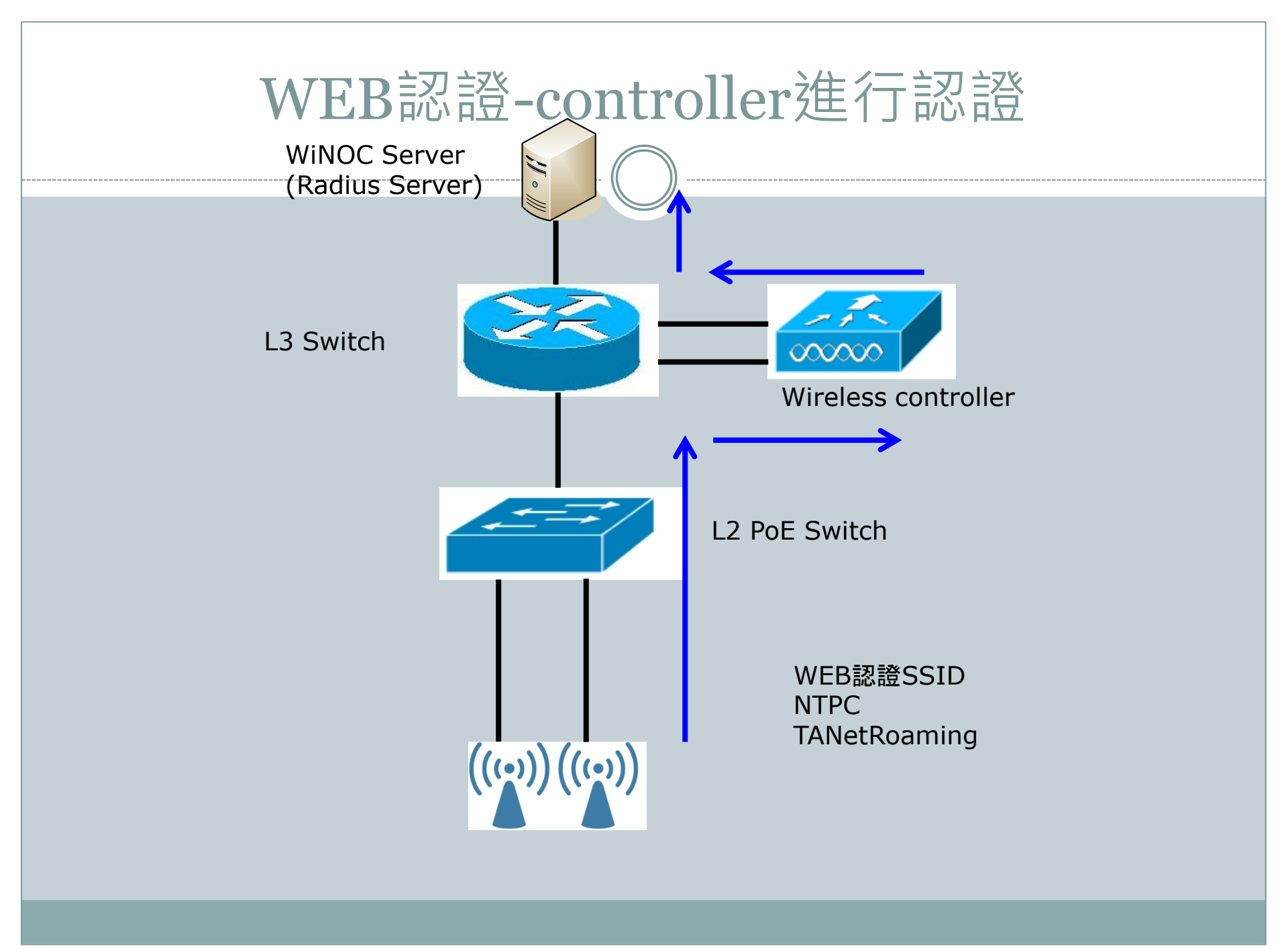

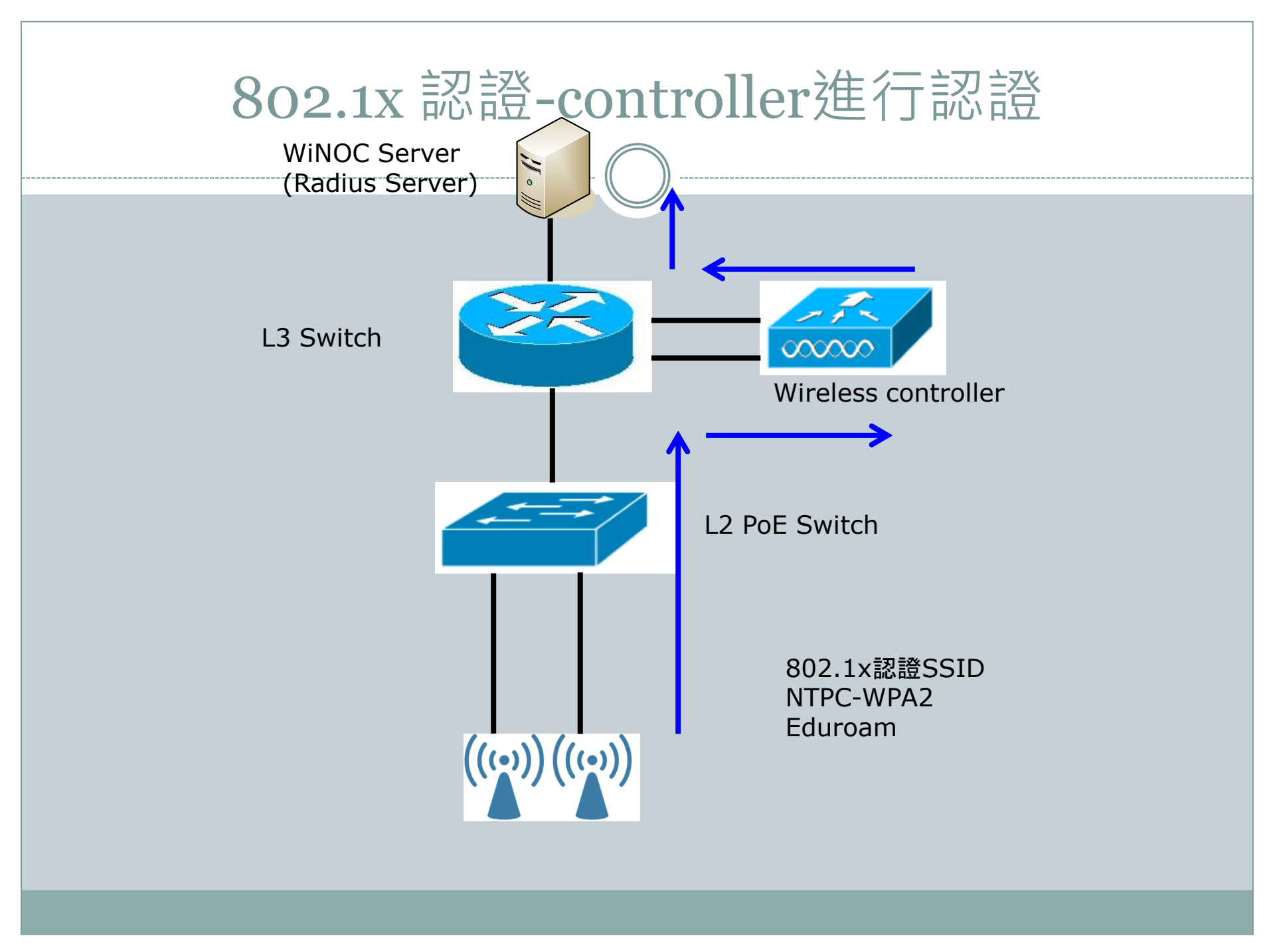

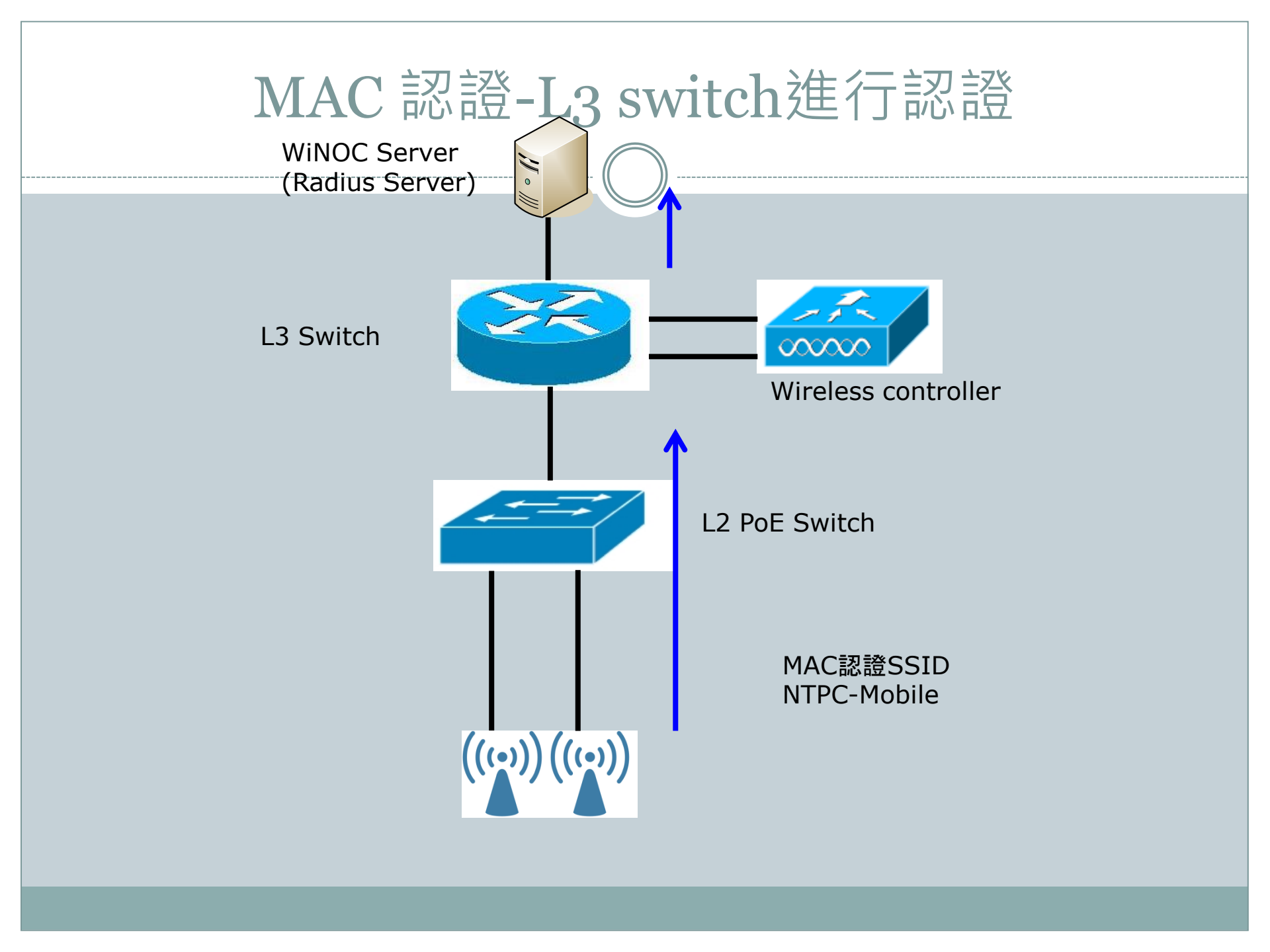

### Thin AP controller 設定及做法

57

- 將Linksys 的Lan接到需派發ip的 L2 vlan 該Vlan即可 取得該vlan網段ip
- 將WPA2及Mobile GW設在 L3 switch
- NTPC GW設在 AC controller
- 將AC controller與L3 switch間設定vlan8,並將 vlan
   30 路由透過vlan8送到L3 switch
- L3 switch將vlan30網段 route送至AC的vlan8 wan interface 即可完成路由設定。

| AC                        | Controll                                       | er inte                     | rface                      | vlan設                                                                         | 定      |
|---------------------------|------------------------------------------------|-----------------------------|----------------------------|-------------------------------------------------------------------------------|--------|
|                           |                                                | (58)                        |                            |                                                                               |        |
| D-Lin<br>Unified Controll | . <b>k</b><br>Ler - DWC 2000 Serial Number: Si | 3391F5000009   Firmware Ve  | ا<br>rsion: 4.4.0.3_B917_۷ | ogged in as: admin (ADMIN)<br>VW   Language: English [US]<br>Wizard System Se | Logout |
|                           | 🝘 Status 🛜 Wireless                            | 📮 Network                   | 🔒 Security                 | 🗢 Maintenance                                                                 |        |
| Status » Network In       | formation » Interfaces                         |                             |                            |                                                                               | 00     |
| The profiled and pa       | acket traffic through the controller is        | displayed for each interfac | e                          |                                                                               |        |
| Interfaces                |                                                |                             |                            |                                                                               |        |
| LAN info                  |                                                |                             |                            |                                                                               |        |

| Description                 | LAN 1         | LAN 2 | LAN 3 | LAN 4 |
|-----------------------------|---------------|-------|-------|-------|
| Incoming Packets / Bytes    | 8258600 / 3GB |       |       |       |
| Outgoing Packets / Bytes    | 5196897 / 1GB |       |       |       |
| Dropped In Packets / Bytes  | 0 / 0B        |       |       |       |
| Dropped Out Packets / Bytes | 0 / 0B        |       |       |       |

#### VLAN info

| Show 10 • entries [This information is view only] |   |                                 |                               |   |                                   |   |                                  |   |  |  |
|---------------------------------------------------|---|---------------------------------|-------------------------------|---|-----------------------------------|---|----------------------------------|---|--|--|
| VLAN                                              | ÷ | Incoming<br>[Packets / Bytes] ⊖ | Outgoing<br>[Packets / Bytes] | € | Dropped In<br>[Packets / Bytes] 6 | > | Dropped Out<br>[Packets / Bytes] | ⇔ |  |  |
| Moblie                                            |   | 0 / 0B                          | 10 / 856B                     |   | 0 / 0B                            |   | 0 / 0B                           |   |  |  |
| NTPC                                              |   | 2941132 / 188MB                 | 2742016 / 1GB                 |   | 0 / 0B                            |   | 0 / 0B                           |   |  |  |
| WPA2                                              |   | 0 / OB                          | 10 / 876B                     |   | 0 / 0B                            |   | 0 / 0B                           |   |  |  |

| Logged in as: admin (ADMIN)<br>Unified Controller - DWC 2000 Serial Number: S3391F5000009   Firmware Version: 4.4.0.3_B917_WW   Language: English [US]<br>Wizard System Se | earch ۹ |
|----------------------------------------------------------------------------------------------------|---------|
| 🙆 Status 🛜 Wireless 📮 Network 🍰 Security 🗭 Maintenance                                                                                                    |         |
| Network » VLAN » VLAN Settings                                                                                                    | 00      |

The controller supports virtual network isolation on the LAN with the use of VLANs. LAN devices can be configured to communicate in a subnetwork defined by VLAN identifiers.

#### VLAN List

| Show 10 • entries [Right click row to see more options] |                                             |               |               |                 |                    |                           |  |  |  |  |  |
|---------------------------------------------------------|---------------------------------------------|---------------|---------------|-----------------|--------------------|---------------------------|--|--|--|--|--|
| Name 🔂                                                  | VLAN ID \ominus                             | VLAN Type 🛛 😔 | IP Address ⊖  | Subnet Mask 🛛 😔 | Captive Portal 🛛 😔 | Authentication Server 🛛 😌 |  |  |  |  |  |
| Default                                                 | 1                                           | VLAN (L3)     | 10.253.88.1   | 255.255.255.0   | Free               | None                      |  |  |  |  |  |
| Moblie                                                  | 36                                          | VLAN (L3)     | NA            | NA              | NA                 | NA                        |  |  |  |  |  |
| NTPC                                                    | 30                                          | VLAN (L3)     | 10.251.88.254 | 255.255.255.0   | External CP Web    | radius                    |  |  |  |  |  |
| WPA2                                                    | 35                                          | VLAN (L3)     | NA            | NA              | NA                 | NA                        |  |  |  |  |  |
| Showing 1 to                                            | Showing 1 to 4 of 4 entries 1 Next > Last > |               |               |                 |                    |                           |  |  |  |  |  |

Add New VLAN

| <b>D-Link</b><br>Unified Controller - DWC 2000 | Serial Number: S3391F5000009   Firmware Version: 4.4.0   | Logged in as: admin ( ADMIN ) O Logout<br>.3_B917_WW   Language: English [US]<br>Wizard System Search ۹ |   |
|------------------------------------------------|----------------------------------------------------------|----------------------------------------------------------------------------------------------------|---|
| Constant                                       | 🛜 Wireless 📃 Network 🤮 Sec                               | urity 🔅 Maintenance                                                                                     |   |
| Network » LAN » LAN Settings » IPu             | r4 LAN Settings                                          | 0 (                                                                                                    |   |
| IPv4 LAN Settings IPv6 LAN S                   | ettings   IPv6 Address Pools   IPv6 Prefix Length   Rout | er Advertisement Advertisement Prefixes                                                                 | _ |

The LAN Configuration page allows you to configure the LAN interface of the controller including the DHCP Server which runs on it and Changes here affect all devices connected to the controller's LAN switch and also wireless LAN clients. Note that a change to the LAN IP address will require all LAN hosts to be in the same subnet and use the new address to access this GUI.

#### LAN Settings

| IP Address Setup     |               |
|----------------------|---------------|
| IP Address           | 10.253.88.1   |
| Subnet Mask          | 255.255.255.0 |
| DHCP Setup           |               |
| DHCP Mode            | None 🔻        |
| Domain Name          | NTPC          |
| Default Route        |               |
| Enable Default Route | ON            |
| Gateway              | 10.253.88.254 |
| DNS Server           | 8.8.8         |
| SNAT                 | OFF           |

# AP上SSID狀態

| DAP-2590          | Multi-SSID Settings        |                             |               |                          |         |  |  |  |  |
|-------------------|----------------------------|-----------------------------|---------------|--------------------------|---------|--|--|--|--|
| Advanced Settings | 🗹 Enable Multi-SSI         | D 🗹 En                      | able Priority |                          |         |  |  |  |  |
|                   | Wireless Settings-<br>Band | 2.4 0                       | iHz 🔽         |                          |         |  |  |  |  |
|                   | Index                      | Prima                       | ry SSID 💌     |                          |         |  |  |  |  |
|                   | SSID                       | TPC                         |               |                          |         |  |  |  |  |
|                   | SSID Visibility            | Enab                        |               |                          |         |  |  |  |  |
|                   | Security                   | Oper                        | i System 🔽    |                          |         |  |  |  |  |
|                   | Priority                   | o 💙                         |               |                          |         |  |  |  |  |
|                   |                            | eula) Enab                  |               |                          |         |  |  |  |  |
|                   | Key Settings               |                             |               |                          |         |  |  |  |  |
|                   | Encryption                 | <ul> <li>Disable</li> </ul> | U Enable      | -                        |         |  |  |  |  |
|                   | Key Type                   | HEX V                       | K             | ey Size 6                | 94 Bits |  |  |  |  |
|                   | Network Key                |                             |               |                          |         |  |  |  |  |
|                   | Confirm Key                |                             |               |                          |         |  |  |  |  |
|                   | L                          |                             | ]             |                          |         |  |  |  |  |
|                   |                            |                             |               |                          | Add     |  |  |  |  |
|                   | Index                      | SSID                        | Band          | Encryption               | Nelete  |  |  |  |  |
|                   | Primary SSID               | TPC                         | 2.4 GHz       | None                     |         |  |  |  |  |
|                   | Multi-SSID1 (Edit)         | TPC-WPA2                    | 2.4 GHz       | WPA2-Auto-<br>Enternrise | Ũ       |  |  |  |  |
|                   | Multi-SSID2(Edit)          | TPC-Mobile                  | 2.4 GHz       | None                     | Ũ       |  |  |  |  |
|                   |                            |                             |               |                          |         |  |  |  |  |

# **AP Vlan**設定

| - <b>-</b>                                |                                                        |                      |
|-------------------------------------------|--------------------------------------------------------|----------------------|
| 🔶 Home 🏾 🕺 Tool 🔻 🛛                       | 📙 Configuration 🔻 👙 System                             | 💋 Logout 🛛 😰 Help    |
| DWL-3200AP                                | Multi-SSID Settings                                    |                      |
| Basic Settings                            |                                                        |                      |
| Wireless                                  | 🗹 Enable Multi-SSID 🛛 Enable VLAN State 🔲 Enable Pr    | riority              |
| E-CAVAnced Settings                       | Wireless Settings                                      |                      |
| Performance                               | Band IEEE802.110 -                                     |                      |
| Grouping                                  | Index Primary SSID -                                   |                      |
| Rogue AP                                  | Wireless Network Name                                  |                      |
| DHCP Server                               | (SSID)                                                 |                      |
| Static Pool Setting                       | SSID Broadcast Enable -                                |                      |
| Current IP Mapping L                      | Security WPA2-Enterprise -                             |                      |
| Wireless MAC ACL                          | VLAN Tag Mode Manual 👻                                 |                      |
| E- Status                                 | VLAN ID 35 Ethernet Without T                          | ag                   |
| Device Information     Client Information | Priority 0 👻                                           |                      |
| 🗉 📁 Stats                                 | WMM Enable -                                           |                      |
| E- 100 Log                                |                                                        |                      |
| Log Settings                              | RADIUS Server Settings                                 |                      |
|                                           | Cipher Type AUTO 👻                                     |                      |
|                                           | Group Key Update Interval 1800 Sec                     |                      |
|                                           | RADIUS Server 203.72.153.61                            |                      |
|                                           | RADIUS Port 1812                                       |                      |
| ۰                                         | RADIUS Secret                                          |                      |
|                                           | Accounting Mode Enable -                               |                      |
|                                           | Accounting Server 203.72.153.61                        |                      |
|                                           | Accounting Port 1813                                   |                      |
|                                           |                                                        |                      |
|                                           |                                                        | Apply                |
|                                           | Index SSID Band Encry<br>Brimany NTRC-WPA2 11a WPA2 Fr | ption VLAN ID Delete |
|                                           | Multi-SSID1 NTPC 11g OF                                | F 30 Delete          |
|                                           | Multi-SSID2 NTPC-Mobile 11g OF                         | F 36 Delete          |

# Winoc教學 ntpc-Mobile

| 5                                     | 如不知帳                                                                                                    | 容可:                                                                                                    | 來雷                                                                                                    | [至教                                                                                                    | 研                                                                                                    | 中                                                              | 1                                                    | 詢昆                                                                                                    | 1:分                                                                                  | ~機                                                                                                    | 531.                                                                                                    | 53       |
|---------------------------------------|----------------------------------------------------------------------------------------------------|----------------------------------------------------------------------------------------------------|----------------------------------------------------------------------------------------------------|----------------------------------------------------------------------------------------------------|----------------------------------------------------------------------------------------------------|----------------------------------------------------------------|------------------------------------------------------|----------------------------------------------------------------------------------------------------|--------------------------------------------------------------------------------------|----------------------------------------------------------------------------------------------------|----------------------------------------------------------------------------------------------------|----------|
| WiNOC - Wired/Wire                    | eless Network Operations Center - Wind<br>/203.72.153.61/winoc/public/                                                                                                    | dows Internet Expl                                                                                                    | orer                                                                                                    |                                                                                                    |                                                                                                    |                                                                |                                                      |                                                                                                    | 4 × 3                                                                                | Sing                                                                                                    |                                                                                                    | - 0 -    |
| · · · · · · · · · · · · · · · · · · · | R(M) 我的最爱(A) 工具(D) 就明(H)                                                                                                    |                                                                                                    |                                                                                                    |                                                                                                    |                                                                                                    |                                                                |                                                      |                                                                                                    |                                                                                      |                                                                                                    |                                                                                                    |          |
| 🎽 我的最爱   🍰 🏉                          | 唐福的病始 🗸 🕑 胡真快的重量 🔸 🛕                                                                                                    | Cacti 😰 D-Link (                                                                                                    | D-View 🎱 nagio                                                                                                    | s 🛕 NagVis 1.3.2                                                                                                    | WINOC                                                                                                    | - Wired-V                                                      | Vireles                                              | SIP Proxy #8                                                                                                    | 上管理系统 v                                                                              |                                                                                                    |                                                                                                    |          |
| 🕄 🔹 M Gmail - 收件                      | 🗉 - atblue04 🏈 WiNOC - Wired/Wir                                                                                                    | rel_ X                                                                                                    |                                                                                                    |                                                                                                    |                                                                                                    |                                                                |                                                      | <u>6</u> • 6                                                                                                    | - 🗆 🖶                                                                                | ▼ 振頁(P) ▼ 1                                                                                                    | 安全性(S) - I                                                                                                    | R(Q) - 🚷 |
| wir <b>d W</b> irge                   | N 10 Cations Ce                                                                                                    | enter                                                                                                    | Ver. 2.0.387<br>🏠 首頁                                                                                                    | 7.22540<br><b>③</b> 服務地點                                                                                                    | 1 😲 忘                                                                                                    | 繁體中文<br>記密碼?                                                   | •<br>1 🖉                                             | 登出                                                                                                    |                                                                                      |                                                                                                    |                                                                                                    |          |
| 📔 🤺 間始!                               | 🖻 💢 使用者總營   💼 即時網                                                                                                    | 伏樾監控  🐎                                                                                                    | 個人資料修改                                                                                                    | 1 💯 登出                                                                                                    |                                                                                                    |                                                                |                                                      |                                                                                                    |                                                                                      |                                                                                                    |                                                                                                    |          |
| 使用者總管                                 | 組織與使用者管                                                                                                    | 理                                                                                                    |                                                                                                    |                                                                                                    |                                                                                                    |                                                                |                                                      |                                                                                                    |                                                                                      |                                                                                                    |                                                                                                    |          |
| SO                                    | ≈ 組織: 直清國小                                                                                                    |                                                                                                    |                                                                                                    |                                                                                                    |                                                                                                    |                                                                |                                                      |                                                                                                    |                                                                                      |                                                                                                    |                                                                                                    |          |
|                                       | 新增組織…                                                                                                    | 梁更相                                                                                                    | 國管理員                                                                                                    | 開除此                                                                                                    | 133                                                                                                    |                                                                | 建更组                                                  | 最名稱                                                                                                    |                                                                                      |                                                                                                    |                                                                                                    |          |
|                                       | 輕表積靈…                                                                                                    |                                                                                                    |                                                                                                    |                                                                                                    |                                                                                                    |                                                                |                                                      |                                                                                                    |                                                                                      |                                                                                                    |                                                                                                    |          |
|                                       | ◎ 使用者帳號命令<br>搜盘修件:                                                                                                    |                                                                                                    |                                                                                                    |                                                                                                    |                                                                                                    |                                                                |                                                      |                                                                                                    |                                                                                      |                                                                                                    |                                                                                                    |          |
|                                       | 尚未指定相尋解件                                                                                                    |                                                                                                    |                                                                                                    |                                                                                                    |                                                                                                    |                                                                |                                                      |                                                                                                    |                                                                                      |                                                                                                    |                                                                                                    |          |
|                                       |                                                                                                    | 新增                                                                                                    |                                                                                                    |                                                                                                    |                                                                                                    |                                                                |                                                      |                                                                                                    |                                                                                      |                                                                                                    |                                                                                                    |          |
|                                       |                                                                                                    |                                                                                                    |                                                                                                    |                                                                                                    |                                                                                                    |                                                                |                                                      |                                                                                                    |                                                                                      |                                                                                                    |                                                                                                    |          |
|                                       | □ 包含子組織 24000月                                                                                                    | ¥.                                                                                                    |                                                                                                    |                                                                                                    |                                                                                                    |                                                                |                                                      |                                                                                                    |                                                                                      |                                                                                                    |                                                                                                    |          |
|                                       | 包含子組織 類尊使用:<br>新増單一使用者…                                                                                                    | <b>者</b><br>新塔群                                                                                                    | 這便闻者…                                                                                                    |                                                                                                    |                                                                                                    |                                                                |                                                      |                                                                                                    |                                                                                      |                                                                                                    |                                                                                                    |          |
|                                       | □包含子組織 類尋使用<br>新増雇一使用者…<br>移動使用者…                                                                                                    | <b>#</b><br>新培群<br>修改                                                                                                    | 這使用者…<br>使用者…                                                                                                    | ] [] [] [] [] [] [] [] [] [] [] [] [] []                                                                                                    | 目前演算                                                                                                    |                                                                | 部入使用                                                 | 著清麗…                                                                                                    |                                                                                      |                                                                                                    |                                                                                                    |          |
|                                       | <ul> <li>包含子組織 <u>類導使用</u></li> <li>新塩重一使用者…</li> <li>移動使用者…</li> <li>磁収全部使用者</li> </ul>                                                                                                    | 者<br>新培許<br>修改<br>取消                                                                                                    | 紹使用者…<br>使用者…<br>全部爆取                                                                                                    | ]<br>[[]]<br>[]]<br>[]]<br>[]]<br>[]]<br>[]]<br>[]]<br>[]]<br>[]]                                                                            | ·有清單<br><b>电者…</b>                                                                                                    |                                                                | 讓入使用                                                 | 者清閒…                                                                                                    |                                                                                      |                                                                                                    |                                                                                                    |          |
|                                       | 包含子組織型建使用者…<br>新增富一使用者…<br>移動使用者…<br>還取全部使用者…                                                                                                    | 著<br>新培群<br>修改<br>取消<br>可田時数                                                                                                    | 這使用者…<br>使用者…<br>全部導取<br>石公 期現                                                                                                    | 國出使用<br>列印使<br>然相名                                                                                                    | (有法罪<br>电者…<br>                                                                                                    |                                                                | 讓入使用                                                 | (者清單…                                                                                                    |                                                                                      |                                                                                                    |                                                                                                    |          |
|                                       | <ul> <li>包含子組織</li> <li>型書使用</li> <li>新增運一使用者…</li> <li>移動使用者…</li> <li>運取全部使用者</li> <li>全级</li> <li>建築</li> </ul>                                                                                                    | <ul> <li>              新地群             「新地群             「「「「「「「「「」」」」</li></ul>                                                                              | 結使用者…<br>使用者…<br>全部運吹<br>有效期限<br>永久                                                                                                    | 董出使月<br>列印使<br>客型員<br>a2532301                                                                                                    | <ul> <li>····································</li></ul>                                                                                                    | 設用                                                             | 國入使用                                                 | 着清單…                                                                                                    | 1247                                                                                 | 事件                                                                                                    | 解表…                                                                                                    |          |
|                                       | <ul> <li>包含子組織</li> <li>型導使用</li> <li>新增運一使用者…</li> <li>移動使用者…</li> <li>選取全部使用者</li> </ul> 全座 #長次 こ © guestites0001                                                                                                    | 者                                                                                                    | 這使用者…<br>使用者…<br>全部爆取<br>有效期限<br>永久<br>永久                                                                                                    |                                                                                                    | ■<br>■<br>者<br>…                                                                                                    | 飲用                                                             | 証入使用<br>開設<br>開設                                     | 看清單…<br>修改…<br>修改…                                                                                                    | 記録<br>記録                                                                             | <b>事件…</b><br>事件…                                                                                                    | · 報表…<br>· · · · · · · · · · · · · · · · · · ·                                                                                  |          |
|                                       | 包含子組織         型導使用<br>新電電一使用者…           砂塘電一使用者…         磁車全部使用者…           運車全部使用者            金星         熱気           空         guestites0001           ご 空         guestites0002           ご 空         guestites0003                                                                                                    | 著                                                                                                    | <ul> <li>留使用者…     <li>使用者…     <li>金邮爆取     </li> <li>有效期限     </li> <li>永久     <li>永久     <li>永久</li> <li>永久</li> </li></li></li></li></ul>                                                                                                    |                                                                                                    |                                                                                                    | 飲用<br>飲用<br>数用                                                 | 国人使用<br>開始<br>開始                                     | 者法單…<br>修改…<br>修改…<br>修改…                                                                                                    | 記録<br>記録<br>記録                                                                       | 事件…<br>事件…<br>事件…                                                                                                    | 報表…<br>報表…<br>報表…                                                                                                    |          |
|                                       | <ul> <li>包含子組織 型導使用</li> <li>新增電一使用者…</li> <li>移動使用者…</li> <li>磁車全部使用者</li> <li>金 guestfice50001</li> <li>金 guestfice50002</li> <li>∞ guestfice50003</li> <li>∞ guestfice50003</li> <li>∞ guestfice50004</li> </ul>                                                                                                    | 著                                                                                                    | 語使用者…、<br>使用者…<br>全部爆取 有效期限<br>永久、<br>永久、<br>永久、<br>永久、                                                                                                    | <ul> <li>満田使用</li> <li>対印使</li> <li>管理員</li> <li>a2532301</li> <li>a2532301</li> <li>a2532301</li> <li>a2532301</li> <li>a2532301</li> </ul> | ★ 本本                                                                                                    | 飲用<br>飲用<br>飲用<br>飲用                                           | 國入使用<br>開始<br>開始<br>開始                               | ·<br>著演單…<br>「<br>修改…<br>「<br>修改…<br>「<br>修改…<br>「<br>修改…<br>「<br>修改…<br>「<br>修改…<br>「<br>修改…<br>「<br>修改…<br>「<br>修改…<br>「<br>修改…<br>「<br>修改…<br>「<br>修改…<br>「<br>修改…<br>「<br>修改…<br>「<br>修改…<br>「<br>修改…<br>「<br>修改…<br>「<br>修改…<br>「<br>修改…<br>「<br>修改…<br>「 | 12時…<br>12時…<br>12時…<br>12時…                                                         | 事件…<br>事件…<br>事件…<br>事件…                                                                                                    | 報表…<br>報表…<br>報表…<br>報表…                                                                                                    |          |
|                                       | 包含子組織     型導使用<br>新增運一使用者…       移動使用者…     通政全部使用者       違政全部使用者        全媒     1長次       空 guestfites0001     こ       空 guestfites0002     こ       空 guestfites0003     こ       空 guestfites0004     こ       ご 空 guestfites0005     1                                                                                                    | 著                                                                                                    | 諸使用者…<br>使用者…<br>全部爆攻           有效期限           永久           永久           永久           永久           永久           永久           永久           永久           永久           永久           永久           永久           永久                                                                                                    |                                                                                                    | ■清潔<br>●<br>●<br>●<br>●<br>●<br>●<br>一<br>月<br>用<br>●<br>停<br>月<br>用<br>●<br>停<br>月<br>用<br>●<br>停<br>月<br>用<br>●<br>停<br>月<br>用<br>●<br>停<br>月<br>用<br>●<br>停<br>月<br>用<br>●<br>停<br>月<br>用<br>●<br>停<br>月<br>用<br>●<br>●<br>月<br>月<br>●<br>●<br>●<br>●<br>●<br>●<br>●<br>●<br>●<br>●<br>●<br>●<br>●                                                                                                    | <br>数用<br>数用<br>数用<br>数用<br>数用<br>数用<br>数用                     | 謹入使用<br>開除<br>開除<br>開除<br>開除                         | 書清單…<br>「節改…」<br>「節改…」<br>「節改…」<br>「節改…」                                                                                                    | 記録…<br>記録…<br>記録…<br>記録…<br>記録…                                                      | 事件…           事件…           事件…           事件…           事件…           事件…           事件…                                                                                                    | <ul> <li>報表…</li> <li>報表…</li> <li>報表…</li> <li>報表…</li> <li>報表…</li> <li>報表…</li> <li>報表…</li> </ul>                           |          |
|                                       | 包含子組織       248使用         新增置一使用者…       移動使用者…         磁電金部使用者…                                                                                                    | 著                                                                                                    | 諸使用者…<br>使用者…<br>全部爆取<br>有效期限<br>永久<br>永久<br>永久<br>永久<br>永久<br>永久<br>永久<br>永久<br>永久                                                                                                    | 面出 使用<br>利印使<br>管理員<br>a2532301<br>a2532301<br>a2532301<br>a2532301<br>a2532301<br>a2532301<br>a2532301                                      | ■<br>■<br>#<br>#<br>#<br>#<br>#<br>#<br>#<br>#<br>#<br>#<br>#<br>#<br>#                                                                                                    | 数用<br>数用<br>数用<br>数用<br>数用<br>数用<br>数用                         | 國入使用<br>開始<br>開始<br>開始<br>開始<br>開始                   | · 建读…<br>· · · · · · · · · · · · · · · · · · ·                                                                                                     | 記録…<br>記録…<br>記録…<br>記録…<br>記録…                                                      | 事件…           事件…           事件…           事件…           事件…           事件…           事件…           事件…           事件…           事件…           事件…           事件…           事件…           事件…           事件…           事件…                                                                       | <ul> <li>解表…</li> <li>解表…</li> <li>解表…</li> <li>解表…</li> <li>解表…</li> <li>解表…</li> <li>解表…</li> <li>解表…</li> <li>解表…</li> </ul> |          |
|                                       | <ul> <li>包含子組織 型導使用</li> <li>● 包含子組織 型導使用</li> <li>● 移動使用者…</li> <li>● 移動使用者…</li> <li>● 磁 guestites0001</li> <li>● ● guestites0002</li> <li>● ● guestites0003</li> <li>● ● guestites0003</li> <li>● ● guestites0005</li> <li>● ● guestites0005</li> <li>● ● guestites0006</li> <li>● ● guestites0006</li> <li>● ● guestites0006</li> </ul> | 新信約           可用U55次           取消           可用取用           無限制           無限制           無限制           無限制           無限制           無限制                         | 留使用者<br>使用者<br>金師編載<br>乔久<br>永久<br>永久<br>永久<br>永久<br>永久<br>永久<br>永久<br>永久<br>永久<br>永久                                                                                                    | 面出 使用<br>列印使<br>管理員<br>a2532301<br>a2532301<br>a2532301<br>a2532301<br>a2532301<br>a2532301<br>a2532301<br>a2532301                          | ★ 法 新工業       ★ 新工業     ●       ●     ●       ●     ●       ●     ●       ●     ●       ●     ●       ●     ●       ●     ●       ●     ●       ●     ●       ●     ●       ●     ●       ●     ●       ●     ●       ●     ●       ●     ●       ●     ●       ●     ●       ●     ●       ●     ●       ●     ●       ●     ●       ●     ●       ●     ●       ●     ●       ●     ●       ●     ●       ●     ●       ●     ●       ●     ●       ●     ●       ●     ●       ●     ●       ●     ●       ●     ●       ●     ●       ●     ●       ●     ●       ●     ●       ●     ●       ●     ●       ●     ●       ●     ●       ●     ●       ●     ● <td> <br/>数用<br/>数用<br/>数用<br/>数用<br/>数用<br/>数用<br/>数用<br/>数用<br/>数用<br/>数用</td> <td>国入住川<br/>開始<br/>開始<br/>開始<br/>開始<br/>開始<br/>開始</td> <td>· 董虞政…<br/>· 董政…<br/>· 董政…<br/>· 董政…<br/>· 董政…<br/>· 董政…<br/>· 董政…<br/>· 董政…</td> <td>記録…<br/>記録…<br/>記録…<br/>記録…<br/>記録…<br/>記録…<br/>記録…</td> <td>事件…           事件…           事件…           事件…           事件…           事件…           事件…           事件…           事件…           事件…           事件…           事件…           事件…           事件…           事件…           事件…</td> <td><ul> <li>解表…</li> <li>解表…</li> <li>解表…</li> <li>解表…</li> <li>解表…</li> <li>解表…</li> <li>解表…</li> </ul></td> <td></td> | <br>数用<br>数用<br>数用<br>数用<br>数用<br>数用<br>数用<br>数用<br>数用<br>数用   | 国入住川<br>開始<br>開始<br>開始<br>開始<br>開始<br>開始             | · 董虞政…<br>· 董政…<br>· 董政…<br>· 董政…<br>· 董政…<br>· 董政…<br>· 董政…<br>· 董政…                                                                                                    | 記録…<br>記録…<br>記録…<br>記録…<br>記録…<br>記録…<br>記録…                                        | 事件…           事件…           事件…           事件…           事件…           事件…           事件…           事件…           事件…           事件…           事件…           事件…           事件…           事件…           事件…           事件…                                                                       | <ul> <li>解表…</li> <li>解表…</li> <li>解表…</li> <li>解表…</li> <li>解表…</li> <li>解表…</li> <li>解表…</li> </ul>                           |          |
|                                       | <ul> <li>              会会子組織 型導使用</li></ul>                                                                                                    | 新治路府           可用USF款           取消           可用USF款           無限限制           無限限制           無限限制           無限限制           無限限制           無限限制                | 諸使用者…<br>使用者…<br>使用者…<br>金師羅取           有众期限           永久           永久           永久           永久           永久           永久           永久           永久           永久           永久           永久           永久           永久           永久           永久           永久           永久           永久           永久           永久           永久 | 第単規<br>第単規<br>名2532301<br>名2532301<br>名2532301<br>名2532301<br>名2532301<br>名2532301<br>名2532301<br>名2532301<br>名2532301                       | ★ 法 / / / / / / / / / / / / / / / / / /                                                                                                    | 数用<br>数用<br>数用<br>数用<br>数用<br>数用<br>数用<br>数用<br>数用<br>数用       | III入使用<br>開始<br>開始<br>開始<br>開始<br>開始<br>開始<br>開始     | <ul> <li>第次型···</li> <li>第次···</li> <li>第次···</li> <li>第次···</li> <li>第次···</li> <li>第次···</li> <li>第次···</li> <li>第次···</li> <li>第次···</li> <li>第次···</li> <li>第次···</li> </ul>                                                                               | 記録…<br>  記録…<br>  記録…<br>  記録…<br>  記録…<br>  記録…                                     | 事件…           事件…           事件…           事件…           事件…           事件…           事件…           事件…           事件…           事件…           事件…           事件…           事件…           事件…           事件…                                                                                     | <ul> <li>解表…</li> <li>解表…</li> <li>解表…</li> <li>解表…</li> <li>解表…</li> <li>解表…</li> <li>解表…</li> <li>解表…</li> <li>解表…</li> </ul> |          |
|                                       | <ul> <li>              会会子組織(数導使用)<br/>新常置一使用者…</li></ul>                                                                                                    | 新治路府           可用US#放           取消           可用US#放           無限限制           無限限制           無限限制           無限限制           無限限制           無限限制           無限限制 | 諸使用者…<br>使用者…<br>使用者… 使用者… 有效期限 有效期限 永久 永久 永久 永久 永久 永久 永久 永久 永久 永久 永久 永久 永久 永久 永久 永久 永久 永久 永久 永久 永久 永久 永久 永久 永久 永久 永久 永久 永久 永久 永久 永久 永久 永久 永久 永久 永久                                                                                                    | 第単数<br>第単数<br>第単数<br>2532301<br>a2532301<br>a2532301<br>a2532301<br>a2532301<br>a2532301<br>a2532301<br>a2532301<br>a2532301<br>a2532301     | <del>■浅粱</del><br><del>】】、<br/>●<br/>●<br/>●<br/>●<br/>●<br/>●<br/>●<br/>●<br/>●<br/>● </del>                                                                                                    | 数用<br>数用<br>数用<br>数用<br>数用<br>数用<br>数用<br>数用<br>数用<br>数用<br>数用 | 国入使用<br>開始<br>開始<br>開始<br>開始<br>開始<br>開始<br>開始<br>開始 | <ul> <li>第次型···</li> <li>第次···</li> <li>第次···</li> <li>第次···</li> <li>第次···</li> <li>第次···</li> <li>第次···</li> <li>第次···</li> <li>第次···</li> <li>第次···</li> </ul>                                                                                              | 記録…<br>  記録…<br>  記録…<br>  記録…<br>  記録…<br>  記録…<br>  記録…<br>  記録…<br>  記録…<br>  記録… | 事件…           事件…           事件…           事件…           事件…           事件…           事件…           事件…           事件…           事件…           事件…           事件…           事件…           事件…           事件…           事件…           事件…           事件…           事件…           事件…           事件… | <ul> <li>         群表…         <ul> <li></li></ul></li></ul>                                                                     |          |

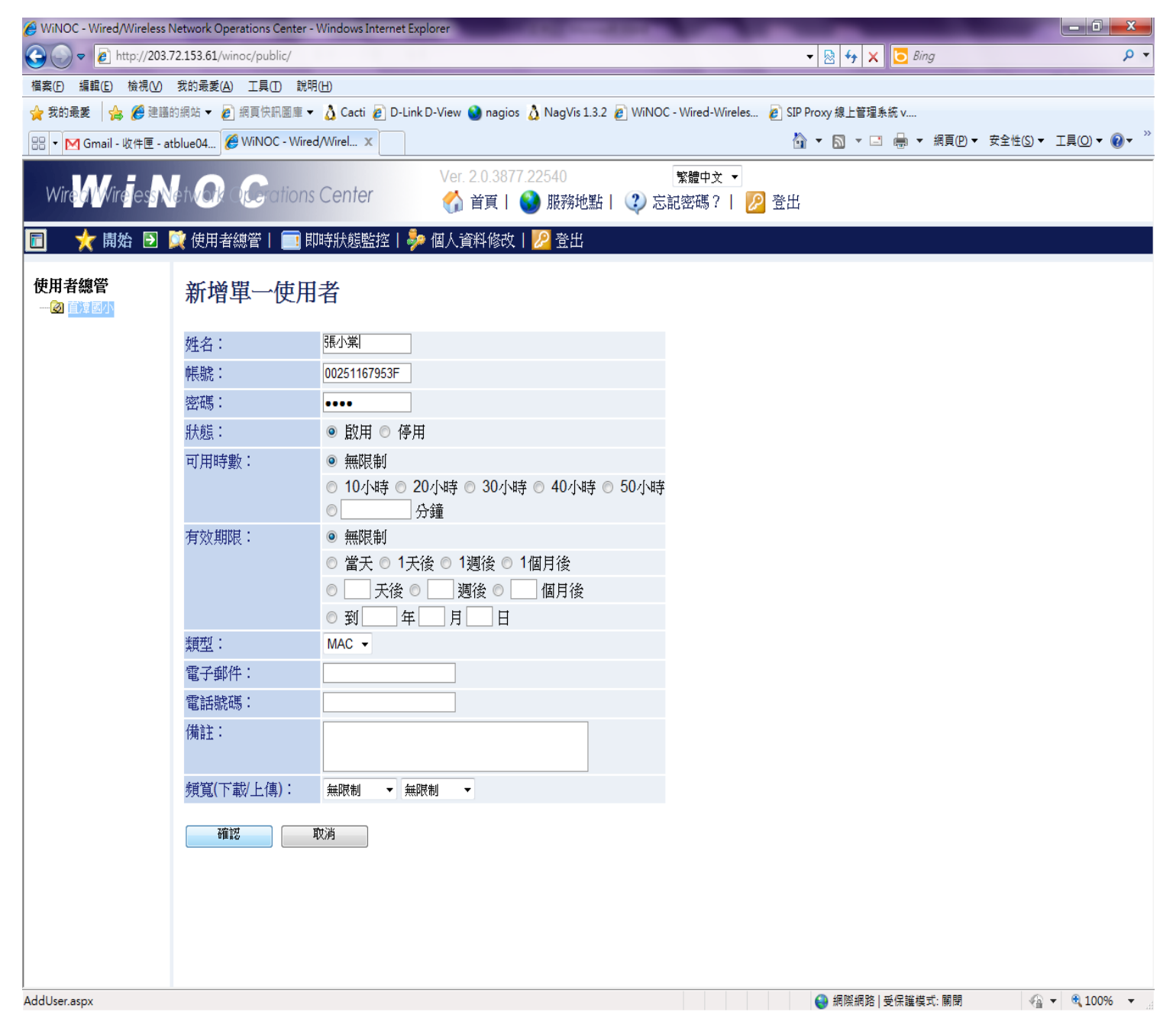

## Ntpc-Mobile 除錯ARP Table

### L3透過Winoc做認證,由L3決定是否放行unBlockByMACAuth

|      | <ul> <li>Routing Table</li> <li>Browse IP Multicast Forw</li> </ul> | a |      |               |                       |      | iew All E | Entries Clear A | AII E |
|------|---------------------------------------------------------------------|---|------|---------------|-----------------------|------|-----------|-----------------|-------|
|      | Browse IP Multicast Interf                                          |   | MA   | C Address Tab | le                    |      |           |                 | 5     |
|      | DVMPR Monitor                                                       |   | VID  | VLAN Name     | MAC Address           | Unit | Port      | Туре            | -     |
|      |                                                                     |   | 30   | wlan          | 20-64-32-04-49-16     | 1    | 24        | Dynamic         | L Y   |
|      |                                                                     |   | 30   | wlan          | 28-98-7B-7D-26-D4     | 1    | 23        | Dynamic         |       |
|      |                                                                     |   | 30   | wlan          | 34-51-C9-8A-55-8E     | 1    | 23        | Dynamic         |       |
|      |                                                                     |   | 30   | wlan          | 38-AA-3C-E1-C9-12     | 1    | 20        | Dynamic         |       |
|      | MAC-based Access Cont                                               |   | 30   | wlan          | 5C-B5-24-DE-35-C4     | 1    | 23        | Dynamic         |       |
| - 61 | Reset                                                               |   | 30   | wlan          | 64-A7-69-E0-10-FF     | 1    | 23        | Dynamic         |       |
| - 6  | Reboot System                                                       |   | 30   | wlan          | 70-73-CB-6B-28-1C     | 1    | 24        | Dynamic         |       |
|      | Save Services                                                       |   | 30   | wlan          | 7C-11-BE-61-6A-B0     | 1    | 22        | Dynamic         |       |
| 6    | Logout                                                              |   | 30   | wlan          | 7C-D1-C3-F8-43-C5     | 1    | 23        | Dynamic         |       |
|      | Logout                                                              |   | 30   | wlan          | 84-00-D2-D0-AD-<br>ED | 1    | 23        | Dynamic         |       |
|      |                                                                     |   | 30   | wlan          | 88-30-8A-25-53-7D     | 1    | 23        | Dynamic         |       |
|      |                                                                     | = | 30   | wlan          | D8-A2-5E-B4-A4-D6     | 1    | 24        | Dynamic         |       |
|      |                                                                     | - | 30   | wlan          | E8-06-88-73-5D-18     | 1    | 20        | Dynamic         |       |
|      |                                                                     |   | 35   | wpa2          | 00-21-91-A5-7B-07     | CPU  |           | Self            |       |
|      |                                                                     |   | 35   | wpa2          | 00-26-5A-C2-95-9B     | 1    | 23        | Dynamic         |       |
|      |                                                                     |   | 36   | mac_auth      | 00-21-91-A5-7B-08     | CPU  |           | Self            |       |
|      |                                                                     |   | 36   | mac_auth      | 00-24-2B-09-30-02     | 1    | 23        | BlockByMACAuth  | 1     |
|      |                                                                     |   | 36   | mac_auth      | 00-26-5A-C2-95-9B     | 1    | 23        | BlockByMACAuth  | 2     |
|      |                                                                     |   | 36   | mac_auth      | 1C-B0-94-19-C5-C8     | 1    | 22        | BlockByMACAuth  | 5     |
|      |                                                                     |   | 36   | mac_auth      | 50-EA-D6-7F-89-8F     | 1    | 20        | BlockByMACAuth  |       |
|      |                                                                     |   | 1-30 |               |                       |      |           | Previous        | 1     |

### Ntpc-WPA2 Debug

| /単                                           |                                          |                  |          |        |
|----------------------------------------------|------------------------------------------|------------------|----------|--------|
| 🔶 Home 🌋 Tool 🔻                              | 📙 Configuration 🔻 💝 System               |                  | 💋 Logout | 🕐 Help |
| DWL-3200AP                                   | Multi-SSID Settings                      |                  |          |        |
| Basic Settings                               |                                          |                  |          |        |
| Wireless                                     | ✓ Enable Multi-SSID  Enable VLAN State   | Enable Priority  |          |        |
| Advanced Settings                            | Wireless Settings                        |                  |          |        |
| Performance                                  | Band IEEE802.11g 👻                       |                  |          |        |
|                                              | Index Primary SSID -                     |                  |          |        |
| Rogue AP<br>E f DHCP Server                  | Wireless Network Name<br>(SSID)          |                  |          |        |
| Dynamic Pool Setting     Static Pool Setting | SSID Broadcast Enable 👻                  |                  |          |        |
| Current IP Mapping L                         | Security WPA2-Enterprise                 | -                |          |        |
| Wireless MAC ACL                             | VLAN Tag Mode Manual 👻                   |                  |          |        |
| Status                                       | VLAN ID 35 Ethe                          | rnet Without Tag |          |        |
| Device Information     Client Information    | Priority 0 👻                             |                  |          |        |
| 🗉 📄 Stats                                    | WMM Enable -                             |                  |          |        |
| Log<br>View Log                              |                                          |                  |          |        |
| Log Settings                                 | RADIOS Server Settings                   |                  |          |        |
|                                              | Cipher Type                              |                  |          |        |
|                                              | Group Key Update Interval 1800 Sec       |                  |          |        |
|                                              | RADIUS Server 203.72.153.61              |                  |          |        |
|                                              | RADIUS Port 1812                         |                  |          |        |
| ۰                                            | RADIUS Secret                            |                  |          |        |
|                                              | Accounting Mode Enable -                 |                  |          |        |
|                                              | Accounting Server 203.72.153.61          |                  |          |        |
|                                              | Accounting Port 1813                     |                  |          |        |
|                                              |                                          |                  |          |        |
|                                              |                                          |                  |          | Apply  |
|                                              | Index SSID Band<br>Primary NTPC-WPA2 110 | Encryption       | VLAN ID  | Delete |
|                                              | Multi-SSID1 NTPC 11g                     | OFF              | 30       | Delete |
|                                              | Multi-SSID2 NTPC-Mobile 11g              | OFF              | 36       | Delete |

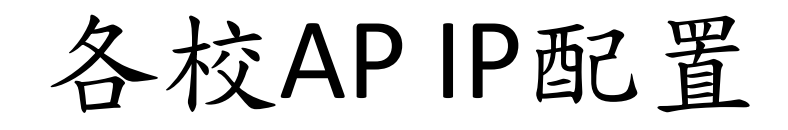

• 10.226.x.201-205

or

• 10.227.x.201-205

| 🖛 🏠 Home 🕺 Tool 🔻                         | 📙 Configuration 🔻 😂 :     | Svstem              |                               | 🖉 Logout | (?) Help |  |  |  |
|-------------------------------------------|---------------------------|---------------------|-------------------------------|----------|----------|--|--|--|
|                                           |                           |                     |                               |          |          |  |  |  |
| DWL-3200AP                                | Multi-SSID Settings       |                     |                               |          |          |  |  |  |
| Basic Settings                            |                           | Fachle VII AN Otate | Enchle Brierity               |          |          |  |  |  |
| LAN                                       | Wireless Settings         | Enable VLAN State   | Enable Phonty                 |          |          |  |  |  |
| Performance                               | Band                      |                     |                               |          |          |  |  |  |
| Grouping                                  |                           |                     |                               |          |          |  |  |  |
| Multi-SSID                                |                           | Primary SSID 👻      |                               |          |          |  |  |  |
| E 🖗 DHCP Server                           | (SSID)                    | NTPC-WPA2           |                               |          |          |  |  |  |
| Static Pool Setting                       | SSID Broadcast            | Enable 👻            |                               |          |          |  |  |  |
| Current IP Mapping L                      | Security                  | WPA2-Enterprise     | -                             |          |          |  |  |  |
| Wireless MAC ACL                          | VLAN Tag Mode             | Manual 👻            |                               |          |          |  |  |  |
| E-                                        | VLAN ID                   | 35 Etherne          | et Without Tag                |          |          |  |  |  |
| Device Information     Client Information | Priority                  | 0 👻                 |                               |          |          |  |  |  |
| E Stats                                   | WMM                       | Enable 👻            |                               |          |          |  |  |  |
| Log<br>View Log                           | DADIU IO Ossura Ostilarea |                     |                               |          |          |  |  |  |
| Log Settings                              | RADIUS Server Settings -  |                     |                               |          |          |  |  |  |
|                                           | Cipher Type               | AUTO -              |                               |          |          |  |  |  |
|                                           | Group Key Update Interval | 1800 Sec            |                               |          |          |  |  |  |
|                                           | RADIUS Server             | 203.72.153.61       |                               |          |          |  |  |  |
|                                           | RADIUS Port               | 1812                |                               |          |          |  |  |  |
| <→                                        | RADIUS Secret             | •••••               |                               |          |          |  |  |  |
|                                           | Accounting Mode           | Enable 👻            |                               |          |          |  |  |  |
|                                           | Accounting Server         | 203.72.153.61       |                               |          |          |  |  |  |
|                                           | Accounting Port           | 1813                |                               |          |          |  |  |  |
|                                           |                           |                     |                               | _        |          |  |  |  |
|                                           |                           |                     |                               | E        | Apply    |  |  |  |
|                                           | Index S<br>Primary NTPC   | SID Band            | Encryption<br>WPA2-Enterprise | VLAN ID  | Delete   |  |  |  |
|                                           | Multi-SSID1 N             | TPC 11g             | OFF                           | 30 (     | Delete   |  |  |  |
|                                           | Multi-SSID2 NTPC          | -Mobile 11g         | OFF                           | 36 (     | Delete   |  |  |  |

## **Routing Table**

| Add                                |               |                |        |          |         |        |        |        |  |  |
|------------------------------------|---------------|----------------|--------|----------|---------|--------|--------|--------|--|--|
| IPv4 Static/Default Route Settings |               |                |        |          |         |        |        |        |  |  |
| IP Address                         | Subnet Mask   | Gateway        | Metric | Protocol | Backup  | Weight | Status | Delete |  |  |
| 0.0.0.0                            | 0.0.0.0       | 163.20.209.182 | 1      | Default  | Primary | None   | Active | ×      |  |  |
| 10.252.29.0                        | 255.255.255.0 | 10.254.29.1    | 1      | Static   | Primary | None   | Active | ×      |  |  |
| Total Entrie                       | s: 2          |                |        |          |         |        |        |        |  |  |

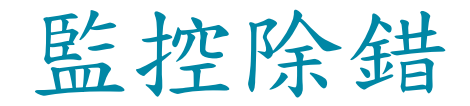

## 提供設備項目-L2 POE交換器

### L2 POE交換器

- ▶提供高擴充性
  - 提供實體堆疊功能
- ▶ 整合多元化網路應用
  - 提供IPv6 MLD Snooping、QoS及ACL機制
- ▶提供穩定安全網路連線
  - 實測每埠皆滿足網路電話及無線基地台所 需電力
- ▶ 節能減碳
  - 搭配WiNOC排程功能可自動開啟或關閉 POE無線基地台或POE網路電話,以節省電費

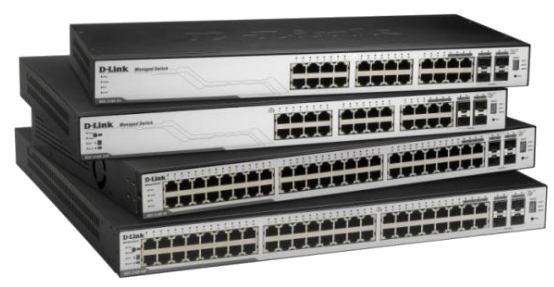

DGS-3100-24P/48P

### L2基礎操作及簡易故障排除

### 設備狀態

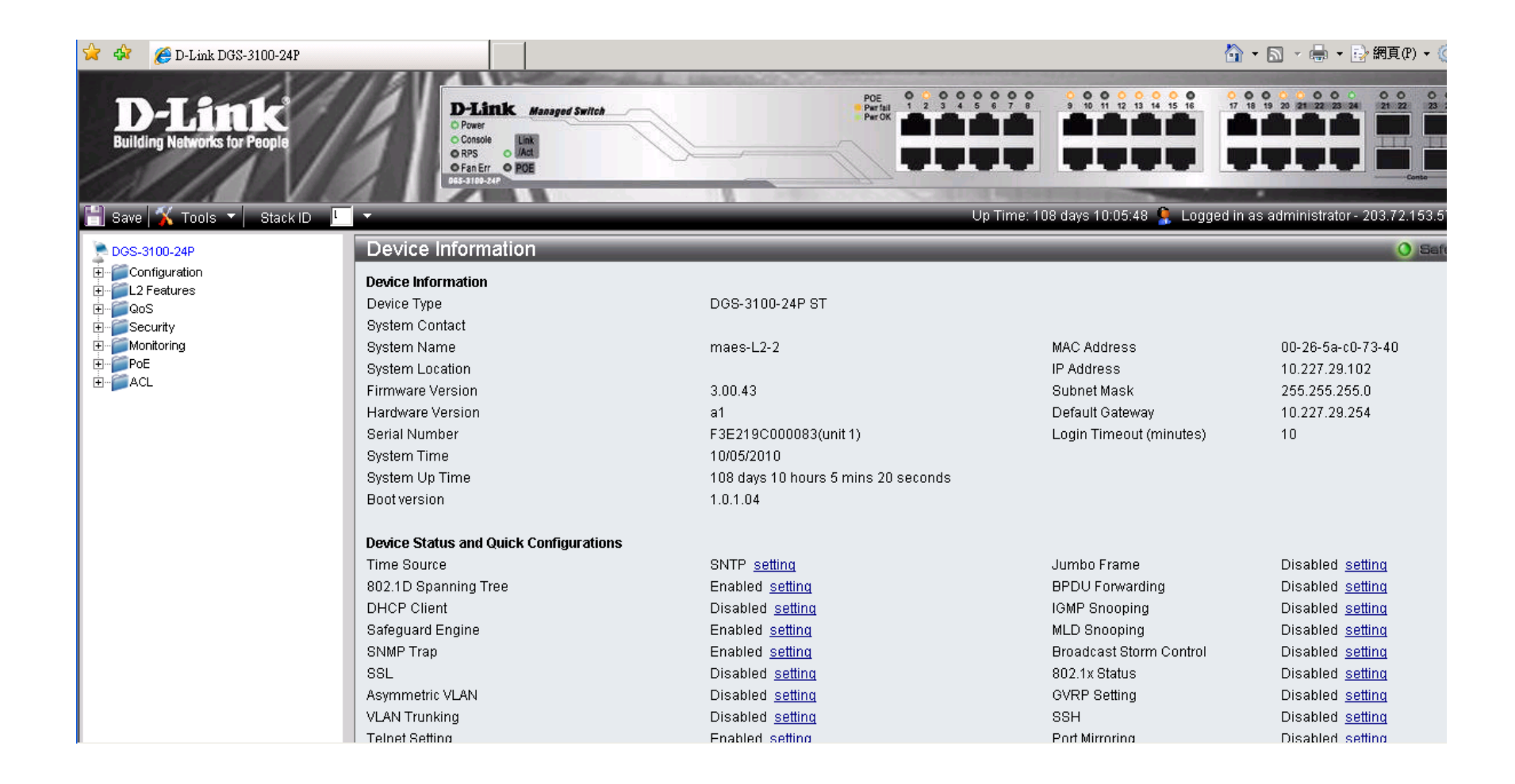
## Vlan資訊

| 80 | 2.1Q      | VLAN         |                                        |                       |                         | _    |            |
|----|-----------|--------------|----------------------------------------|-----------------------|-------------------------|------|------------|
| ١  | VLAN List |              | Add/Edit VLAN                          |                       |                         |      |            |
|    | VID       | VLAN<br>Name | Untag VLAN Ports                       | Tag VLAN Ports        | Forbidden VLAN<br>Ports |      |            |
|    | 1         | default      | 1:24, 2:5, 2:23, 2:24, T1-T32          |                       |                         | Edit | Delete VID |
|    | 5         | lan          | 1:12                                   | 1:24                  |                         | Edit | Delete VID |
|    | 10        | intra-1      |                                        | 1:24                  |                         | Edit | Delete VID |
|    | 20        | Intra-2      | 1:1-1:11, 1:13-1:23, 2:1-2:4, 2:6-2:22 | 1:24                  |                         | Edit | Delete VID |
|    | 25        | voip         |                                        | 1:1-1:24, 2:1-2:24    |                         | Edit | Delete VID |
|    | 30        | wlan         |                                        | 1:24, 2:5, 2:23, 2:24 |                         | Edit | Delete VID |
|    | 35        | wpa2         |                                        | 1:24, 2:5, 2:23, 2:24 |                         | Edit | Delete VID |
|    | 36        | mac_auth     |                                        | 1:24, 2:5, 2:23, 2:24 |                         | Edit | Delete VID |
|    |           |              |                                        |                       |                         |      |            |
|    |           |              |                                        |                       |                         |      |            |
|    |           |              |                                        |                       |                         |      |            |
|    |           |              |                                        |                       |                         |      |            |
|    |           |              |                                        |                       |                         |      |            |
|    | E         | Back         | Next                                   |                       |                         |      |            |

## PoE資訊

| PoE Poi      | rt Sett  | ing              |               |              |                     |                 |               |      |             |           | 0 9            |
|--------------|----------|------------------|---------------|--------------|---------------------|-----------------|---------------|------|-------------|-----------|----------------|
| Unit         | FI       | rom Port<br>01 👤 | To Port<br>01 | Pol          | E Enable<br>abled 💌 | Power limit     | :<br>(^/)     |      |             |           | Apply R        |
| Note : The m | nax powe | er output of Cla | ss 0 is 15.4' | W, Class 1 i | s 4W, Clas          | s 2 is 7W, Clas | s 3 is 15.4W. |      |             |           |                |
| Por          | t        | PoE E            | Enable        | Pov          | ver limit           | Power(W)        | ) Voltage     | e(V) | Current(mA) | Classific | cation Statu   |
| 2:1          |          | Ena              | abled         |              | 15.4                | 0               | 0             |      | 0           | Clas      | s O search     |
| 2:2          | 2        | Ena              | abled         |              | 15.4                | 0               | 0             |      | 0           | Clas      | s O search     |
| 2:3          | }        | Ena              | abled         |              | 15.4                | 0               | 0             |      | 0           | Clas      | s O search     |
| 2:4          |          | Ena              | abled         |              | 15.4                | 0               | 0             |      | 0           | Clas      | s O search     |
| 2:5          | i        | Ena              | abled         |              | 15.4                | 9.2             | 50.3          | 7    | 181         | Clas      | s 3 delivering |
| 2:6          | i        | Ena              | abled         |              | 15.4                | 0               | 0             |      | 0           | Clas      | s O search     |
| 2:7          |          | Ena              | abled         |              | 15.4                | 0               | 0             |      | 0           | Clas      | s O search     |
| 2:8          | 1        | Ena              | abled         |              | 15.4                | 0               | 0             |      | 0           | Class     | s O search     |
| 2:9          | 1        | Ena              | abled         |              | 15.4                | 0               | 0             |      | 0           | Class     | s O search     |
| 2:10         | D        | Ena              | abled         |              | 15.4                | 0               | 0             |      | 0           | Clas      | s O search     |
| 2:11         | 1        | Ena              | abled         |              | 15.4                | 0               | 0             |      | 0           | Clas      | s O search     |
| 2:12         | 2        | Ena              | abled         |              | 15.4                | 0               | 0             |      | 0           | Clas      | s O search     |
| 2:13         | 3        | Ena              | abled         |              | 15.4                | 0               | 0             |      | 0           | Clas      | s O search     |
| 2:14         | 4        | Ena              | abled         |              | 15.4                | 0               | 0             |      | 0           | Clas      | s O search     |
| 2:16         | 5        | Ena              | abled         |              | 15.4                | 0               | 0             |      | 0           | Clas      | s O search     |
| 2:16         | 6        | Ena              | abled         |              | 15.4                | 0               | 0             |      | 0           | Clas      | s O search     |
| 2:17         | 7        | Ena              | abled         |              | 15.4                | 0               | 0             |      | 0           | Class     | s O search     |
| 2:18         | В        | Ena              | abled         |              | 15.4                | 0               | 0             |      | 0           | Clas      | s O search     |
| 2:19         | 9        | Ena              | abled         |              | 15.4                | 0               | 0             |      | 0           | Class     | s O search     |

# Log

| S | yste | em Log               |                                                                                                    |
|---|------|----------------------|----------------------------------------------------------------------------------------------------|
|   |      |                      |                                                                                                    |
|   |      |                      |                                                                                                    |
|   |      |                      |                                                                                                    |
|   | ID   | Time                 | Log Description                                                                                              |
|   | 1    | 10-May-2010 21:28:26 | %AAA-I-CONNECT: New http connection for user admin, source 203.72.153.57 destination 10.227.29.102 ACCEPTED  |
|   | 2    | 10-May-2010 21:27:44 | %AAA-I-DISCONNECT: http connection for user admin, source 203.72.153.57 destination 10.227.29.102 TERMINATED |
|   | 3    | 10-May-2010 21:12:27 | %AAA-I-CONNECT: New http connection for user admin, source 203.72.153.57 destination 10.227.29.102 ACCEPTED  |
|   | 4    | 10-May-2010 20:59:10 | %LINK-W-Down: 2:1                                                                                            |
|   | 5    | 10-May-2010 20:32:55 | %STP-W-PORTSTATUS: 2:1: STP status Forwarding                                                                |
|   | 6    | 10-May-2010 20:32:25 | %LINK-I-Up: 2:1                                                                                              |
|   | 7    | 10-May-2010 20:32:24 | %LINK-W-Down: 2:1                                                                                            |
|   | 8    | 10-May-2010 20:15:23 | %STP-W-PORTSTATUS: 2:1: STP status Forwarding                                                                |
|   | 9    | 10-May-2010 20:14:53 | %LINK-I-Up: 2:1                                                                                              |
|   | 10   | 10-May-2010 20:14:51 | %LINK-W-Down: 2:1                                                                                            |
|   | 11   | 10-May-2010 20:14:29 | %LINK-I-Up: 2:1                                                                                              |
|   | 12   | 10-May-2010 20:14:27 | %LINK-W-Down: 2:1                                                                                            |
|   | 13   | 10-May-2010 16:30:01 | %LINK-W-Down: 1:16                                                                                           |
|   | 14   | 10-May-2010 16:29:55 | %LINK-I-Up: 1:16                                                                                             |
|   | 15   | 10-May-2010 16:29:53 | %LINK-W-Down: 1:16                                                                                           |
|   | 16   | 10-May-2010 16:17:55 | %STP-W-PORTSTATUS: 1:14: STP status Forwarding                                                               |
|   | 17   | 10-May-2010 16:17:25 | %LINK-I-Up: 1:14                                                                                             |
|   | 18   | 10-May-2010 16:17:23 | %LINK-W-Down: 1:14                                                                                           |
|   | 19   | 10-May-2010 16:10:13 | %LINK-W-Down: 1:22                                                                                           |
|   | 20   | 10-May-2010 16:09:44 | %STP-W-PORTSTATUS: 1:15: STP status Forwarding                                                               |
|   | 21   | 10-May-2010 16:09:14 | %LINK-I-Up: 1:15                                                                                             |
|   | 22   | 10-May-2010 16:09:12 | %LINK-W-Down: 1:15                                                                                           |
|   | 23   | 10-May-2010 16:08:51 | %STP-W-PORTSTATUS: 1:22: STP status Forwarding                                                               |
|   | 2.4  | 40.84 2040.40-00-24  |                                                                                                    |

#### MAC Address Table

| MAC Addre        | ess Table            |                       |                  |                   |         |
|------------------|----------------------|-----------------------|------------------|-------------------|---------|
| Unit             | 01 💌                 | Port                  | 01 💌             | Find              |         |
| VLAN Name        |                      |                       |                  | Find              |         |
| MAC Address      |                      |                       |                  | Find              |         |
|                  | Clear Static Entries | Clear Dynamic Entries | View All Entries | Clear All Entries |         |
| Total entries on | this page: 90.       |                       |                  |                   |         |
| VID              | VLAN Name            | MAC Address           | Unit             | Port              | Туре    |
| 1                | Default              | 00-21-91-A3-6F-00     | 1                | 1:24              | Dynamic |
| 1                | Default              | 00-26-5A-C0-70-CF     | 1                | 1:24              | Dynamic |
| 1                | Default              | 00-26-5A-C0-72-14     | 1                | 1:24              | Dynamic |
| 1                | Default              | 00-26-5A-C0-72-5F     | 1                | 1:24              | Dynamic |
| 1                | Default              | 00-26-5A-C0-72-91     | 1                | 1:24              | Dynamic |
| 1                | Default              | 00-26-5A-C0-74-21     | 1                | 1:24              | Dynamic |
| 1                | Default              | 00-26-5A-E2-6C-00     | 1                | 1:24              | Dynamic |
| 5                | lan                  | 00-00-48-0E-15-7E     | 1                | 1:24              | Dynamic |
| 5                | lan                  | 00-00-48-0E-78-A3     | 1                | 1:24              | Dynamic |
| 5                | lan                  | 00-00-48-0E-B0-5F     | 1                | 1:24              | Dynamic |
| 5                | lan                  | 00-00-48-3F-68-1F     | 1                | 1:24              | Dynamic |
| 5                | lan                  | 00-00-48-49-A8-66     | 1                | 1:24              | Dynamic |
| 5                | lan                  | 00-00-48-49-A8-68     | 1                | 1:12              | Dynamic |
| 5                | lan                  | 00-04-E2-9A-F9-D3     | 1                | 1:24              | Dynamic |
| 5                | lan                  | 00-04-E2-B6-28-40     | 1                | 1:24              | Dynamic |
| -                |                      |                       |                  | 1.01              | - · ·   |

## Thin AP Debug

- 確認校內路由正常
- 所有設定都在AC
- 確認AC與Winoc運作正常

# NTPC除錯

- 1.Vlan 30 Trunk Port 對嗎?
- 2.Vlan 30 GW是否到的了
- 3. DWC-2000是否掛點?
- 4. DWC-2000是否認證成功?
- 5.Vlan 8路由正常否?
- 6. DWC-2000看user log
- 7.Firewall上查Policy。
- 8.Core Routing

# NTPC-Mobile除錯

- 1.Vlan 36 Trunk port
- 2.AP MAC
- 3.L2 MAC
- 4.L3 MAC
- 5.L3 unblock
- 6.Wan ip 是否有發radius 服務
- 7.firewall Policy
- 8.vlan interface and routing

### WPA2-除錯

- Vlan 35 trunk port
- Vlan 1 or Vlan35 AP ip to Radius
- AP MAC
- Check Policy
- Vlan interface and Routing

# Thin AP除錯

- 1.AC Discovery
- 2.Tunnel Mode or Bridge Mode
- 3.Radius Server
- 4.DHCP
- 5.IP Pool setup
- 6.Firewall Routing
- 7.Bridge switch setup(Check MAC)
- 8.Policy

#### **Firewall Sniffer**

- Config vdom
- Edit v256-vd
- Diagnose sniffer packet any "host X.X.X.X" 4

# Sflow Local Traffice 監控

- 校園設定一台PC,安裝sFlowTrend.jnlp and java
- 請中心工程師在3620下達指令
- 1. enable sflow
- 2. create sflow analyzer\_server 1 owner NTPC timeout infinite collectoraddress 163.20.66.190 collectorport 6343 maxdatagramsize 1400
- create sflow flow\_sampler ports 1:1-24 analyzer\_server\_id 1 rate 1 tx\_rate 1 maxheadersize 256
- 4. delete sflow flow\_sampler ports 1:1-24

# Sflow與中心端Siraya之差異

- Local traffice 監控
- 骨幹出問題時可以知道校內流量及原因。
- 詳細的Local Traffice

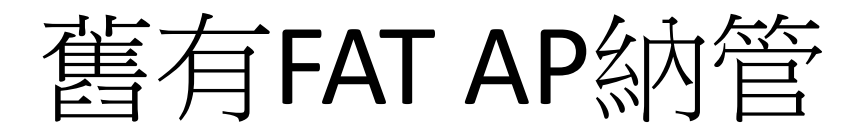

- 學校內的舊FAT AP可完全支援所有認證方式
  - 舊有AP功能可支援NTPC-WPA2及NTPC-Mobile設定部份可參考以下兩者 進行調整
  - NTPC規劃設定Vlan8 10.253.XX.254 and Vlan 30傳送Data traffice。
  - NTPC-WPA2認證部分,
    - FAT AP認證系統需要加入此AP ip (Vlan1),並帶(Vlan35)傳送Data traffice。
  - NTPC-Mobile 認證依舊由L3 Switch進行認證。
    - 認證系統需要加入L3 switch ip (Vlan1),並帶(Vlan36傳送Data traffice。

#### 問題討論

- 訊號不佳
  - Wifi analyzer
- 無法進入認證可能問題
   測Radius
- 特定網路位址不通,服務不通?
   Firewall policy
- 無法辦公文?

– DNS

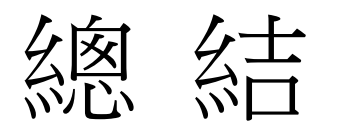

- Wifi analyzer頻譜,分析訊號強弱。
- Wireless :
  - NTPC Web portal 

     NTPC- WPA2 
     NTPC- Mobile 
     EduRoaming 
     TanetRoam
- Radius認證(Winoc)
  - 納管FAT AP Radius 認證及MAC Auth帳號。
  - 處理AC Radius認證
- FireWall Policy
  - 處理10.128/9 做NAT(163.20.242~243/23)
  - 引導網段至Winoc做Radius認證
- Thin AP 架構及啟動行為設計
- IP不夠用問題:
  - 舊架構擴充發四個C
  - 新架構一個B,原來的C當ip pool

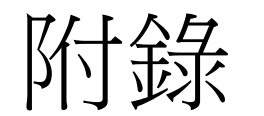

### windows 7 開啟telent 功能

|                    | 伯女所你头衣住心,肯定得于进以住                                                                                                    | AV SANAIX C DHAVAS                                                                                                    | 仄] [ [ 뿣 丈 ] 氷 [ 191友 ] *                                                                                                    |           |                                                                           |                                                                                                    |  |  |  |
|--------------------|----------------------------------------------------------------------------------------------------|----------------------------------------------------------------------------------------------------|----------------------------------------------------------------------------------------------------|-----------|---------------------------------------------------------------------------|----------------------------------------------------------------------------------------------------|--|--|--|
| 😯 開啟或關閉 Windows 功能 |                                                                                                    |                                                                                                    |                                                                                                    |           |                                                                           |                                                                                                    |  |  |  |
|                    | 組合管理 ▼                                                                                                    |                                                                                                    |                                                                                                    |           |                                                                           |                                                                                                    |  |  |  |
|                    | 名稱                                                                                                    |                                                                                                    |                                                                                                    |           | 大小                                                                        | 版本                                                                                                    |  |  |  |
|                    | Transcend SSD Scope version 2.7.0.                                                                                                    | M Windows 別配                                                                                                    |                                                                                                    |           | 8.40 MB                                                                   | 2.7.0.0                                                                                                  |  |  |  |
|                    | 🙀 VAIO Control Center                                                                                                    | 開啟或關閉 Wir                                                                                                    | ndows 功能                                                                                                    | 0         |                                                                           |                                                                                                    |  |  |  |
|                    | 🔳 Juniper Networks, Inc. Setup Client                                                                                                    | 若要單啟功能,請選                                                                                                    | 取該功能的核取方塊。若要關閉功績                                                                                                    | 能,請清除該功能  | 800 KB                                                                    | 7.4.9.44981                                                                                              |  |  |  |
|                    | ⊘趨勢科技 OfficeScan 代理程式                                                                                                    | 的核取方塊・填滿的                                                                                                    | 方塊表示只開啟部分功能。                                                                                                    | -         | 101 MB                                                                    | 11.0.4665                                                                                                |  |  |  |
|                    | <ul> <li>HDAUDIO SoftV92 Data Fax Moder</li> <li>EasyATM Smart Wizard</li> <li>Smart Card Reader Installer</li> <li>Microsoft Visual Studio 2010 Tools</li> <li>納crosoft Visual Studio 2010 Tools</li> <li>統合所得稅電子結算申報繳稅系統</li> <li>Microsoft Visual C++ 2010 x86 Rection iTools 3</li> <li>Apple Mobile Device Support</li> <li>Apple 應用程式支援 (32 位元)</li> <li>ISO to USB</li> </ul> | Internet In<br>Microsoft<br>Microsoft<br>RAS 連線<br>RIP Listen<br>V Tablet PC<br>V Telnet 用<br>Telnet 同<br>TFTP 用戶<br>V Mindows<br>Windows | formation Services 可裝載的 Wek<br>.NET Framework 3.5.1<br>Message Queue (MSMQ) 伺服器<br>管理員系統管理組件 (CMAK)<br>er<br>元件<br>≤端<br>服器<br>端<br>Search<br>TIFF IFilter | b 核心 🔺    | 2.02 MB<br>2.14 MB<br>24.4 MB<br>11.1 MB<br>22.5 MB<br>94.3 MB<br>5 26 MB | 1.00.0000<br>1.1.9.0923<br>10.0.50903<br>10.0.50903<br>16.22.104.0511<br>10.0.40219<br>8.1.0.18<br>3.1.1 |  |  |  |
|                    | 🔞 Mobile Partner                                                                                                    | Windows                                                                                                    | 小工具平台<br>處理序啟用服務                                                                                                    | +         |                                                                           | 23.003.07.04.68                                                                                          |  |  |  |
|                    | 🙀 WinMerge 2.14.0                                                                                                    |                                                                                                    |                                                                                                    |           | 5.73 MB                                                                   | 2.14.0                                                                                                   |  |  |  |
|                    | Microsoft Visual C++ 2008 Redistrik                                                                                                    |                                                                                                    | 確定                                                                                                    | 取消        | 2.06 MB                                                                   | 9.0.21022                                                                                                |  |  |  |
|                    | Microsoft Visual C++ 2008 Redistrie                                                                                                    |                                                                                                    |                                                                                                    |           | 600 KB                                                                    | 9.0.30729.6161                                                                                           |  |  |  |
|                    | Win32DiskImager version 0.9.5                                                                                                    |                                                                                                    | ImageWriter Developers                                                                                                    | 2015/7/13 | 44.8 MB                                                                   | 0.9.5                                                                                                    |  |  |  |
|                    |                                                                                                    |                                                                                                    | LINE Corporation                                                                                                    | 2015/8/17 |                                                                           | 4.1.2.516                                                                                                |  |  |  |
|                    | Oracle VM VirtualRoy 5.0.2                                                                                                    |                                                                                                    | Oracle Corporation                                                                                                    | 2015/8/20 | 1// MR                                                                    | 502                                                                                                    |  |  |  |

#### Win7 firewall

▼ ● 控制台 ▶ 所有控制台項目 ▶ Windows 防火牆 ▶ 允許的程式

G

▼ 4<sub>2</sub>

允許程式通過 Windows 防火牆通訊

若要新增、變更或移除允許的程式與連接埠,請按一下 [變更設定]。

| 名稱                                                        | 家用/工作場所 (私人) | 公用           |
|-----------------------------------------------------------|--------------|--------------|
| ] BranchCache - 內容抓取 (使用 HTTP)                            |              |              |
| ]] BranchCache - 同儕節點探索 (使用 WSD)                          |              |              |
| ]] BranchCache - 託管快取用戶端 (使用 HTTPS)                       |              |              |
| ]]BranchCache - 託管快取伺服器 (使用 HTTPS)                        |              |              |
| ☑ C:\Program Files\DTLSoft\DriveTheLife\download\MiniThun | $\checkmark$ | $\checkmark$ |
| ☑ C:\Program Files\DTLSoft\DriveTheLife\DriveTheLife.exe  | $\checkmark$ | $\checkmark$ |
| ☑ C:\Program Files\DTLSoft\DriveTheLife\DTLService.exe    |              | ✓            |
| ✔ Firefox (C:\Program Files\Mozilla Firefox)              | $\checkmark$ |              |
| ✔ Firefox (C:\Program Files\Mozilla Firefox)              | $\checkmark$ |              |
| 🗹 Google Chrome                                           | $\checkmark$ | $\checkmark$ |
| ✓ HomeGroup                                               |              |              |

允許其他程式(R)...

# 中心firewall功能

- 做10網段NAT
- 對單一ip做session limit
- 阻擋P2P
- 做動態路由交換ospf
- 各校邏輯上的firewall分割Vdom
- IPS功能
- 監控封包除錯功能

# Dlink DWL 6610AP設定

- 先至AC開啟AP debug,設定admin password
- telnet 連上
- 設定AP ip
- 設定AC ip

## Dlink DWL 6610AP

set management dhcp-status down set management static-ip 10.226.161.117 set management static-mask 255.255.255.0 set static-ip-route gateway 10.226.161.254 set host id AP117 set managed-ap switch-address-1 10.253.161.1 set telnet status up set web-server http-status up save-running